# 美迪易订通

# 使用手册 V4.4

杭州美迪网络技术有限公司

官网: <u>www.mdydt.net</u>

TEL:400-0571-248

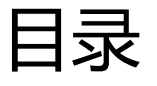

| —` | 产品安装配置     | 4  |
|----|------------|----|
|    | (一) 服务器环境  | 4  |
|    | (二)易订通软件下载 | 4  |
|    | (三)易订通软件安装 | 4  |
| 二、 | 产品功能说明     | 6  |
|    | (一) 管家婆设置  | 6  |
|    | 1、产品注册     | 6  |
|    | 2、数据库配置    | 6  |
|    | 3、导入设置     | 8  |
|    | (二) 店铺设置   | 13 |
|    | 1、基本设置     | 13 |
|    | 2、支付设置     | 25 |
|    | 3、配送设置     | 26 |
|    | 4、安全中心     | 27 |
|    | 5、数据库管理    | 29 |
|    | 6、图库管理     | 29 |
|    | (三) 页面管理   | 30 |
|    | 1、模板管理     | 30 |
|    | 2、内容管理     | 35 |
|    | (四) 商品管理   | 40 |
|    | 1、商品配置     | 40 |
|    | 2、商品管理     | 48 |

| (五) 订单管理   | 61 |
|------------|----|
| 1、订单管理     | 61 |
| 2、单据管理     |    |
| 3、快递单管理    |    |
| (六) 经销商管理  |    |
| 1、经销商管理    |    |
| 2、推客设置     |    |
| (七) 业务员管理  | 75 |
| 1、经销商授权组   |    |
| 2、业务员列表    | 75 |
| 3、PC 前台登录  | 76 |
| 4、手机前台登录   |    |
| (八) CRM 管理 | 77 |
| 1、会员深度营销   |    |
| 2、客户反馈     |    |
| (九) 营销活动   |    |
| 1、礼品商城     |    |
| 2、店铺促销活动   |    |
| 3、批发方案     |    |
| 4、优惠券      |    |
| 5、SEO 优化   | 92 |
| (十) 财务     |    |
| 1、预存款管理    | 92 |

| 2、 | 预付款报表      | 93  |
|----|------------|-----|
| (- | 十一)统计      | 93  |
| (- | 十二)APP 版   | 93  |
| 1、 | 店铺配置       | 93  |
| 2、 | 支付方式       | 95  |
| (- | 十三) 微商城    | 96  |
| 1、 | 微信配置       | 96  |
| 2、 | 店铺配置       | 98  |
| 3、 | 支付设置       | 99  |
| (- | 十四)微信支付宝设置 | 100 |
| 1、 | 微信支付设置     | 100 |
| 2、 | 支付宝设置      | 104 |

# 一、产品安装配置

# (一) 服务器环境

- 1、Windows server 2008 R2 企业版 64 位中文版;
- 2、SQL 2008 数据库;
- 3、IIS7 及以上;
- 4、Asp.net4.5 及以上框架;

# (二) 易订通软件下载

# 登录美迪易订通官网 www.mdydt.net, 点击栏目下载中心, 下载最新版本程序;

| 下载中心                |      | 1  | 网站首页 > 下轉  | 我中心                                                                       |
|---------------------|------|----|------------|---------------------------------------------------------------------------|
|                     |      |    |            | 在线交流 🔇                                                                    |
| 产品名称                | 说明   | 下载 | 发布/更新日期    | <ul> <li>         • 在线咨询         合作加盟     </li> </ul>                     |
| 藥迪赐订通3.0 <b>服务器</b> | 帮助说明 | 下載 | 2016-11-27 | <ul> <li>         在线咨询         免费咨询电话         15505888397     </li> </ul> |

# (三) 易订通软件安装

- 1、直接运行易订通 Setup 安装包;
- 2、 点击"下一步"安装
- 3、选择安装目录

| 易 美迪易订通            |                                                                       |                            |
|--------------------|-----------------------------------------------------------------------|----------------------------|
| <b>NIN</b>         | <b>选择安装位立</b><br>请选择安装 美迪易订通 的:                                       | 文件夹。                       |
| 5                  | 安装程序将安装 美迪易订通 到下面文件<br>夹内,点击 浏览 选择其它文件夹。点击<br>需要至少 223.86 Mb 的空闲磁盘空间。 | i夹内。要安装到不同的文件<br>5 下一步 继续。 |
| 目标文件夹              |                                                                       |                            |
| D: \mdydt          |                                                                       | 浏览                         |
|                    |                                                                       |                            |
| Copyright ?2016, 杭 | 州美迪网络技术有限公司 ————————————————————————————————————                      | 下一步> 取消                    |

- 4、 点击"下一步"开始自动安装程序;
- 5、 点击"完成"后,跳出"易订通服务器部署工具"配置页面

# 杭州美迪网络技术有限公司 <u>http://www.mdydt.net</u>

| 易订通 服务器部 | 曙工具           |        | X                  |
|----------|---------------|--------|--------------------|
| 商城数据     | 车配置           | 网站配置   |                    |
| 商城数据库地址  |               | 管理员用户名 | admin              |
| 商城数据库名称  | MdYdt         | 电子邮件   | 1282013362@qq. com |
| 数据库登录名   | 54            | 登录密码   | ****               |
| 数据库密码    | *****         | 确认密码   | ****               |
| 11       |               | 网站名称   | 美迪易订通              |
| IIS配置    |               | 简单介绍   | 美迪易订通              |
| 网站域名     | www.mdydt.net |        |                    |
| 网站端口     | 80            |        | 一键部署               |
| API端口    | 9012          |        |                    |
| 执行结果     | 는데면           |        |                    |
|          |               |        |                    |
|          |               |        |                    |
|          |               |        | ·                  |

# 商城数据库配置:

- a) 商城数据库地址: 商城服务器的数据库地址, "."或者".\实例名";
- b) 商城数据库名称: 商城数据库的名字, 建议设置成"mdydt";
- c) 数据库登录名: 商城服务器数据库的名称, 默认是 "sa";
- d) 数据库密码: 商城服务器数据库的密码;

# IIS 配置:

- a) 网站域名: 可绑定顶级域名或者金万维或者花生壳域名;
- b) 网站端口:

若使用顶级域名,默认80即可;

若服务器放本地,使用金万维或者花生壳域名,端口需要更改成其他,例如8989;

# 网站配置:

管理员用户名:默认 admin,也可更改,用于商城后台登录使用;

电子邮件: 商城客户自己的邮箱即可;

登录密码:用户商城后台登录使用;

网站名称+简单介绍: 商城的介绍, 后期商城后台可二次修改;

6、配置内容填写完毕后,点击"一键部署",成功后请用"顶级域名/admin"或者"金万维花生壳域名+ 网站端口/admin"登录

# 二、产品功能说明

# (一) 管家婆设置

# 1、产品注册

获取到的注册 ID 和注册码,请登录商城后台:管家婆设置——产品注册,填写在相应的地方,依次点击"提 交"和"验证"按钮。提示"验证通过"即可!

| 易订通                          | 店铺 | 页面   | 商品         | 订单       | 经销商                                                                                                    | 业务员                                                       | 营销               | 财务      | 统计     | CRM | APP版 | 微商城 | 管家婆设置 |
|------------------------------|----|------|------------|----------|----------------------------------------------------------------------------------------------------|-----------------------------------------------------------|------------------|---------|--------|-----|------|-----|-------|
| 管家婆设置 ∧ 产品注册 数据库配置 导入设置 导入数据 |    | 易订   | 通产品        | 注册》      | 易订通产品注册                                                                                                    | 9                                                         |                  |         |        |     |      |     |       |
| 仓库规则设置 ∧<br>收件地址匹配仓库         | 4  | 易订通产 | ≝品注册<br>查看 | 注注保存验证是否 | ·册ID: mdy<br>·册码: WUY<br>·配置:<br>·<br>·<br>·<br>·<br>·<br>·<br>·<br>·<br>·<br>·<br>·<br>·<br>·<br>·<br>·<br>·<br>·<br>·<br>· | dt563606643<br>'0QT3XJ0EOA<br>提交<br>验证<br>前必须先保存委<br>青龄缓存 | AZIJA09XF6<br>效据 | 63PQS7Z | 90G    |     |      |     |       |
|                              |    |      | 消息         |          |                                                                                                    |                                                           |                  |         |        | ×   |      |     |       |
|                              |    |      | V          |          | 验证 <mark>通</mark> 过                                                                                                    | ,可对接                                                      | 管家婆              | 辉煌IIT   | OP 12. | 0   |      |     |       |

# 2、数据库配置

配置好产品注册后,点击数据库配置进行跟管家婆软件对接的相关设置。

### 杭州美迪网络技术有限公司

1)、对接版本:选择注册信息提交的版本;

2)、数据库服务器 IP: 若管家婆和易订通同一台服务器,可直接填写".",若不是同一台服务器,填写管家婆服

务器的外放访问地址【注意是否有实例名】;

3)、数据库端口号:指的是管家婆软件服务器的数据库端口,若不是跟易订通同台服务器,数据库端口需要做端

口映射【不建议使用默认的1433,建议更改】;

- 4)、用户名: 管家婆软件数据库的用户名, 一般默认是"sa";
- 5)、密码: 管家婆软件数据库密码;
- 6)、数据库:管家婆软件的数据库;

#### 填写完了之后点击保存、测试,提示连接成功即可。

# 若连接失败,请依次检查以上填写内容是否正确!

| 易订通                                | 店铺 | 页面   | 商品     | 订单    | 经销商       | 业务员       | 营销   | 财务 | 统计    | CRM              | APP版      | 微商城                    | 管家婆设置       |
|------------------------------------|----|------|--------|-------|-----------|-----------|------|----|-------|------------------|-----------|------------------------|-------------|
| 管家強役置 ∧<br>产品注册<br>数据库配置<br>目、2022 |    | 管家婆数 | 据库信息   | 配置    |           |           |      |    |       |                  |           |                        |             |
| 马入设 <u>百</u><br>导入数据               |    |      |        | *     | 对接版本:     | 管家婆分销V1   |      | •  | 1.5   | ▼ <mark>请</mark> | 选择需要对接    | 的管家婆版本                 |             |
| 仓库规则设置 ^                           |    |      | * MSSC | QL数据库 | 電服务器IP:   | I II      |      |    | 5 81Y | and a            | 事輸入MSSQL  | 数据库服务器II               | P地址         |
|                                    |    |      |        | * MSS | QL端口号: [  |           |      |    |       | ł                | 輸入MSSQL   | 数据库服务 <mark>器</mark> 额 | 端口号,默认为1433 |
|                                    | 4  |      |        | * MSS | QL用户名: [  | sa        |      |    |       | 1                | 与输入MSSQL) | 用户名,默认为                | Jsa         |
|                                    |    |      |        | * MS  | SSQL密码: [ |           |      |    |       | ŭ                | 事输入MSSQLI | 密码                     |             |
|                                    |    |      |        | * MSS | QL数据库:    | V1_DATA15 |      |    |       | 1                | 靖輸入需要对接   | 商城的管家婆                 | 数据库         |
|                                    |    |      |        |       | 保存配置:     | 保存        |      |    |       |                  |           |                        |             |
|                                    |    |      |        | 数据库   | 鲢接测试:     | 测试        |      |    |       |                  |           |                        |             |
|                                    |    |      |        |       | 消息        |           |      | ×  |       |                  |           |                        |             |
|                                    |    |      |        |       | Ø         | 连         | 接成功! |    |       |                  |           |                        |             |

# 3、导入设置

# 【 往来单位导入规则 】

#### 1) 、往来单位是否导入:

选择"是",导入管家婆往来单位;

选择"否" 不导入管家婆往来单位; 经销商默认密码: 123456;

#### 2) 、经销商名规则: 名称、编号、手机号码

选择"名称", 导入用户以管家婆客户档案的名称作为经销商名;

选择"编号", 导入用户以管家婆客户档案的编号作为经销商名;

选择"手机号码", 导入用户以管家婆客户档案的编号作为经销商名;

#### 注意:

辉煌版:同步客户档案"手机一"字段;

分销:同步客户档案"电话一"字段

#### 3) 、是否严格信用额度控制:

选择"是",导入管家客户档案中的婆信用额度初始值; 选择"否",导入过来的用户采用默认信用额度:100,000.00; 选择"不启用",账户余额为0,每个账号的余额支付方式不启用;

#### 4) 、预设售价是否导入:

选择"是",导入管家婆商品档案的预设售价;

选择"否",不导入预设售价,商城上商品的默认经销商等级为均为零售价等级;

#### 5) 、是否启用价格跟踪:

选择"是", 启用管家婆价格跟踪;

选择"否",不启用管家婆价格跟踪;

# 【 商品导入规则 】

# 1) 、分类是否导入

选择"是",导入管家婆分类;

选择"否",不导入管家婆分类

# 2) 、品牌是否导入

选择"是",导入管家婆品牌;

选择"否",不导入管家婆品牌;

# 3) 、商品是否导入

选择"是",导入管家婆商品;

选择"否",不导入管家婆商品

# 4) 、商品导入后默认销售状态:出售中、下架中

选择"下架中",则商城前台不显示,在商品列表中通过"批量上架"处理后前台可显示;

# 5) 、仓库选择

这里配置的是前台商品显示库存同步管家婆的哪几个仓库;

#### 【注意,系统库存默认同步的是管家婆的实际库存】

#### 商城前台库存=管家婆实际库存—未发货订单占用的库存

# 6) 、是否更新商品名称

选择"是",导入商品的时候会更新商品名称字段(若管家婆更改商品名称的话)

# 【订单同步规则】

# 1) 、订单对接类型

选择"销售单",商城订单同步到管家婆的销售单草稿,在业务草稿中可查询; 选择"销售订单",商城订单同步到管家婆的销售订单,在销售订单查询中可查询;

# 2) 、订单同步方式

选择"自动同步",前台客户提交订单后,单据自动同步到管家婆;

选择"审核后同步",前台客户提交的订单后,客服登录商城后台点击"审核"后,单据自动同步到管家婆;

# 【目前系统自动同步的订单是已付款订单和货到付款的订单】

# 3) 、默认经手人和默认出库仓库

若客户未单独关联经手人和出库仓库时,订单同步到管家婆后,订单的经手人和出库仓库默认以这里的设置为准;

# 4) 、商城账号同步 ERP 方式

使用"默认往来单位",前台注册的客户所下的订单同步到管家婆后,订单的往来单位统一挂同一个; 使用"生成新往来单位",前台注册的客户,会自动在管家婆客户档案生成对应的信息,所辖的订单同步到管家婆 后,订单的往来单位挂对应的客户账号;

# 【 其他规则 】

# 1) 、往来对账摘要是否显示

选择"是",前台客户在用户中心往来对账时,列表会显示对应的摘要字段,如图

| 单据时间: 201                | 6-11-01 - 2016-12-02 | 查询    |          |          |                        |                            |              |
|--------------------------|----------------------|-------|----------|----------|------------------------|----------------------------|--------------|
| 单据日期                     | 单据编号                 | 业务类型  | 单据金额     | 应付金额     | 往来金额                   | 摘要                         | 操作           |
| 2016-1 <mark>1-01</mark> |                      | 期初    | 0.00     | 39538.60 | <mark>40</mark> 038.60 |                            |              |
| 2016-11-26               | XK-T-2016-11-26-0001 | 销售出库单 | 35994.00 | 35994.00 | 76032.60               | 销售【苹果6】等<br>给【杭州美迪】:<br>杭一 | 查看详情<br>对账完成 |
| 2016-12-02               |                      | 期末    | 0.00     | 75532.60 | 76032.60               |                            |              |

# 2) 、是否启用商品授权

选择"是",需在商品列表添加商品组,然后再经销商详情中,勾选经销商授权的商品组。未授权的商品,前台客

| 户不能看到。                                                                                                    |                                                                        |                                  |                                                                                          |
|----------------------------------------------------------------------------------------------------|------------------------------------------------------------------------|----------------------------------|------------------------------------------------------------------------------------------|
| <u> </u>                                                                                                    | 店铺 页面 商品 订单                                                            | 经销商 业务员 营销 财                     | 务统计                                                                                      |
| 商品付置     ^       商品列表        商品加度公式        商品回收站        商品板客        商品透置     ^       商品大型        商品大型        商品大类        商品大美型        商品大美型        商品大美型        商品大美型 | 商品授权 将指定商品进行<br>+ 添加商品授权<br>每页显示数量: 10 20 40 100<br>✓全选 ∷反选 × 删除<br>当择 | 一组接权,多元化管理                       |                                                                                          |
| <u>  「</u> 」「」「」「」「」「」」                                                                                                    | 補 页面 商品 订单 经销商                                                         | 商品接权组1<br>业务员 营销 财务 统计           | CRM APP版 微商城 管家婆设                                                                        |
| 经销商管理     ^       经销商列表        经销商等级        对账疑义                                                                                                    | 经销商列表 对店铺的经销商进行管理                                                      | 里,您可以修改经销商的资料或调整经销商的等级           |                                                                                          |
| 推察設置 ∧<br>基本设置<br>推客列表                                                                                                    | 经销商名: 经销商真实<br>默认经手人:                                                  | 2社名: 经销商等级:<br>2、查询              | 全部 Y 出库公库: 请选择                                                                           |
| <u>1032</u> 11.9K                                                                                                    | 可激活的用户数:5个,已激活的用户数:1个<br>每页显示数量:10 20 40 100                           |                                  | →                                                                                        |
|                                                                                                    | ✓ 全选 25 远述 × 删除 ≤ 站内省 选择 用户名 会员姓名                                      | 唐 批量设置出库合库 激活全部经验<br>审核状态 电话号码   | 前 批量数 括 前 批量 设置 奇 品 授 权<br>邮 输 经 前 种 等 双 对 1 义 1 义 3 太 3 太 3 太 3 太 3 太 3 太 3 太 3 太 3 太 3 |
|                                                                                                    | <ul> <li>账户</li> <li>新华始始始</li> </ul>                                  | 通过 15068799931<br>禁止 15622558844 | 零售价 0.00<br>零售价 0.00                                                                     |

# 杭州美迪网络技术有限公司

# 3) 、 快递费同步

管家婆里新增服务属性商品,编号为"kdf",商城上有运费的订单同步到管家婆后,订单列表中会自动增加快递费商品,如图:

# 🗾 销售出库单

| 1  | 电商仓  | 0102001    | 白猫柠檬 | T荃浩洁捂1.5kg | 1            |      | 955 | 79箱7瓶 |       | 箱        |         |     |
|----|------|------------|------|------------|--------------|------|-----|-------|-------|----------|---------|-----|
| 行号 | 出库仓库 | 商品编号       |      | 商品名称       |              | 账面库存 |     | 销售单位  | 」账面库存 | 销售单位     | 销售单位条形码 | 销售数 |
| 協  | 声.   | ſ.,        |      | 口按谐声币个殇.   | n            |      | ٨Ť  | 立当日・  | 合化品化艺 | N        |         |     |
| 包装 | 訪式:  |            |      | 承运单位:      | EMS          |      | 说   | 明:    | 胡芬,浙  | 工省,杭州市,… | ·       |     |
| 收款 | (期限: |            | *    | 运 单号:      |              |      | 物   | 件数里:  |       |          |         |     |
| 出库 | 仓库:  | 电商仓        |      | 币 种:       | 人民币          |      | ĩ   | 率:    | 1     |          |         |     |
| 结算 | (单位: | 胡策         |      | 经手人:       | 张三           |      | 部   | iD:   | 市场部   |          | •       |     |
| 录单 | 白期:  | 2016-11-11 | *    | 单据编号:      | 201611110012 |      | 往   | 来单位:  | 杭州美迪  |          | •       |     |

# 4) 、买家备注、卖家备注、收件人相关信息

收件人相关信息: 同步到管家婆的"说明"字段;

卖家备注:同步到管家婆的"摘要字段";

买家备注+配送方式+支付方式: 单据表头文本自定义5;

# 5) 、优惠金额对接

若客户要使用商城的订单促销功能,订单对接类型请选择"销售单",优惠的金额同步到管家婆的"抹零金额";

# (二) 店铺设置

网店设置主要针对整个商城的全局设置,对支付、配送、在线客服......等进行配置。

# 1、基本设置

1) 基本设置

# 1.1 店铺基本设置

| * 店铺名称: 美迪易订                | J通               |    |
|-----------------------------|------------------|----|
| 店铺名称                        | 防必填项,长度限制在60字符以内 |    |
| 店铺标志: 选择文                   | 1件 未选择任何文件       | 上传 |
| 売                           |                  |    |
| 建议图片限                       | 制在200*80px以内     |    |
| 店铺LOGO: 选择文                 | 件 未选择任何文件        | 上传 |
| ł                           | 删除               |    |
| 建议图片限                       | 制在80*80px以内      |    |
| <sup>•</sup> 网店授权域名:http:// | localhost:8011   |    |
|                             | 只有在此域名下,系统才是授权状态 |    |

# 图 1: 基本信息设置

填写商城店铺的名称、上传商城的 logo、手机店铺 logo、填写商城的域名(该域名必须是经过厂家授权绑定过的

域名); 设置好的效果将在商城首页顶部显示

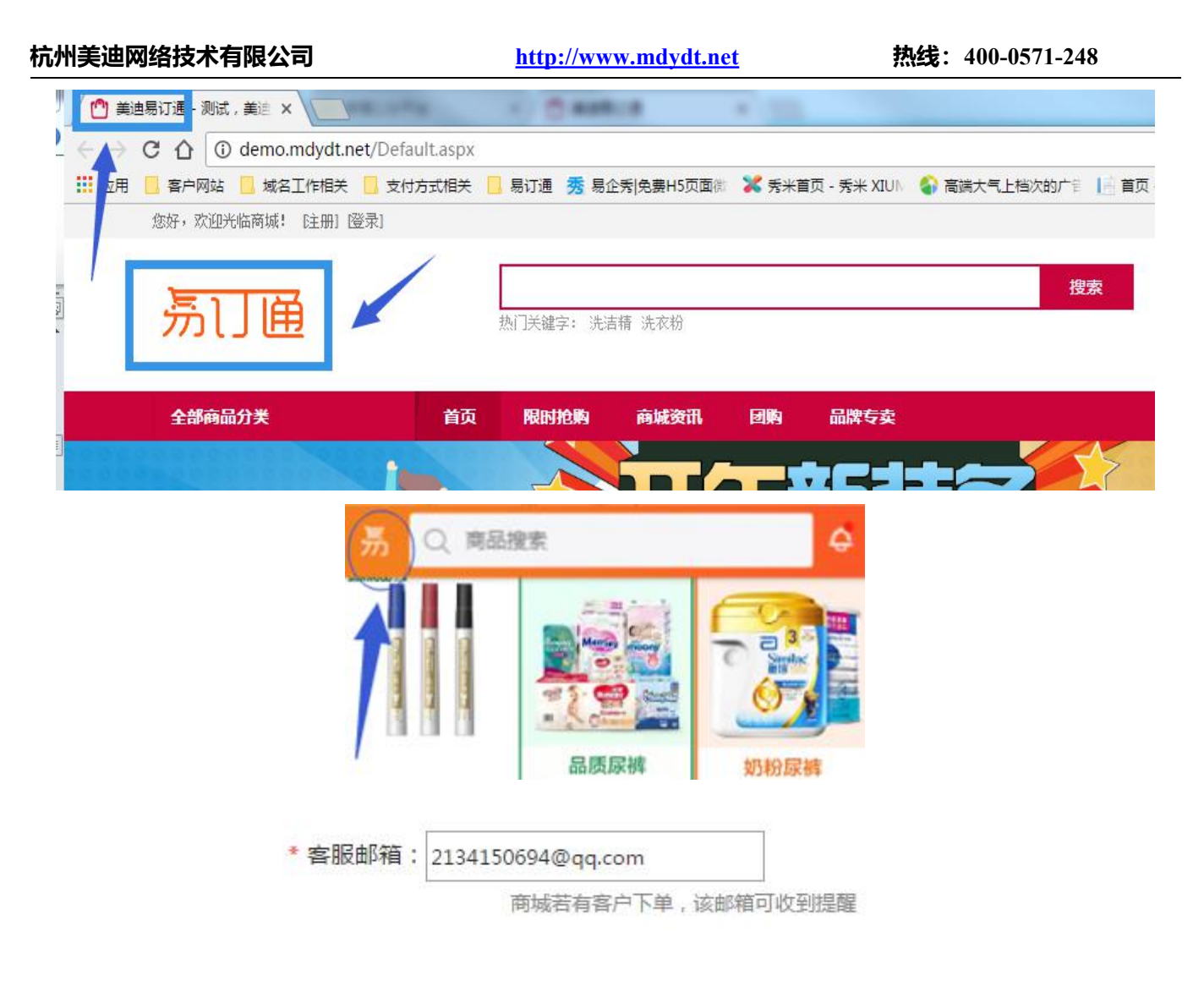

# 图 2: 客服邮箱

填写好客服邮箱,配置好邮件设置模板,前台客户提交订单、注册客户、订单发货等操作,客户的邮箱都会

收到对应的邮件提醒。无论在哪儿,订单提醒随时而来,不漏一单,处理速度更高效。

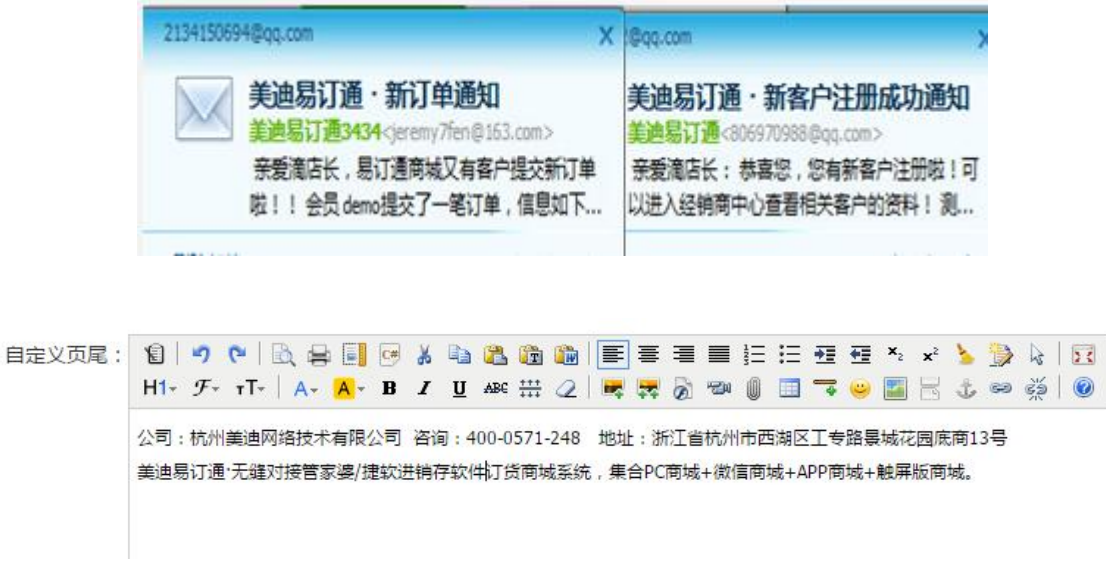

图 3: 自定义页尾设置

可以添加公司的相关信息:地址、联系电话等等,设置好的效果将在商城首页底部显示

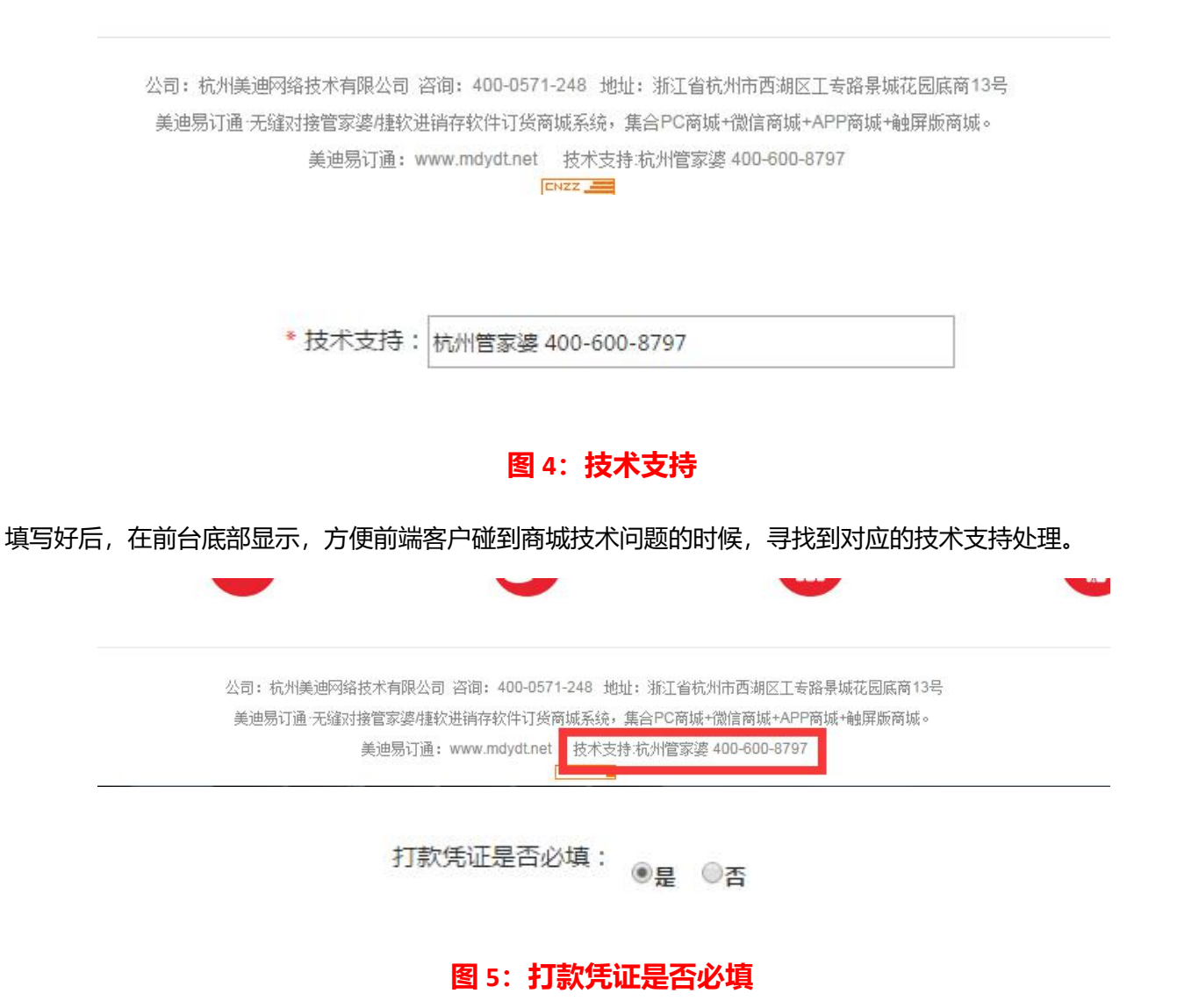

选择是后,商城配置的"线下支付"的支付方式,客户前台选择提交订单时必须上传"打款凭证"图片,否 则订单无法提交成功!

#### 杭州美迪网络技术有限公司

#### 1.2 商品设置

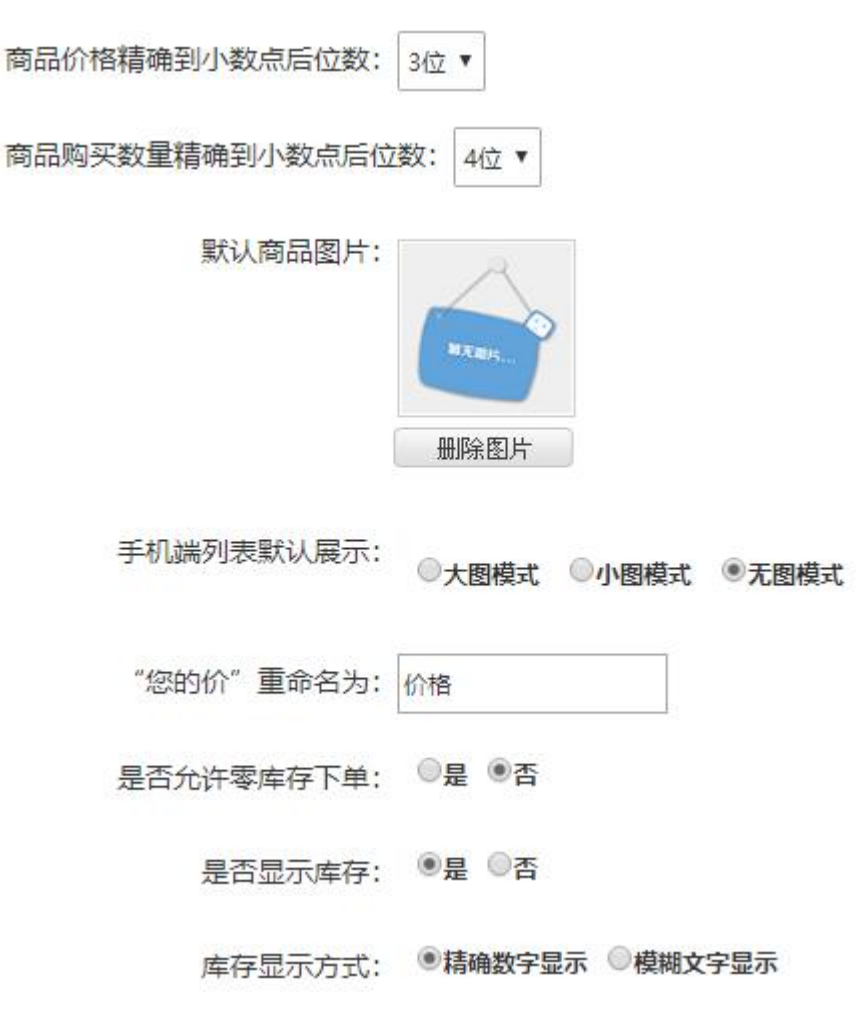

# 图 6: 商品设置

价格**小数位数举例**:比如说商品价格是 144.44 元,当小数位数为 0 位时,前台该商品价格显示为 144.00 元; 当小数位数为 1 位时,前台该商品价格显示为 144.40 元;当小数位数为 2 位时,前台该商品价格显示为 144.44

元。【注意,小数位数配置仅对配置后新上传的商品有效。建议该配置在初期配置好后,后期不要轻易修改。】

# **数量小数位数**: 设置了前台支持小数购买

**默认商品图片**:当新上架的商品没有上传图片时,系统会默认调用该图片【注意默认图片只在首页、列表页 显示】; http://www.mdydt.net

|                                                |       | 展开搜索 🛩 |                            |
|------------------------------------------------|-------|--------|----------------------------|
| 按品牌/属性选择                                       |       |        |                            |
| 品牌:全部 农夫山泉 哇哈哈 1                               | 传化 榄菊 |        |                            |
|                                                |       | 展开搜索 ✓ |                            |
| 价格 + 销量 + 人气 + 时                               | 10 +  |        | 总共有960件商品。24件商品为一页,共40页第 1 |
| 「<br>新<br>天<br>間<br>片<br>「<br>一<br>一<br>一<br>一 | N KRH | 日本語    | REG<br>N X B M             |
|                                                |       | 1      |                            |
| ▽夫山泉<br>                                       | 哇哈哈   | 快递费    | 600ml家仆手枪嗑头气零剂(柠檬香型        |

"您的价"可以个性化设置为: 京东价、淘宝价、旺达价等等。

# 设置好的效果在商品处的显示如下图所示。

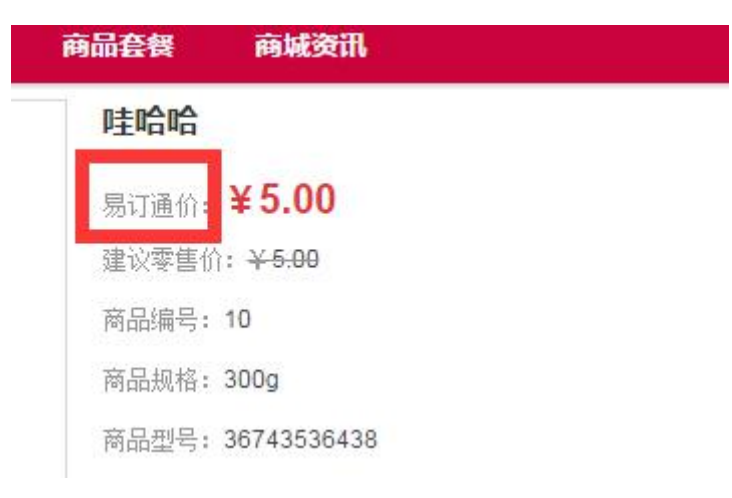

# **手机端列表默认展示:**设置手机端客户访问时默认看到的展示方式,客户前台自己可切换;

大图模式/小图模式/无图模式

#### 杭州美迪网络技术有限公司 http://www.mdydt.net 热线: 400-0571-248 :三 Q 商品搜索 Q 商品搜索 ♀ 三 Q 商品搜索 Ċ Ç. 价格▼ $\square$ 最新上架▼ 筛选 价格▼ 价格▼ 最新上架▼ 筛选 最新上架▼ 篩诜 卫新软黄金纺织品衣物护理柔顺剂2kg 卫新软黄金纺织品衣物护理柔顺剂2kg瓶装薰 瓶装薰衣草 金装 衣草 金装 编号:0104010 编号:0104010 ۲ ¥16.7 /瓶 ¥16.7 /瓶 Comfort金纺衣物护理剂新香薰精油宁 神茉莉500ml Comfort金纺衣物护理剂新香薰精油宁神茉莉 编号:0104009 Comfort金纺衣物护理剂 卫新软黄金纺织品衣物护 500ml 9 ¥10.8 /袋 理柔顺剂2kg瓶装薰衣草 新香薰精油宁神茉莉 编号:0104009 编号:0104010 编号:0104009 9 ¥10.8 /袋 立白衣物护理柔顺剂1.35L植物柔护柔 ¥16.7 /瓶 ¥10.8 /袋 Ð 顺剂馨香更彻底 -编号:0104008 立白衣物护理柔顺剂1.35L植物柔护柔顺剂馨 9 ¥8.7 /袋 香更彻底 编号:0104008 蓝月亮柔顺剂500g薰衣草香3袋大包 9 ¥8.7 /袋 装 编号:0104007 商品 2 我的 シリション 日订单 2 我的 日订单 2 我的 と 购物 年 目订单 い し <mark>اللا</mark>

**是否允许零库存下单:**开启后,商城支持负库存的商品没有库存前台也能正常提交订单;

**是否显示库存:**设置否后,前台商品不显示库存数据,客户看不到库存;

库存显示方式:选择数字,则前台库存数量为具体数字,如1120,;选择文字,则前台库存显示为有货/无货;

| www.tu | 1 <b>)</b> (24) | nt-            | क्तमाक्षेत्र    | 57        | 防费心索口         | 毛和工具 |  |
|--------|-----------------|----------------|-----------------|-----------|---------------|------|--|
| 购买数里:  |                 | 1 +            | 商品总价:           | ¥5.00 (库7 | : <u>有货</u> ) |      |  |
| 商品单位:  | ● 瓶<br>● 箱      | 换算关系:<br>换算关系: | 1瓶=1瓶<br>1箱=24瓶 |           |               | *    |  |
| 重里:无   |                 |                |                 |           |               |      |  |
| 商品型号:  | 3674353         | 6438           |                 |           |               |      |  |
| 商品规格:  | 300g            |                |                 |           |               |      |  |
| 商品编号:  | 10              |                |                 |           |               |      |  |

#### 1.3 经销商设置

- 是否开启游客访问: 
  ●是 
  ●否
  - 是否开放注册: ●是 ◎否
- 注册会员是否开启审核: ◎是 ●否
  - 开启注册短信验证: ◎是 ⑧否
  - 开启手机号快捷登录: ◎是 ⑧否

# 图 7: 经销商设置

是否开启游客访问:选择是,则前台允许游客查看,选择否,则游客一定要有账号密码登录后才能访问;

**是否开放注册:**选择是,则前台游客可点击注册按钮注册账号;

**注册会员是否开启审核**:选择是,则前台游客注册后可直接使用账号购买;

**是否开启注册短信验证:**选择是,注册项配置有手机号码时,需要短信验证,确保账号真实唯一;

**是否开启手机号快捷登录**:选择是,前台登录支持手机号码短信验证码登录,更快捷方便;

1.4 推客设置

是否显示推客: ◎是 ●否

# 图 8: 推客设置

是否显示推客:选择是,前台 PC 商城+手机商城,客户登录账号后,可以看到推客申请的相关菜单

| 抗州美迪网络技                                           | 术有限公司               | http://www.mdydt.net                                               | 热线: 400-0571-248 |
|---------------------------------------------------|---------------------|--------------------------------------------------------------------|------------------|
| 我的帐户                                              | 商城首页 订单查讨           | <b>闻</b> 帮助中心                                                      |                  |
| ≦前位置>首页>会员中                                       | ٩ŭ                  |                                                                    |                  |
| 我的交易记录<br>订单管理<br>退款申请单<br>退货申请单<br>我的优惠券<br>往来对账 | 修         您的未读消息    | 欢迎您 <b>!账户 零售</b> 价<br>账户安全度: ●●●●●     低<br>■●邮箱未验证 去验证<br>: 0 查看 | 我要成为推客           |
| 🕞 商品收藏与讨                                          | ₽论                  | ¥0.00 可用余额(¥0.00) <u>充值</u> 我要                                     | <u>导提现 查看</u>    |
| 收藏夹<br>这询问回复                                      | ▶ 应付金额:¥            | 0.00                                                               |                  |
| 我参与的评论                                            | ↓ 订单消息提醒            | <ul> <li>待付款订单(1)待确认收货订单(</li> </ul>                               | (1)待评价商品(0)      |
| 1-1HHIMLER BY Y                                   |                     |                                                                    |                  |
| 我的收藏                                              | 最近购买 我              | 的优惠券 收货地址<br>全部退货订单 >                                              |                  |
| ③往来对                                              | 则长                  | 查看往来对账〉                                                            |                  |
| 💼 资金管                                             | 理                   | 管家婆挂账〉                                                             |                  |
| <b>0.00</b><br>总资产                                | <b>0.00</b><br>账户余额 | <b>0.00</b><br>消费金额                                                |                  |
|                                                   | (1) 推客申             | 请                                                                  |                  |

1.5 **注册设置** 

注册项目-联系信息: ☑姓名-- ☑必埴 ☑手机-- ☑必埴

| 12   47 ℃   20, 42 II 05 从 12 20 100 II II II II II II II II II II II II I                                                                                                    |  |  |  |  |  |
|----------------------------------------------------------------------------------------------------|--|--|--|--|--|
| 1.5 中がなめら可にたちがし、ロバンシステレー・ロバンシステレーシャン・ション・シューン・シーン・シーン・シーン・シーン・シーン・シーン・シーン・シーン・シーン・シ                                                                                                    |  |  |  |  |  |
| 二、服务内容                                                                                                    |  |  |  |  |  |
| 2.1 保宝网的具体内容由本站根据实际情况提供。 2.2 本站仅提供相关的网络服务,除此之外与相关网络服务有关的设备(如个人电脑、手机、及其他与接入互联网或移动网有关的装置)及所需的费用(如为接入互联网而支付的电话费及上网费、为使用移动网而支付的手机费)均应由用户自行负担。                                                                            |  |  |  |  |  |
| 三、用户帐号                                                                                                    |  |  |  |  |  |
| 3.1 经本站注册系统完成注册程序并通过身份认证的用户即成为正式用户,可以获得本站规定用户所应享有的一切权限;<br>未经认证仅享有本站规定的部分会员权限。保主网有权对会员的权限设计进行变更。<br>3.2 用户只能按照注册要求使用真实姓名,及身份证号注册。用户有义务保证密码和帐号的安全,用户利用该密码和帐号<br>所进行的一切活动引起的任何损失或损害,由用户自行承担全部责任,本站不承担任何责任。如用户发现帐号遭到未授权 |  |  |  |  |  |
|                                                                                                    |  |  |  |  |  |

图 9: 注册设置

姓名、手机,注册协议设置好了之后,效果显示在前台,点击注册

| 新用户清  | 主册                                                                                               |         |
|-------|--------------------------------------------------------------------------------------------------|---------|
| 用户名:  |                                                                                                  |         |
| 手机号:  |                                                                                                  |         |
| 密码:   |                                                                                                  |         |
| 确认密码: |                                                                                                  |         |
| 验证码:  | ເ<br>ເ<br>ເ<br>ເ<br>ເ<br>ເ<br>ເ<br>ເ<br>ເ<br>ເ<br>ເ<br>ເ<br>ເ<br>ເ<br>เ<br>เ<br>เ<br>เ<br>เ<br>เ | 看不清?换一张 |
|       | ☑ 本人已阅读、理解并同意本文的会员                                                                               | 注册协议    |
|       | 同意以上协议并注册                                                                                        |         |

1.6 在线客服设置

第一步、进入 QQ 推广官网,并登陆。http://shang.qq.com/

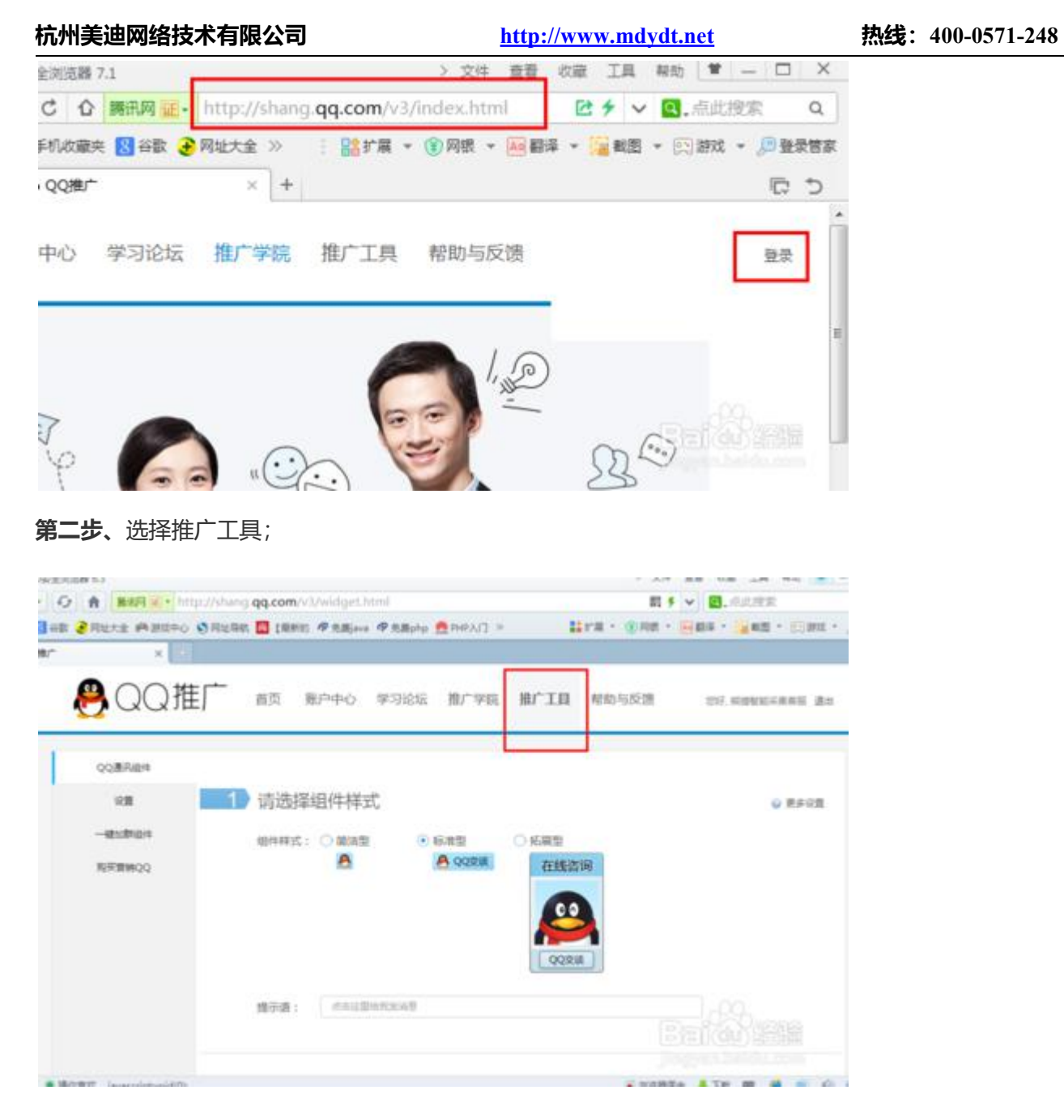

第三步、选择图标样式和你想显示的提示语。

| 杭州美迪网络技术有限公司                      | http://www.mc                        | http://www.mdydt.net                                                                                            |  |  |  |
|-----------------------------------|--------------------------------------|----------------------------------------------------------------------------------------------------|--|--|--|
| http://www.qq.com/v7/widget.htm   |                                      | 新 F V 図.12月1日月入1                                                                                                |  |  |  |
| 用此大全 网络双中心 动用出导机 🛄 (局新的 甲克酸)+++ 币 | \$\$php \$phpλ(] \$phpλ(] \$phpλ(] > | HTR · ORE · HEE · HE                                                                                            |  |  |  |
| × Q 400/00023289002.53881 × O     |                                      |                                                                                                    |  |  |  |
| QQBRBM                            |                                      |                                                                                                    |  |  |  |
| 20 (1) 请选择                        | 且件样式                                 | · MFRM                                                                                                    |  |  |  |
|                                   | ○ 第32章 ● 632章 ● 582章                 |                                                                                                    |  |  |  |
| RFEMQQ                            | A A 9928 在线咨询                        |                                                                                                    |  |  |  |
|                                   |                                      |                                                                                                    |  |  |  |
|                                   |                                      |                                                                                                    |  |  |  |
|                                   | (QQXM)                               |                                                                                                    |  |  |  |
| <u></u> 健乐语;                      | 這里輸入中的總示詞                            |                                                                                                    |  |  |  |
|                                   |                                      |                                                                                                    |  |  |  |
|                                   |                                      |                                                                                                    |  |  |  |
| 2 复制这                             | 设代码并将其粘贴到您的网页上                       | ● 如何時代詞和能能的同意上                                                                                                  |  |  |  |
|                                   |                                      |                                                                                                    |  |  |  |
|                                   |                                      |                                                                                                    |  |  |  |
|                                   |                                      | A STATE OF A STATE OF A STATE OF A STATE OF A STATE OF A STATE OF A STATE OF A STATE OF A STATE OF A STATE OF A |  |  |  |

第四步、刷新一下页面,可以发现下面的文本框根据我们的选择生成了一段代码,只需要把这段代码拷贝到我

们自己网页中相应的位置就可以了。

| oltrigi‡ | 组件样式: 〇 第385                                                                                                    | <ul> <li>• 标准型</li> </ul>   | ○ 拓展型                        |                   |
|----------|----------------------------------------------------------------------------------------------------|-----------------------------|------------------------------|-------------------|
| R199.QQ  | 8                                                                                                    |                             | 在线咨询                         |                   |
|          |                                                                                                    |                             |                              |                   |
|          |                                                                                                    |                             |                              |                   |
|          |                                                                                                    |                             | QQ\$K                        |                   |
|          | 銀示语: <b>联系我</b> 的                                                                                                    | 1                           |                              |                   |
|          |                                                                                                    |                             |                              |                   |
|          |                                                                                                    |                             |                              |                   |
|          | 2 复制这段代码                                                                                                    | 并将其粘贴到您的                    | 网页上                          | ◎ 如何將代務総統部的利用上    |
|          | <a black"="" h<="" tarpets"="" td=""><td>ef="http://wpa.pg.com/msgr</td><td>dTv=3&amp;uin=2375884896&amp;site=</td><td>aalimenu</td></a> | ef="http://wpa.pg.com/msgr  | dTv=3&uin=2375884896&site=   | aalimenu          |
|          | *yes"> «img border=<br>e="皖赢我们"/> «/a>                                                                                                   | "0" src="http://wpa.qq.com/ | pa7p=2:2375884896:51* alt="訳 | 新始和3° eld         |
|          |                                                                                                    |                             |                              |                   |
|          |                                                                                                    |                             |                              | Constant Outrante |
|          |                                                                                                    |                             |                              | ESPERIOUUN/STATE  |

选择代码模式 "HTML 代码",将代码粘贴,再次点击代码模式按钮 "HTML 代码",如图

# 杭州美迪网络技术有限公司

http://www.mdydt.net

| 在线客服: | PC                                                                                                    | 端       | 移动               | 加端               |       |        |          |       |       |       |                                 |      |                     |                 |                       |      |            |               |
|-------|----------------------------------------------------------------------------------------------------|---------|------------------|------------------|-------|--------|----------|-------|-------|-------|---------------------------------|------|---------------------|-----------------|-----------------------|------|------------|---------------|
|       | 1                                                                                                    | 6       | & <del>8</del> [ |                  | 8 B   | 8      | t 🕅      |       | ≣     | =     |                                 | IΞ   | <u>+</u> = <u>+</u> | ≣ ×₂            | <b>x</b> <sup>2</sup> | 5    |            |               |
| 100   | H1- 9                                                                                                    | т. т.Т  | A+ A             | • B              | ΙÜ    | ABC ‡  | # 2      | 1     |       | 0     | 90 Q                            |      | 4                   | 9               | 18                    | ŝ    | 回骥         |               |
|       | <a targe<="" th=""><th>t="_bla</th><th>nk" <u>href</u></th><th>="<u>http</u>:</th><th>//wpa</th><th>.qq.co</th><th></th><th>d?v=3</th><th>B&amp;uin</th><th>=1282</th><th>01336<br/>占土::</th><th>2&amp;si</th><th>te=gg</th><th>&amp;menu<br/>4白 m u</th><th>=yes</th><th>"×:j</th><th>ng<br/>土动田4</th><th>人和中心的</th></a> | t="_bla | nk" <u>href</u>  | =" <u>http</u> : | //wpa | .qq.co |          | d?v=3 | B&uin | =1282 | 01336<br>占土::                   | 2&si | te=gg               | &menu<br>4白 m u | =yes                  | "×:j | ng<br>土动田4 | 人和中心的         |
|       | border=<br>息" /> </td <td>a&gt;</td> <td>• <u>nup</u>://</td> <td>wpa.qq.</td> <td>com/p</td> <td>arp=2:</td> <td>120201</td> <td>5562</td> <td>.51</td> <td>ait=</td> <td>見日で</td> <td>△主和</td> <td>找及冲</td> <td>思。</td> <td>LILLE</td> <td>=</td> <td>山区里的</td> <td><b>ā找</b>及/用</td>                                   | a>      | • <u>nup</u> :// | wpa.qq.          | com/p | arp=2: | 120201   | 5562  | .51   | ait=  | 見日で                             | △主和  | 找及冲                 | 思。              | LILLE                 | =    | 山区里的       | <b>ā找</b> 及/用 |
|       |                                                                                                    |         |                  |                  |       |        |          |       |       |       |                                 |      |                     |                 |                       |      |            |               |
|       |                                                                                                    |         |                  |                  |       |        |          |       |       |       |                                 |      |                     |                 |                       |      |            |               |
|       |                                                                                                    |         |                  |                  |       |        |          |       |       |       |                                 |      |                     |                 |                       |      |            |               |
|       |                                                                                                    |         |                  |                  |       |        |          |       |       |       |                                 |      |                     |                 |                       |      |            |               |
|       |                                                                                                    |         |                  |                  |       |        |          |       |       |       |                                 |      |                     |                 |                       |      |            |               |
|       |                                                                                                    |         |                  |                  |       |        |          |       |       |       |                                 |      |                     |                 |                       |      |            |               |
|       |                                                                                                    |         |                  |                  |       |        |          |       |       |       |                                 |      |                     |                 |                       |      |            |               |
|       | *                                                                                                    |         |                  |                  |       |        |          |       |       |       |                                 |      |                     |                 |                       |      |            | h             |
|       |                                                                                                    |         |                  |                  |       |        |          |       |       |       |                                 |      |                     |                 |                       |      |            |               |
| 在线客服  | PC                                                                                                    | 端       | 移道               | 动端               |       |        |          |       |       |       |                                 |      |                     |                 |                       |      |            |               |
|       | 1                                                                                                    | 0 00    | ₿, 😫 🛛           |                  | ¥ 🗈   | 8      | <b>1</b> |       | =     | = •   | 1 <sup>1</sup> / <sub>3</sub> Ξ | i =  | •= •                | <b>X</b> 2      | ײ                     | 5    | 2 6        | X             |
|       | H1+ 5                                                                                                    | F∗ TT∗  | A-   A           | - B              | ΙU    | ABC ‡  | # 2      | 🔫     | -     | 6 8   | ) W                             | · •  | 4                   |                 |                       | \$ • | s šž       |               |
|       | <u>8</u> QQ                                                                                                    | 2交谈     |                  |                  |       |        |          |       |       |       |                                 |      |                     |                 |                       |      |            |               |
|       |                                                                                                    |         |                  |                  |       |        |          |       |       |       |                                 |      |                     |                 |                       |      |            |               |
|       |                                                                                                    |         |                  |                  |       |        |          |       |       |       |                                 |      |                     |                 |                       |      |            |               |
|       |                                                                                                    |         |                  |                  |       |        |          |       |       |       |                                 |      |                     |                 |                       |      |            |               |
|       |                                                                                                    |         |                  |                  |       |        |          |       |       |       |                                 |      |                     |                 |                       |      |            |               |
|       |                                                                                                    |         |                  |                  |       |        |          |       |       |       |                                 |      |                     |                 |                       |      |            |               |
|       |                                                                                                    |         |                  |                  |       |        |          |       |       |       |                                 |      |                     |                 |                       |      |            |               |
|       |                                                                                                    |         |                  |                  |       |        |          |       |       |       |                                 |      |                     |                 |                       |      |            |               |
|       |                                                                                                    |         |                  |                  |       |        |          |       |       |       |                                 |      |                     |                 |                       |      |            |               |
|       | *                                                                                                    |         |                  |                  |       |        |          |       |       |       |                                 |      |                     |                 |                       |      |            | .1.           |

浏览前台。

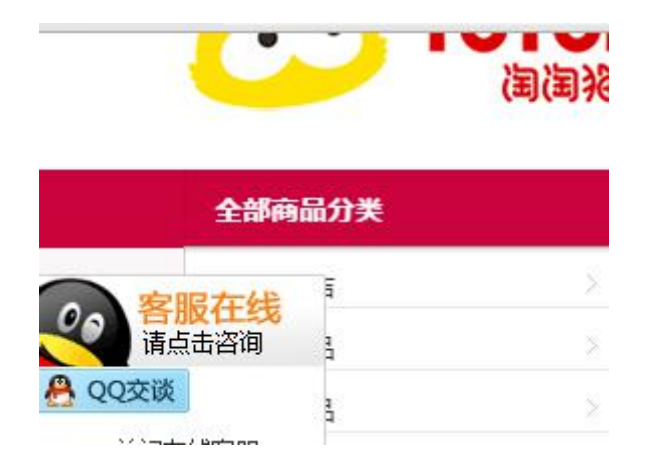

最终的效果可实现类似这些,具体可自行相关的实施人员

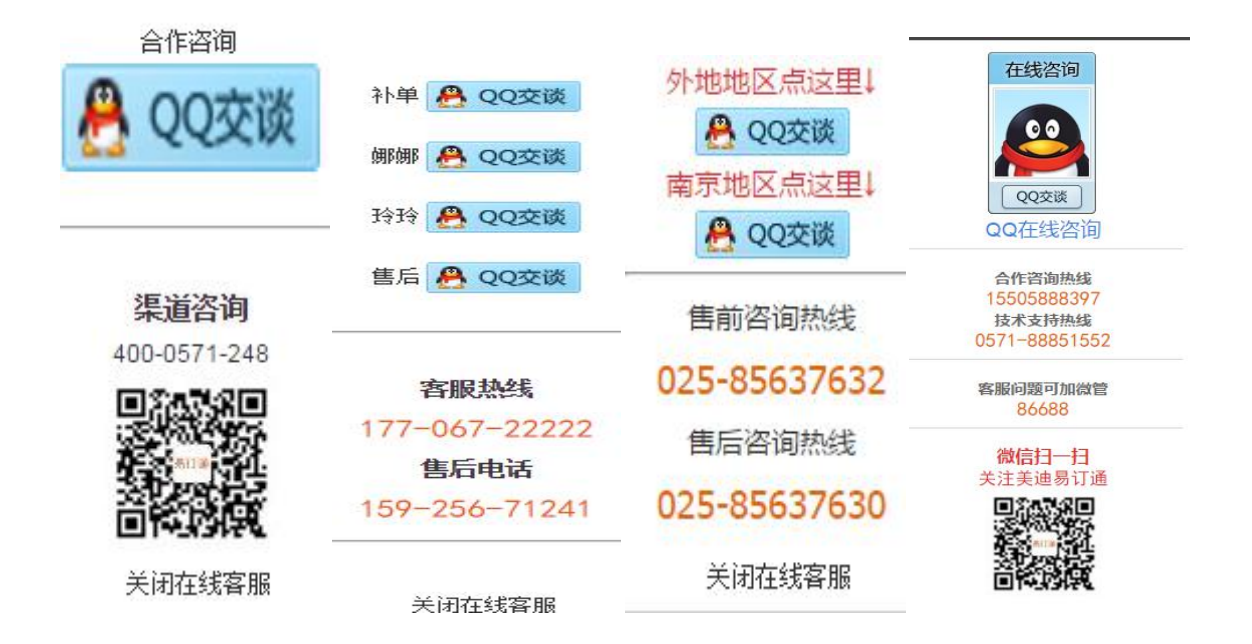

# 2) 、邮件设置

在这里可以管理邮件、微信的发送,以及相关的模板设置,具体可参考系统里的相关说明

# 2、支付设置

用于设置商城中需要使用的支付方式,商城管理员在后台可以对支付进行说明编辑和删除的操作;

设置对应管家婆的收款账户,在对接"销售单"时,单据左下角的收款账户和金额会显示对应设置值;

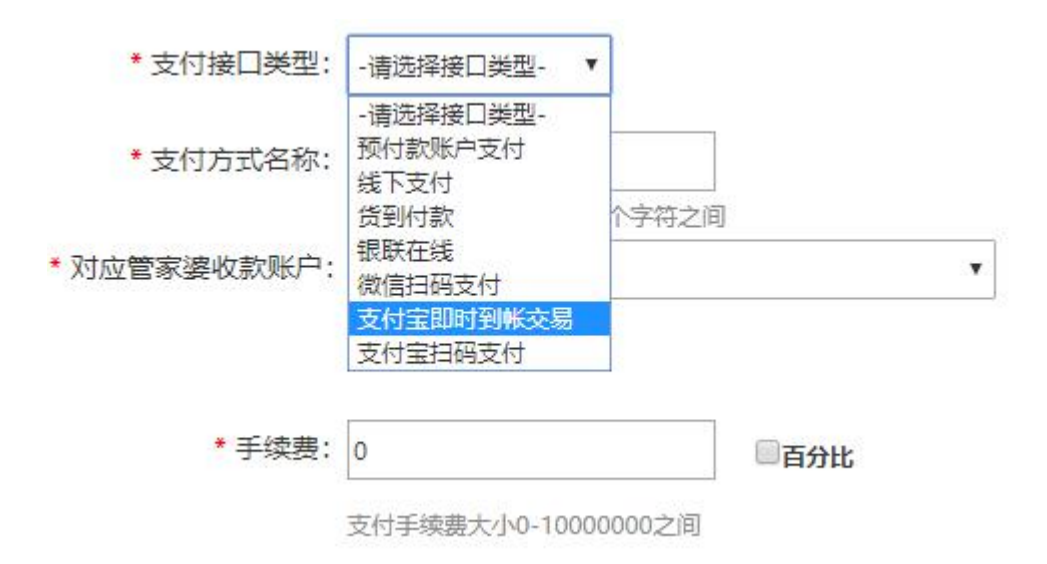

使用支付宝,需要跟支付宝公司申请合作,申请地址 <u>http://www.alipay.com/</u>,将申请的到的签约支付宝账号、合

作者身份、安全校验码、接口类型在后台添加,就可以进行支付宝收款了。

使用微信支付的话,需要到开通并认证微信公众号"服务号"并申请开通微信支付功能;

# 3、配送设置

# 1) 、配送方式列表

配送方式都是针对物流公司并且结合物流公司的到达地区和收费标准设置的,您可以为不同的到达地区设置不同

的收费标准;

| ╋ 添加新配送 | 方式     |        |       |        |      |            |       |
|---------|--------|--------|-------|--------|------|------------|-------|
| 方式名称    |        | 首重     | 缺省价   | 加重     | 加价   | 排列序号       | 操作    |
| 平邮      | 普通运费模板 | 500.00 | 15.00 | 250.00 | 5.00 | <b>∓ ≜</b> | 编辑 删除 |
| 快递      | 普通运费模板 | 500.00 | 15.00 | 250.00 | 5.00 | <b>∓</b> ≜ | 编辑删除  |
| EMS     | 普通运费模板 | 500.00 | 15.00 | 250.00 | 5.00 | <b>∓ ≜</b> | 编辑 删除 |
| 包邮      | 包邮     | 500.00 | 0.00  | 0.00   | 0.00 | ₩ 📥        | 编辑 删除 |

# 2) 、运费模板

配送地区需要按照国家的行政区域逐级划分,在列表里面点击编辑可以转到此运费模板的运费价格设置。

| + 添加新运费模板 |      |      |      |      |       |
|-----------|------|------|------|------|-------|
| 方式名称      | 首重   | 起步价  | 加重   | 加价   | 操作    |
| 货运物流      | 0.00 | 5.00 | 0.00 | 0.00 | 编辑 删除 |
| 免费模板      | 0.00 | 0.00 | 0.00 | 0.00 | 编辑 删除 |

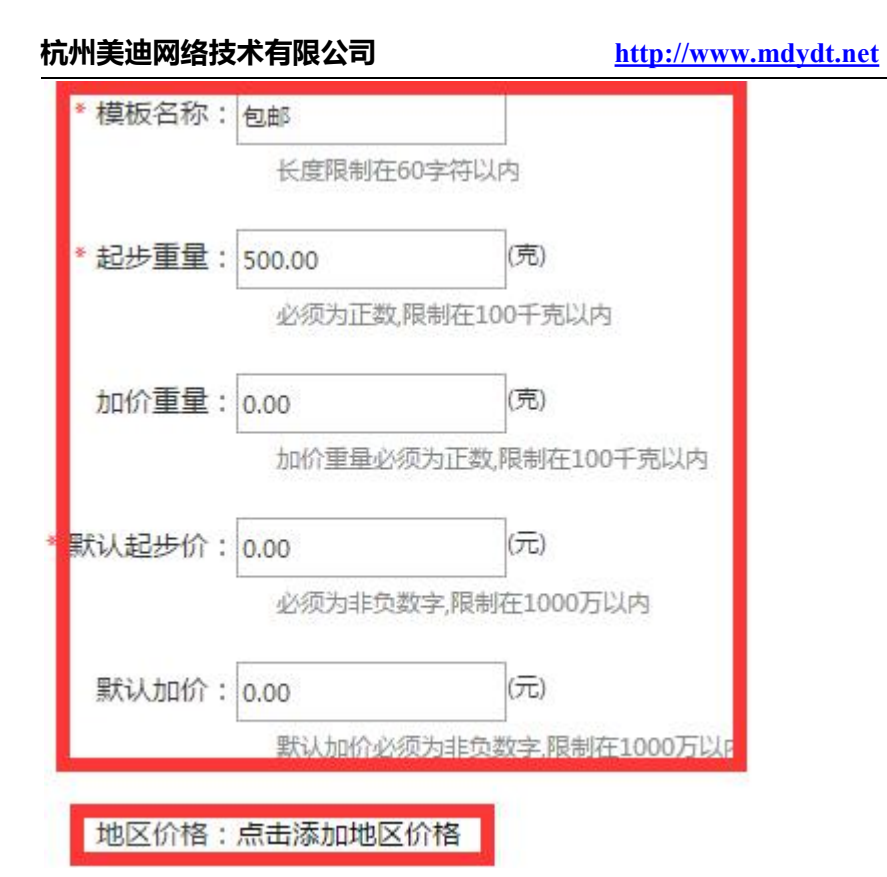

包含两部分:填写模板基本信息;可对单个地区设置独立的价格;

# 3) 、物流公司

物流公司中的快递 100Code 是物流跟踪所需要的,请不要随意修改。

| 公司名称: 快递 | 100Code: Q 查询  |       |
|----------|----------------|-------|
| + 添加物流公司 |                |       |
| 物流公司     | 快递100Code      | 操作    |
| 顺丰快递     | shunfeng       | 编辑 删除 |
| 联昊通物流    | lianhaowuliu   | 编辑 删除 |
| 全峰快递     | quanfengkuaidi | 编辑 删除 |
| 全一快递     | quanyikuaidi   | 编辑 删除 |
| 圆通速递     | yuantong       | 编辑 删除 |
| 中通速递     | zhongtong      | 编辑 删除 |
| 宅急送      | zhaijisong     | 编辑 删除 |
| 韵达快运     | yunda          | 编辑 删除 |
| 海航天天快递   | tiantian       | 编辑 删除 |

热线: 400-0571-248

# 4、安全中心

针对每个模块,每个功能都进行了详细的功能权限划分

# 内部管理清清楚楚;操作日志,操作记录一目了然更安全

杭州美迪网络技术有限公司

# 1) 、部门管理

如果需要为店铺添加多个管理员,则可以在划分部门以后,将管理员加入到各自的部门。

| + 添加新部门 |      |            |
|---------|------|------------|
| 部门名称    | 职能说明 | 操作         |
| 演示      |      | 部门权限 编辑 删除 |

# 【注意,系统是针对部门来设置权限】

# 2) 、管理员管理

对店铺的管理员账号进行管理,还可以调整管理员所属的部门。

| 用户名:    | 全部 <b>v</b> Q, 查询 |                     |       |
|---------|-------------------|---------------------|-------|
| + 添加管理员 |                   |                     | 1     |
| 用户名     | 邮件地址              | 创建时间                | 操作    |
| 美工1     | 123@qq.com        | 2016-04-07 15:27:01 | 編輯 删除 |
| 管理1     | 135156@qq.com     | 2016-04-06 17:28:17 | 编辑 删除 |
| admin   | 1@q.com           | 2016-04-06 11:55:39 | 编辑 删除 |

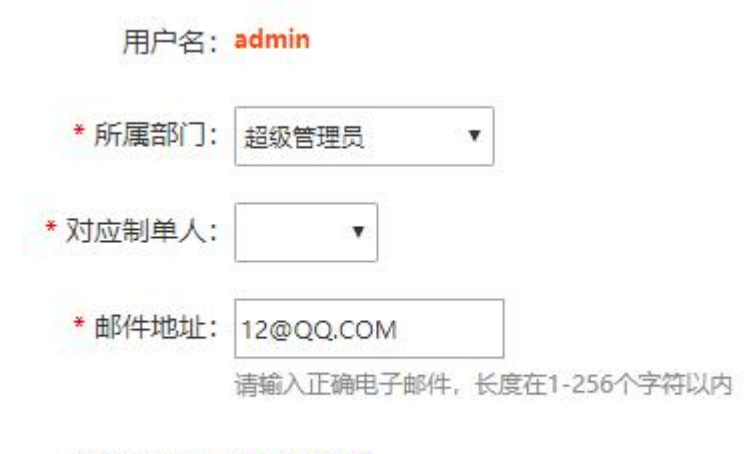

经销商授权:请点此选择

每个账号都可以设置对应的管家婆制单人,作用是:

订单同步方式: 审核后同步, 商城账号登录审核的订单, 同步管家婆后的制单人, 根据这里的设置规则来;

#### 每个账号都可以设置对应的授权经销商信息组,作用是:

不同操作员客户拥有独立权限,管理授权范围的客户账号、以及处理相关订单;

# 3) 、操作日志

查看各个管理员的历史操作记录,便于管理者随时了解网站管理动态;

| 操作人: ▼ 选择时间段: 至 Q 查询                                                               |                       |                          |
|------------------------------------------------------------------------------------|-----------------------|--------------------------|
| 清空日志                                                                               |                       |                          |
| 每页显示数量:10 20 40 100                                                                |                       | 123456…下一页)              |
| ✓全选 業長选 ★ 删除                                                                       |                       |                          |
| 选择                                                                                 | 详情                    | 操作                       |
| 用户名: admin                                                                         | 用户IP地址:183.157.68.177 | 添加时间:2016-08-12 13:57:29 |
| 页面地址:/admin/product/productonsales.aspx<br>日志的详细描述:对 "1" 件商品进行了取消铺货                |                       | 删除                       |
| □ 用户名: admin                                                                       | 用户IP地址:183.157.68.177 | 添加时间:2016-08-12 13:57:29 |
| 页面地址:/admin/product/productonsales.aspx<br>日志的详细描述: <mark>批量删除了 "1" 件商品到回收站</mark> |                       | 删除                       |

# 5、数据库管理

可进行商城数据的备份操作,备份文件默认在服务器安装目录: YDT\Storage\data\Backup下;

# 6、图库管理

查看服务器上所有图片进行管理和操作;

在上传广告位、文章编辑、商品详情图的时候可以直接调用图片空间里的图片,

| 商品描述: | PC端                    | 移动端      |                                                  |                |                                                                                                    |                                        |       |            |     |
|-------|------------------------|----------|--------------------------------------------------|----------------|----------------------------------------------------------------------------------------------------|----------------------------------------|-------|------------|-----|
|       | 12 9 6 3               | -        | b 🕰 🖻 🛍                                          |                | $\underline{\underline{1}} \equiv \underline{\underline{1}} \equiv \underline{\underline{1}} \equiv \underline{\underline{1}} \equiv \underline{\underline{1}}$ | <u>₩</u> × <sub>2</sub> × <sup>2</sup> | 🔰 😥 🖌 | 53         |     |
|       | Н1- <i>F</i> - тТ-   А | - A- B I | $\underline{U}$ ABC $\frac{+++}{+++}$ $\swarrow$ | <b>R R R R</b> | 0 🖬 🗣                                                                                                    | 🥹 🔚 🗟 🕹                                | L 📾 💥 | 0          |     |
|       |                        |          |                                                  |                |                                                                                                    |                                        |       |            |     |
|       |                        | 图)       | L<br>1                                           |                |                                                                                                    |                                        | ×     |            |     |
|       |                        |          | 网络图片                                             | 本地上传           |                                                                                                    |                                        |       |            |     |
|       |                        |          |                                                  |                |                                                                                                    | 5                                      |       |            |     |
|       |                        | ß        | 片地址 http://                                      |                |                                                                                                    | 图片空间                                   |       | in the     |     |
|       | -410                   | B        | <b>坊大小</b> 宽                                     | 高              |                                                                                                    |                                        | -22   | 2          |     |
|       |                        | 7        | 挤方式 💿 🏼                                          |                |                                                                                                    |                                        |       |            |     |
|       |                        | B        | 出版                                               |                |                                                                                                    |                                        |       |            |     |
|       |                        | 小社園日     | 610021                                           |                |                                                                                                    |                                        |       |            |     |
|       |                        | 71346171 |                                                  |                |                                                                                                    |                                        |       |            |     |
|       | 如果勾选此选项时,商             | 品里回有外    |                                                  |                |                                                                                                    | 确定                                     | 取消    | 需要下载的时间就多, | 请慎重 |

# (三) 页面管理

# 1、模板管理

# 1) 、模板列表

# 首先选择一个适合自己的模板,点击应用;

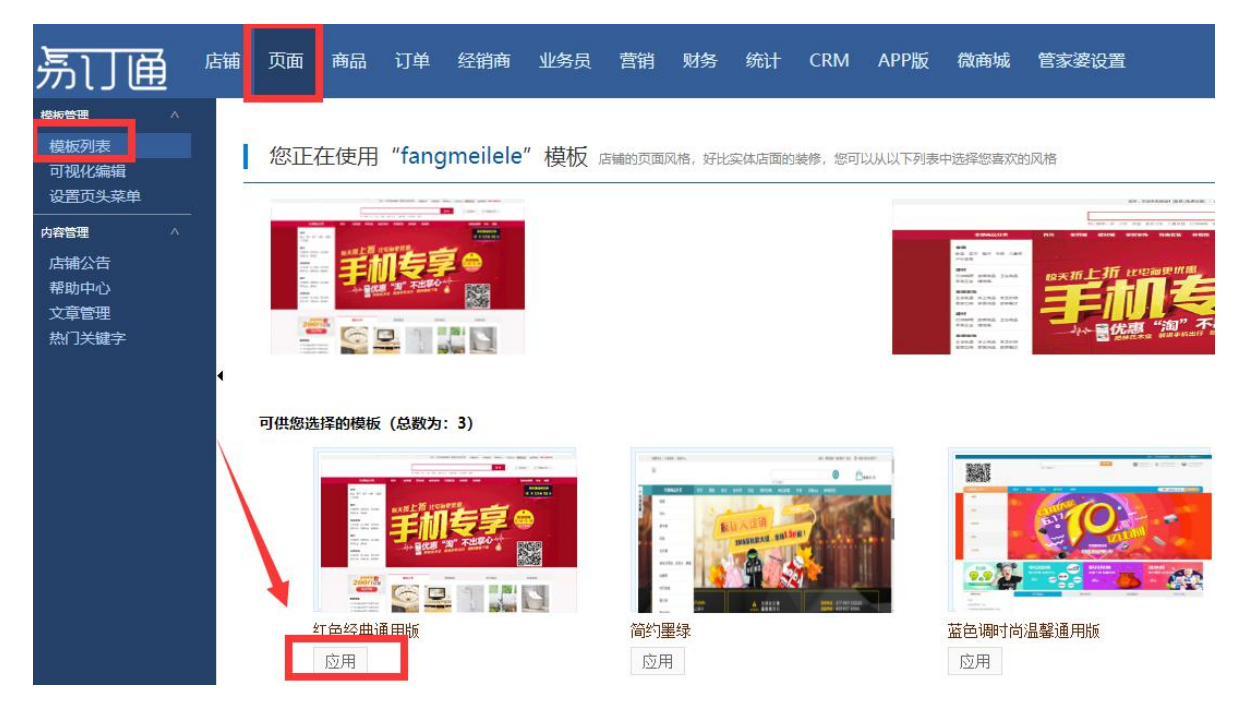

# 2) 、可视化编辑

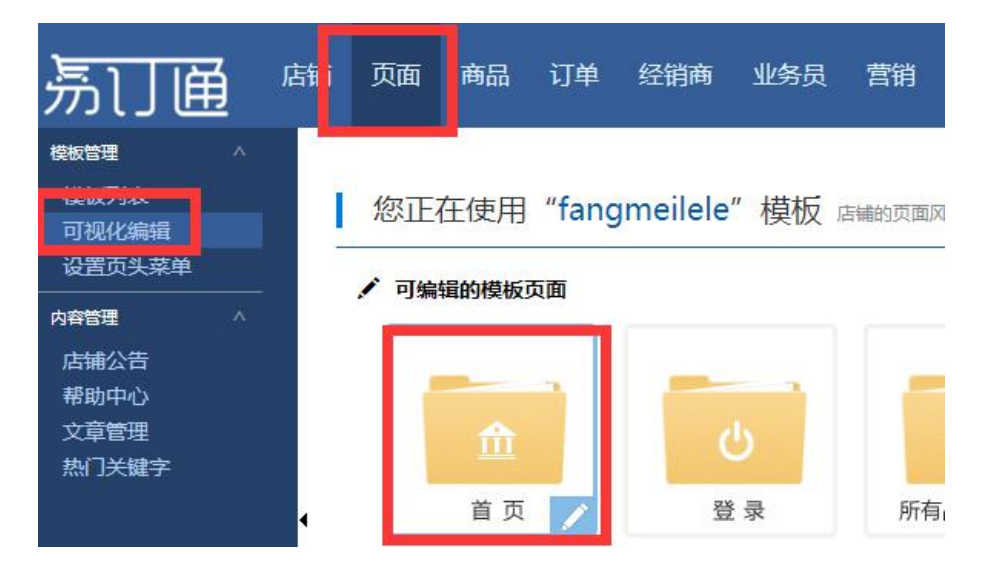

为了使网站展示的内容更为丰富, **让消费者感受不一样的商城风格,轻松塑造企业品牌形象**,需要对网站首

页、登录页、商品详情页等页面进行装修。下面以装修网站首页为例。

点击"首页",在出来的编辑页面,将鼠标移到需要修改的地方,如果此处支持编辑,将出来如下图中的编 辑虚线框,同时右上角会显示"编辑"字样;

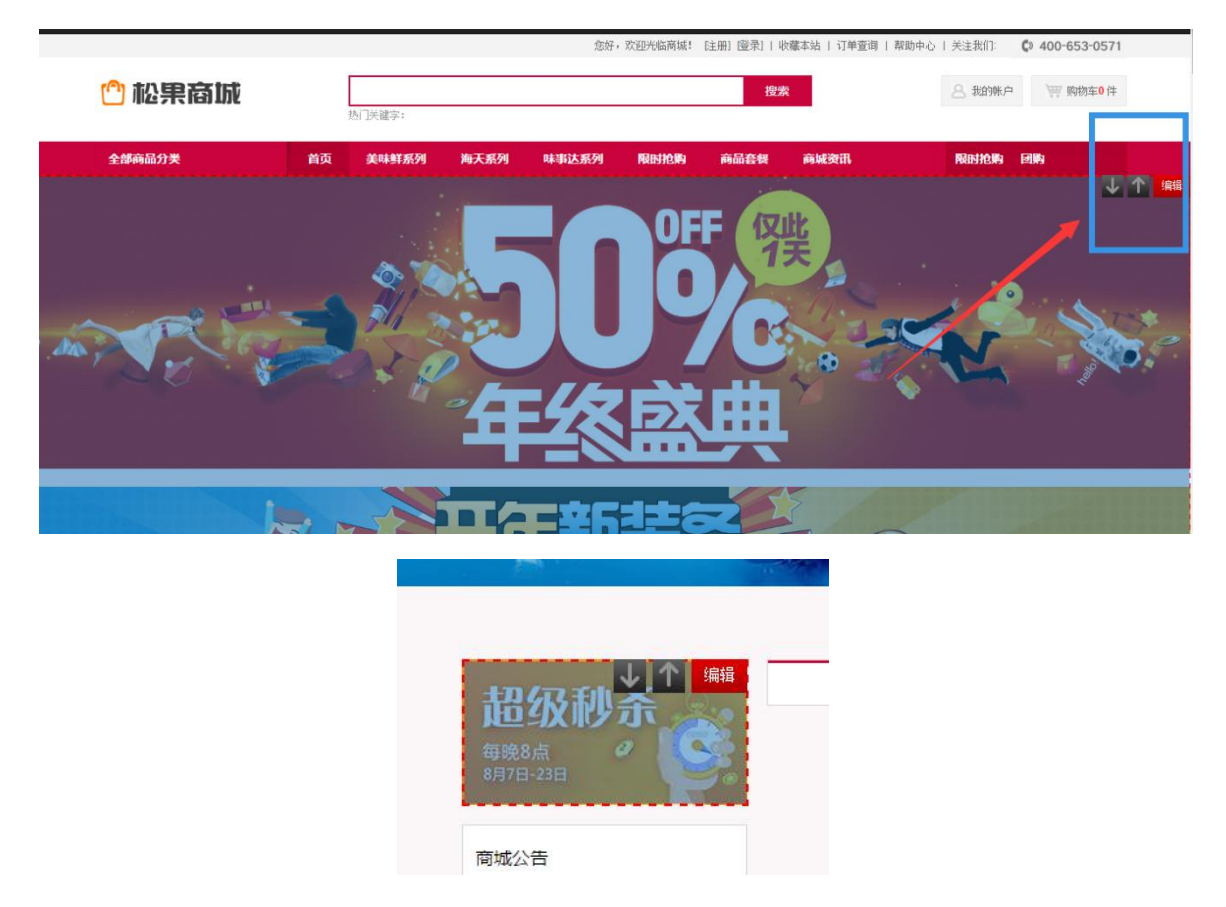

点击"编辑",将会定义到不同的功能设置应用,当前编辑是设置广告图片所以会出现设置图片的界面,可 以先删除不需要的广告,再上传需要替换的广告,尺寸根据系统要求提供。

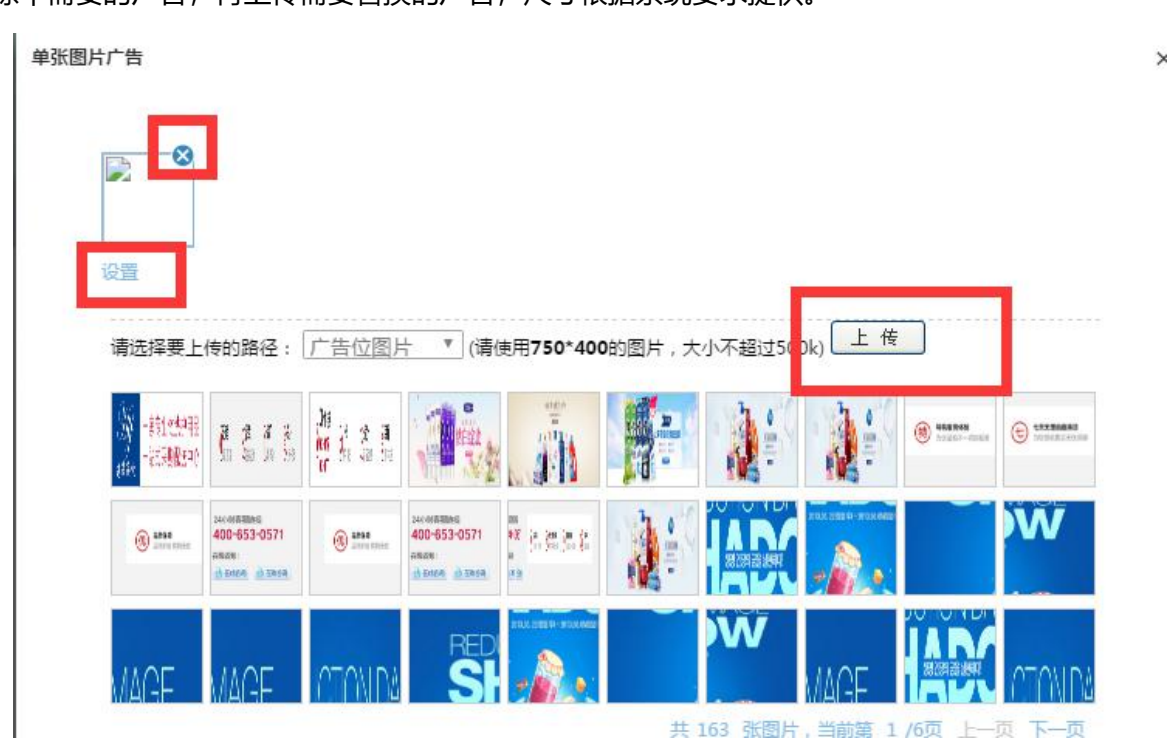

点击设置,可编辑图片的链接地址;

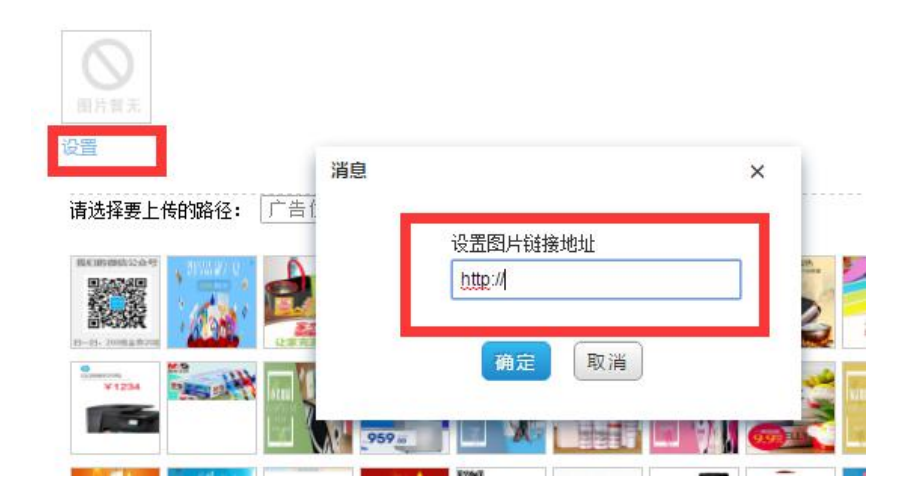

商品组件的话,可以根据组件里的条件,展示对应区块的商品信息

|                                    | 商品选项卡编辑                                                             |                                                                                              |                                                      | ×     |
|------------------------------------|---------------------------------------------------------------------|----------------------------------------------------------------------------------------------|------------------------------------------------------|-------|
| 10.E                               | <b>选项卡一</b> 选项卡二                                                    | 选项卡三 选项卡四 选项卡五                                                                               | 选项卡六 选项卡七                                            | 选项卡八  |
|                                    | 标题名称: 热卖<br>商品分类                                                    | 商品品牌                                                                                         | 商品标签                                                 |       |
|                                    | 全部<br>美味鲜系列<br>海天系列<br>味事达系列<br>者厨、艋園、难得系列<br>佳丰系列<br>酒系列           | ▲ 全部<br>海蚌<br>好味鲜<br>IIbai                                                                   | <ul> <li>▲ 全部<br/>特价<br/>推荐<br/>新品<br/>热卖</li> </ul> |       |
| 旧双段电磁加热                            | 商品数量: 5                                                             | 图片规格: 160*160<br><b>确定</b> 取消                                                                |                                                      |       |
|                                    | 商品列表                                                                |                                                                                              |                                                      |       |
| ? <b>F</b> ∕美容护肤                   | 商品数量: 10<br>商品分类                                                    | 图片规格:     220*220     ▼       商品品牌     自定义校                                                  | ·                                                    | THE O |
| 主交日                                | 全部<br>編時聲系列<br>海天原列<br>時事近系列<br>者前、福丽、准陽系列<br>(生主系列<br>酒志列<br>(生系列) | 全部<br>海苔<br>均示結至<br>IIbai<br>····································                            |                                                      | 50 -  |
| 现 金 红 包<br>大魔云<br><sup>超值名品限</sup> | 商品类型<br>全部<br>醇三衡四<br>                                              | 商品属性         商品属性           全部         ()           初収成         ()           第三例四         () |                                                      |       |
|                                    |                                                                     | <b>瀚</b> 定 取消                                                                                | ×                                                    |       |

# 3) 、设置页头菜单

| + 添加页头菜单 | <b>前</b> 品分类显示个数 3 | 保存(1 | 问以修改商品分类的显示个数及列表中菜单的个数来控制菜单栏目的显示) | ■ 批量保存順 | 喭  |    |
|----------|--------------------|------|-----------------------------------|---------|----|----|
| 显示顺序     | 4                  | 菜单名称 | 菜单类別                              | 是否显示    | 操作 |    |
| 1        |                    | 限时抢购 | 系统页面                              | ~       | 编辑 | 删除 |
| 1        |                    | 下架区  | 系统页面                              | ×       | 编辑 | 删除 |
| 1        | /                  | 商品套餐 | 系统页面                              | ~       | 编辑 | 删除 |
| 2        |                    | 商城资讯 | 系统页面                              | ~       | 编辑 | 删除 |
| 3        |                    | 团购   | 系统页面                              | ×       | 编辑 | 删除 |
| 5        |                    | 品牌专卖 | 系统页面                              | ×       | 编辑 | 删除 |

# 设置好的栏目和排序后,体现在商城首页效果为:

| 🖞 松果裔城 |    | 热I J天曜 <del>字</del> : |      | 您好,   | 欢迎光临商城!    | 注册] [登录]   ₩<br><b>搜索</b> | 「藏本站   订单查词 | 帮助中心   关注我们: | 400-653-0571 |
|--------|----|-----------------------|------|-------|------------|---------------------------|-------------|--------------|--------------|
| 全部商品分类 | 首页 | 美味鲜系列                 | 海天系列 | 味事达系列 | 限时抢购<br>OF | 商品登餐                      | 商城资讯        | 限时抢购         | 团构           |

# 页头菜单设置有两种:

一种是直接调用商城商品分类展示

一种是自定义添加菜单栏目:点击"添加页头菜单",在弹出来的页面,可以添加几种类型的栏目:系统页面、 商品搜索链接、自定义链接;

| *菜单名称: | L             |              |
|--------|---------------|--------------|
|        | 用于标识广告位,不能为空, | 长度限制在60个字符以内 |
| 菜单类别:  | ○系統页面 ○ 商品搜索链 | 度 〇 自定义链接    |

# 杭州美迪网络技术有限公司

# 3.1、系统页面

填写好菜单名称,选择链接的系统页面。

| *菜单名称: | 限时抢购                                 |          |        |
|--------|--------------------------------------|----------|--------|
|        | 长度限制在                                | E60个字符以内 |        |
| 菜单类别:  | ●系统页面                                | ◎商品搜索链接  | ◎自定义链接 |
| *系统页面: | 限时抢购                                 | •        |        |
|        | 请选择<br>店铺交流区<br>帮助中心<br>公告列表<br>商城资讯 |          |        |
|        | 限时抢购                                 |          |        |
|        | 团购<br>商品包<br>品牌专卖                    |          |        |

#### 3.2、商品搜索链接

商品目录链接,可以针对需要链接的目录进行选择。

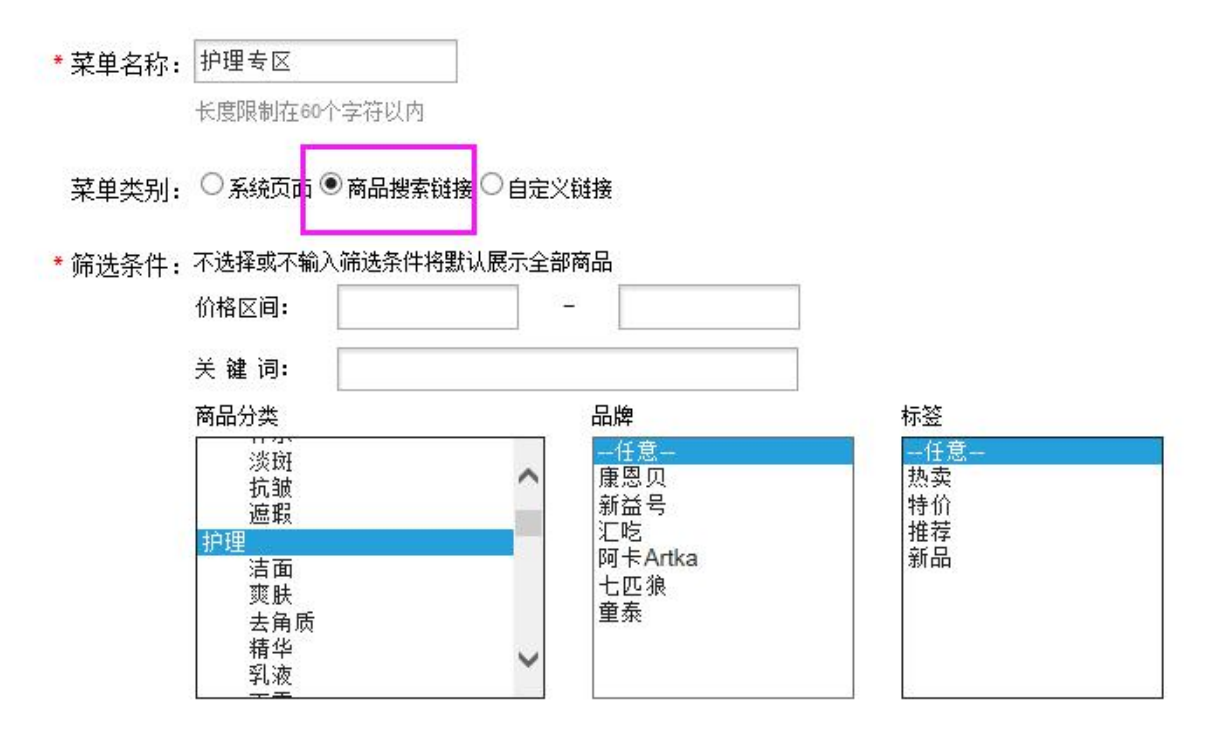

# 3.3、自定义链接

填写菜单名称,选择自定义链接,填写需要链接的地址。

| ★菜单名称:   | 官方淘宝店             |   |
|----------|-------------------|---|
|          | 长度限制在60个字符以内      |   |
| 菜单类别:    |                   |   |
| * 自定义链接: | http://taobao.com | × |

# 2、内容管理

# 1)、店铺公告

发布商城的相关公告通知信息;

| ÷          | 添加新公告           |                     |    |    |
|------------|-----------------|---------------------|----|----|
| <b>√</b> 全 | 选 試反选 🗶 删除      |                     |    |    |
| 选择         | 公告标题            | 发布时间                | 操作 |    |
|            | 益智拼图买一送一        | 2016-10-29 14:26:52 | 编辑 | 删除 |
|            | 卡弗莱溜冰鞋劲爆促销买10送1 | 2016-10-29 14:24:01 | 编辑 | 删除 |

# 显示在前台公告栏处;

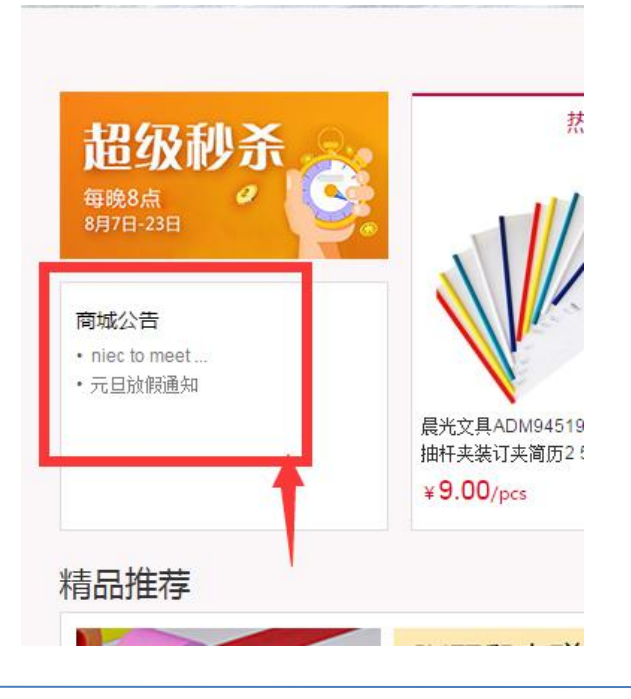
### 2) 、帮助中心

帮助添加的文章,显示在商城首页顶部的"帮助中心"处和商城底部栏目处

| 的高品分类                             | 1151 A                        | MRIN 1         | 0774B N       | non Innes                                  | ALC: CONTRACT OF CONTRACT OF CONTRACT. | 9524                   | nas : 400-0571-248               |
|-----------------------------------|-------------------------------|----------------|---------------|--------------------------------------------|----------------------------------------------------------------------------------------------------|------------------------|----------------------------------|
| 雪 帮助中心                            | ○ 103 > NI0+0                 |                |               |                                            |                                                                                                    |                        |                                  |
|                                   | + 1221                        |                |               |                                            |                                                                                                    |                        | 2017-02-17 11:30:39              |
| 2352.9                            | - 1790.04E                    |                |               |                                            |                                                                                                    |                        | 2016-11-24 21:34:33              |
| (#Bd)                             | - 伊港東南                        |                |               |                                            |                                                                                                    |                        | 2016-09-10 09:37:59              |
| 4999-0                            | <ul> <li>公司第合</li> </ul>      |                |               |                                            |                                                                                                    |                        | 2016-00-10 09:37-48              |
| ONTS?                             | - FBAND                       |                |               |                                            |                                                                                                    |                        | 2018-09-10 09:37:38              |
|                                   | - 联系方式                        |                |               |                                            |                                                                                                    |                        | 2010-00-10 09:37:27              |
| UMB(S)                            | <ul> <li>- (約約書)?</li> </ul>  |                |               |                                            |                                                                                                    |                        | 2016-09-10 09:37:18              |
|                                   | - 肥所採坊                        |                |               |                                            |                                                                                                    |                        | 3016-08-13 08-37 0A              |
|                                   | <ul> <li>6255.7515</li> </ul> |                |               |                                            |                                                                                                    |                        | 2016-09-10 09:38:50              |
|                                   |                               |                |               |                                            |                                                                                                    |                        |                                  |
|                                   |                               |                | _             |                                            |                                                                                                    | 10.00                  |                                  |
| M报事贴使条纸合宣系列将<br><b>ź 29.80</b> /件 | 9彩粉红粉绿 3M报事贴<br>¥ 6.90/本      | 更利贴创意O型混       | 模荧光四色 诸)<br>¥ | 広SAL7184自粘性标動 不干部<br><b>.50</b> /本         | 标签手 广博文具ZGT9345<br>¥ <b>3.00/本</b>                                                                                                    | 告事贴可重复粘便登本 3//<br>¥ 2/ | R事贴健奈纸抽取系列4+1套装多6<br>6.90/个      |
| M报事贴使条纸合宜系列的<br>≠ 29.80//件        | 3₩报事贴<br>¥ 6.90/本<br>配送       | 便利贴创意o型混<br>信息 | 其荧光四色         | はSAL7184自粘性标動不干部<br>. <b>50</b> /本<br>客服中心 | 标签手 广博文具ZGT9345<br>¥ <b>3.00</b> /本<br>如何订货                                                                                                    | 告事贴可重复粘便               | 展事贴便条纸抽取系列4+1套装多6.90/个<br>我们的微信公 |

### 3)、文章管理

商城的最新资讯 (新闻资讯) 文章编辑;

类别:对文章分类,如:常见问题、新闻资讯、企业新闻等。根据企业自身需求,对文章分类,有助于文章的分 类管理,也有利于前台文章有针对性的展示。

http://www.mdydt.net

|     | <b>注章</b> 宣 | <b>里</b> 文章分类管理        |               |          |                     |    |    |       |
|-----|-------------|------------------------|---------------|----------|---------------------|----|----|-------|
| + 🕅 | 动新文         | 章                      |               |          |                     |    |    |       |
| 关键字 | 2:          |                        | 部             | 至        | 查询 Go               |    |    |       |
| 每页  | 显示数量        | <b>₫: 10</b> 20 40 100 |               |          |                     |    |    | 1 2 3 |
| ~   | 全选          | <b>:</b> 反选 × 删除       |               |          |                     |    |    |       |
| 选择  | 图片          | 文章分类                   | 文章标题          | 立即发布     | 添加时间                | 操作 |    |       |
|     |             | 家纺布艺                   | 家纺床品的款式分类     | <b>v</b> | 2015-03-17 08:56:04 | 编辑 | 删除 | 相关商品  |
|     |             | 生活资讯                   | 什么是纯银,如何鉴别纯银? | \$       | 2011-10-11 11:23:26 | 编辑 | 删除 | 相关商品  |
|     |             | 批发代销经验                 | 网店服装代销商家的必胜绝技 | \$       | 2011-10-10 11:16:43 | 编辑 | 删除 | 相关商品  |
|     |             | 批发代销经验                 | 免费实用的淘宝店推广方法  | <b>~</b> | 2011-10-10 11:14:46 | 编辑 | 删除 | 相关商品  |
|     |             | 批发代销经验                 | 网店客服绩效考核绝招    | <b>~</b> | 2011-10-10 11:13:42 | 编辑 | 删除 | 相关商品  |

### 列表页装修的时候可以编辑相应显示的文章;

| 全部商品分类       | 文章列表               | × |  |
|--------------|--------------------|---|--|
| 10.00 ×      |                    |   |  |
| 所有商品分类       |                    |   |  |
| 美味鲜系列        | 基本设置标题图片广告图片       |   |  |
| 调天系列         | 栏目标题: 时尚资讯 显示数量: 4 |   |  |
| 味事达系列        | 文章分类:              |   |  |
| 着厨, 羅厨, 难得系列 |                    |   |  |
| 使丰振列         |                    |   |  |
| 酒系列          |                    |   |  |
| 斜桥系列         |                    |   |  |
| 唐友味精、白檀、巧大妈系 |                    |   |  |

### 商城自带的"商城资讯"栏目,也将显示文章中心的内容;

| 全部商品分类 | 首页          | 功效 限时抢购     | 玩具 | 下架区 | 商城资讯  | 团购  | 捆绑销售                |
|--------|-------------|-------------|----|-----|-------|-----|---------------------|
| 文章中心   | ☆ 首页 >> 文章中 | 中心          |    | 0   |       |     |                     |
|        | 家纺床品的款式分类   | ţ.          |    |     |       |     | 2015-03-17 08:56:04 |
| 家纺布艺   | 什么是纯银,如何鉴   | 图》中银?       |    |     |       |     | 2011-10-11 11:23:26 |
| 生活资讯   | 网店服装代销商家的   | 的必胜绝技       |    |     |       |     | 2011-10-10 11:16:43 |
| 美仕促使   | 免费实用的淘宝店推   | <b>推广方法</b> |    |     |       |     | 2011-10-10 11:14:46 |
|        | 网店客服绩效考核组   | き招          |    |     |       |     | 2011-10-10 11:13:42 |
| 品牌服饰   | 浅谈如何做好网店们   | 代理          |    |     |       |     | 2011-10-10 11:13:06 |
| 最新降价   | 分销商必懂的促销理   | 11念         |    |     |       |     | 2011-10-10 11:12:32 |
| 新手开店指栏 | 微博营销的三种方式   | ť.          |    |     |       |     | 2011-10-10 11:11:10 |
|        | 谈网站体验营销的丑   | 百个方面        |    |     |       |     | 2011-10-10 11:10:19 |
| 批发代销经验 | 巧用橱窗推荐提升的   | 5铺流里        |    |     |       |     | 2011-10-10 11:09:10 |
| 美容资讯   |             |             |    |     | 1 2 3 | 下一页 | 第1/3页共27记录 1 页 确定   |

VER WATE OPPLYING A DAMA PARTY OPPLYING A VARIATION OPPLYING A DAMA PARTY OPPLYING A DAMA PARTY OPPLYING A DAM

### 4) 、热门关键字

设置前台显示的热门关键字;

显示在网站页面导航栏之下的文字,用于快速导航查找相关产品。

| + 添加热门关键字 |         |            |       |
|-----------|---------|------------|-------|
| 关键字       | 所属商品分类  | 显示顺序       | 操作    |
| 长尾夹       | 桌面办公用品  | <b>₹</b> ≜ | 编辑 删除 |
| 打印机       | 办公设备/耗材 | ₹ ≜        | 编辑 删除 |
| 硒鼓        | 办公设备/耗材 | ₹ ≜        | 编辑 删除 |
| 档案盒       | 文件管理用品  | <b>=</b>   | 编辑 删除 |
| 文件夹       | 文件管理用品  | ₹ 🛓        | 编辑 删除 |
| 抽杆夹       | 文件管理用品  | ₹ 🛓        | 编辑 删除 |
| 点钞机       | 办公设备/耗材 | <b>₹</b>   | 编辑 删除 |

#### 显示在首页效果为:

# 

| <b>利齐[[]]</b><br>品牌集成服务商 |     | 热门关键字长题 | 尾夹 打印机 硒鼓    | 档案盒 文件夹 扌 | 曲杆夹 点钞机 | 搜    |
|--------------------------|-----|---------|--------------|-----------|---------|------|
| 全部商品分类                   | 首页  | 商品热卖    | 满额送礼         | 限时秒杀      | 大放价     | 众箬活动 |
|                          | ×   | 利齐心创B   | <b>2B</b> 商城 |           | :       |      |
|                          | <   | 商品关键字   |              |           | 搜索      |      |
|                          | 热门搜 | 索 🖌     |              |           |         |      |
|                          | K١  | 尾夹      | 打印机          | 硒         | 鼓       |      |
|                          | 档   | 案盒      | 文件夹          | 抽杯        | F夹      |      |
|                          | 点   | 沙机      |              |           |         |      |
|                          | 最近搜 | 索       |              |           |         |      |

http://www.mdydt.net

### ② 分类处

品牌集成服务商

| 全部商品 | <b>計</b> 分类 |     |
|------|-------------|-----|
| 文件管: | 理用品         |     |
| 档案盒  | 文件夫         | 抽杆夹 |
| 桌面か  | 公用品         |     |
| 长尾夹  |             |     |
| 封箱胶  | 带           |     |
|      |             |     |

### ③ 每个楼层上面也可以设置

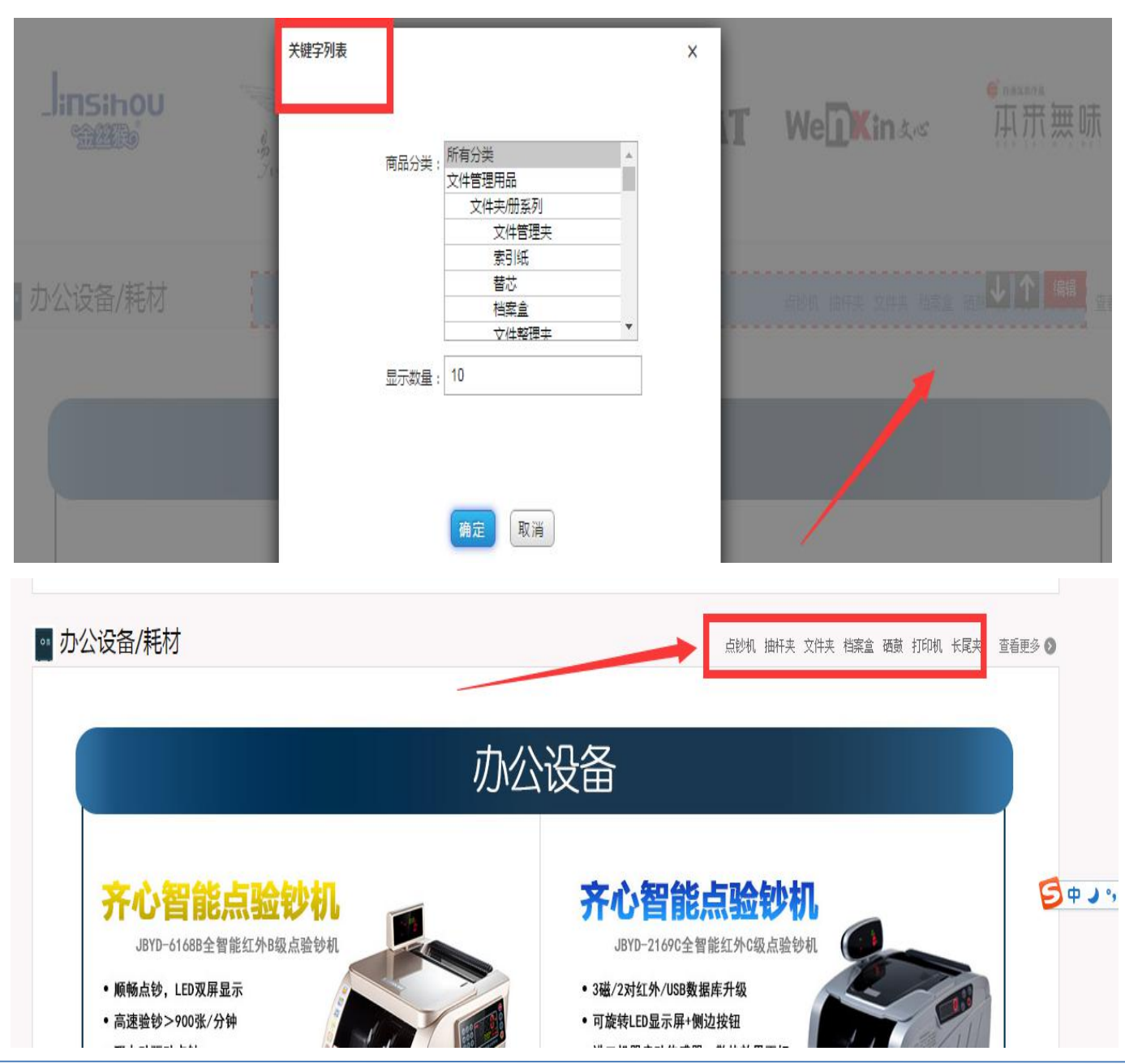

# (四) 商品管理

# 1、商品配置

#### 1) 、品牌

管理商品所属的各个品牌,如果在上架商品时给商品指定了品牌分类,则商品可以按照品牌浏览;

| + 汤咖 品牌 |      |       |     |      |        |
|---------|------|-------|-----|------|--------|
| 品牌名称:   | Q 查询 |       |     |      | 北國保存排序 |
| 品牌Logo  | 品牌名称 | URL重写 | 排序  | 显示顺序 | 操作     |
| 352     | Test | baidu | ₹ 🛓 | 1    | 编辑 删除  |

添加品牌,后续商品添加时将涉及对应品牌,同时商城的品牌专卖,商品分类的关联品牌,商品详情描述处均会 涉及到品牌的体现。商品列表页可根据品牌进行检索。

商品品牌可以设置排序,排序功能,高利润、新品、畅销促销品品牌第一时间展示在客户面前

#### ① 商品分类处的关联品牌

|        |                 | 您好,欢迎光临商城! [注册] [登录]   收藏本: |
|--------|-----------------|-----------------------------|
| 🖰 松果商城 | 热门关键字: 男装 玩具    |                             |
| 全部商品分类 | 首页 限时抢购 商城资讯    | 國购                          |
| 家庭清洁   | 洗衣液             | 品牌推荐: 更多品牌>>                |
| 家居用品   | 洗洁精             | 立白                          |
| 厨房用品   | 消毒液             |                             |
| 家用纺织   | デーマーに           |                             |
| 生活电器   | <b>3</b> C00713 |                             |
| 个人清洁   |                 |                             |

⑦ 商品列表可根据品牌检索

# 杭州美迪网络技术有限公司 http://www.mdydt.net 热线: 400-0571-248 直见 展試協業 分析足前 限制投業 从发行间 目表写景 回風

|           |               | 13 BURCHS |                 | 100011100                      | HINKS                  |                                         |                   |             |
|-----------|---------------|-----------|-----------------|--------------------------------|------------------------|-----------------------------------------|-------------------|-------------|
|           |               |           |                 |                                |                        |                                         |                   |             |
| 热卖推荐      |               |           |                 |                                |                        |                                         | 时尚资讯              |             |
|           | 优翼中性氧         | ĝ UE009   |                 | 优翼中性笔 UE00<br>¥ <b>0.72</b> /支 |                        | 金丝猴S109 磁性6<br>三角尺<br>¥ <b>16.90</b> /个 | 的度教学              |             |
|           | 查看详           | B         |                 | 查看详细                           |                        | 查看详细                                    |                   |             |
| 按品牌/属性    | 选择            |           |                 |                                |                        |                                         |                   |             |
| 品牌: 刍     | 全部 齐心办公 1     | 创易文具 易事利  | 1文具             |                                |                        |                                         |                   |             |
| 价格 🕇      | 销量 🕇 人气       | † 时间 †    |                 |                                |                        | 总共                                      | 有562件商品,24件商品为-   | -页,共24页第 1页 |
|           |               |           |                 |                                |                        |                                         |                   |             |
| 易事利10P-33 | 18 2 1 相杀蛊 大三 | .e. 🧖     | )争利IUP-328 1.5小 | 相杀蛊 大三巴                        | <u> 新事利日U-16 11 相条</u> |                                         | 売事刊IOP-348 A4 3、」 | 相杀量 大三巴     |
| ¥7.78/个   |               | 库存:66 ¥   | <b>6.74</b> /个  | 库存:667                         | 7 ¥ <b>4.48</b> /个     | 库存:118                                  | ¥10.28/个          | 库存:180      |
| - 1       | +             | Ø         | - 1 +           | ↑ <b>•</b> 🛒                   |                        | ^ • 😴                                   | - 1 +             | • •         |
|           |               |           |                 |                                | <u></u> •              | (4)                                     |                   |             |

# ③ 同时可设置单独的品牌专题展示页面

| 品牌专卖                       |                   |                                 |                         |
|----------------------------|-------------------|---------------------------------|-------------------------|
| Comix <sup>。</sup><br>齐心办公 | <b>(chanyi</b> 创易 | 災鹿电池                            | 易事利"                    |
| 齐心如心                       | 包揭文具              | 双鹿电池                            | 易事利文具                   |
| > 装得快                      |                   |                                 | KW-triO<br>可得优          |
| <b>《》</b> 格之格 <sup>®</sup> |                   | <b>GSHUN更顺</b>                  | Geepa<br>Geepa Statione |
| 格之宿耗材                      | 青取紙品              | 更新设备                            | 会服皮本                    |
| <u>示</u><br>較 帯            | <b>⑦</b> 微位科技     | <sup>€ 0#88278</sup><br><b></b> |                         |
| 永成府岗                       | 潮行科林              | 本本子供                            | 世聖文章                    |

# ④ 手机端首页有个品牌组件

| <b>ふ</b> Q 商品                               | 叟索                                                                                                    |                                  |                          | <del></del>  |
|---------------------------------------------|----------------------------------------------------------------------------------------------------|----------------------------------|--------------------------|--------------|
|                                             |                                                                                                    |                                  | C Color                  |              |
| 孕味女王<br>• 低至1元秒 •                           | 品质<br>・ 満399                                                                                                    | 尿裤<br>9减50 •                     | - 加利<br>・ 加利             | 分尿裤<br>品直降 • |
| <b>存支东</b><br>(1600年<br>活力青春<br>2.665661100 | 3                                                                                                    | CREATE: CALIER<br>魅力女人加<br>限500回 | ### *****<br>1分计划<br>550 |              |
| 品牌推荐                                        |                                                                                                    |                                  | 所                        | 有品牌 >        |
| HOMO .                                      | Res of the second second secon | 蓝月多                              | <u>ا</u> ا               | by立日         |
|                                             |                                                                                                    |                                  |                          |              |
|                                             | — ①限                                                                                                    | 时特价                              | <                        |              |
| deli<br>打造安防生活                              |                                                                                                    | 爱普生打印<br>即时打印印888                | 机时光                      |              |
|                                             | 1                                                                                                    |                                  | [=]                      | ()           |

# 5 手机端列表页可以根据品牌筛选商品

| ×                  | 商品列表 - | 美迪易订通   | i, 美迪…    | :    |
|--------------------|--------|---------|-----------|------|
|                    | 新品上架   |         |           |      |
| в                  | 仅看有货   |         | 仅看促销      |      |
| <u>e:</u>          | 价格区间   | 0 10000 |           |      |
|                    | 0      | 0~10000 |           | 0    |
| -                  | 标签     |         | É         | ≧部 > |
| )<br><sub>关闭</sub> | 品牌     |         | 奧妙,碧;     | 良✓ > |
|                    | 清空选    | 项       | 确定        |      |
| ん<br>首             |        | ショー     | (三)<br>订单 | 2.   |

【注意】品牌可商城上新增,也可管家婆同步过来 (辉煌系列的品牌字段)

# 2) 、商品分类

商品分类可商城直接新增;

也可在管家婆设置里选择同步管家婆的分类;

分类在前台显示的顺序,可进行自定义排序,更改后记得点击"保存排序";

排序功能, 高利润、新品、畅销促销品类目第一时间展示在客户面前

也可设置分类前台是否显示;

【注意:若同步管家婆分类,商城新建分类重新调整了分类框架,记得到管家婆设置——导入设置——商品设

#### 置,关闭导入分类,以免管家婆分类重复导入】

| + | 添加新商品分类         |
|---|-----------------|
|   | Топонаттелникоз |

| <ul> <li>全部展开          全部收缩     </li> </ul> |              | ○ 保存排序       |
|---------------------------------------------|--------------|--------------|
| 分类名称                                        | 是否显示 URL重写名称 | 排序 异作        |
| ① 家庭清洁                                      | ~            | 1 教育品 编辑 删除  |
| ① 家居用品                                      | ~            | 2 专移商品 編輯 删除 |
| 米面粮油                                        | ~            | 3 专移商品 編輯 删除 |
| 田 家用纺织                                      | ~            | 4            |

#### 3) 、商品类型

商品类型是一系列属性的组合,可以用来向顾客展示某些商品具有的特有属性,一种是可供客户查看的扩展属性,不如图书类型的作者、出版社等;一种是供客户可选的规格,比如服装类型的颜色、尺码,比如说食品类的不同口味;

http://www.mdydt.net

| 第一步:添加  | 山美型名称 🔶           | 第二步:添加扩展属性   | - | 第三步:添加规格 |  |
|---------|-------------------|--------------|---|----------|--|
| 商品类型名称  | :                 |              |   |          |  |
|         | 长度限制在1-30个字       | 符之间          |   |          |  |
| 关联品牌    | : A-E             |              |   |          |  |
|         | □ 奥妙              |              |   |          |  |
|         | 一奥妙净蓝             |              |   |          |  |
|         | 目碧浪               |              |   |          |  |
|         | F-J               |              |   |          |  |
|         | 回哈哈哈              |              |   |          |  |
|         | □华为               |              |   |          |  |
|         | K-O               |              |   |          |  |
|         | □蓝月亮              |              |   |          |  |
|         |                   |              |   |          |  |
|         | P-T               |              |   |          |  |
|         | □苹果               |              |   |          |  |
|         | U-Z               |              |   |          |  |
| 备注      | :                 |              |   |          |  |
|         |                   |              |   |          |  |
|         | A SHANK CONRACTOR | 00 A +2# +25 |   |          |  |
| 性规模     | 5 S S             |              |   |          |  |
| +11.011 | PH &              |              |   | 10.00    |  |

| 属性名称    | 支持多选 | 局性值                                                                                                    | 排序         | 操作          |
|---------|------|----------------------------------------------------------------------------------------------------|------------|-------------|
| 龍力培养 修改 | ~    | 感言发育         认知语言         身体机能运动         手服协调         创造/制造           观察探索         逻辑思维/限象力         音乐/艺术/学习                                                                                                    | <b>+</b> + | 添加厚性值 编辑 删除 |
| 年齢 修改   | ~    | 0-6个月 <sup>回</sup> 6-12个月 <sup>回</sup> 1-3岁 <sup>回</sup> 3-6岁 <sup>回</sup> 6岁以上 <sup>回</sup>                                                                                                    | * *        | 添加屬性值 編輯 删除 |
| 产品类型修改  | ~    | 引流产品》和润产品》长线产品》形象产品》季节产品》                                                                                                    | ÷ *        | 添加厚性值 编辑 删除 |
| 性别修改    | ~    | 男女皆宜 <sup>影</sup> 女孩 <sup>影</sup> 男孩 <sup>彩</sup>                                                                                                    | + +        | 添加團性值 编辑 删除 |
| 装模数 修改  | ~    | 4个/福 <sup>※</sup> 6个/福 <sup>※</sup> 8个/福 <sup>※</sup> 12个/福 <sup>※</sup> 24个/福 <sup>※</sup> 48个/福 <sup>※</sup>                                                                                                    | ÷ •        | 添加厚性值 编辑 删除 |
| 材质 修改   | ~    | 型設 <sup>定</sup> 合金 <sup>型</sup> 塑料 <sup>型</sup> 木制 <sup>型</sup> 电子元件 <sup>型</sup> 毛线 <sup>型</sup> 布艺 <sup>型</sup>                                                                                                    | ÷ +        | 添加壓性值 編輯 删除 |
| 价格 修改   | ~    | 200元以上         101-200元 <sup>10</sup> 81-100元 <sup>10</sup> 51-80元 <sup>10</sup> 31-50元 <sup>10</sup> 11-30元 <sup>10</sup> 10元以下 <sup>10</sup> 10元以下 <sup>10</sup> 10         10         10         10         10         10         10         10         10         10         10         10         10         10         10         10         10         10         10         10         10         10         10         10         10         10         10         10         10         10         10         10         10         10         10         10         10         10         10         10         10         10         10         10         10         10         10         10         10         10         10         10 <td>÷ +</td> <td>添加厚性值 编辑 删除</td> | ÷ +        | 添加厚性值 编辑 删除 |

添加扩展属性

基本设置

添加新的商品类型 商品类型是一系属性的组合,可以用来向顾客展示某些商品具有的特有的属性,一个商品类作者,出版社等,一种是供客户可选的规格如服装类型商品的颜色、尺码。

| 规格名称          | 规格值                                             |
|---------------|-------------------------------------------------|
| 规格名 文]: 尺码 修改 | 小瓶》中瓶》大瓶》                                       |
| 规格名之]:颜色 修改   | 紫色 <sup>×</sup> 红色 <sup>×</sup> 蓝色 <sup>×</sup> |

建立好商品类型之后:

#### 第一步、商品分类里关联对应的商品类型

| 修改商品    | 分类为不同类型的家            | 商品创建不同的分类,方便您管理也方便顾 |
|---------|----------------------|---------------------|
| * 分类名称: | 益智玩具<br>长度限制在60个字符以内 |                     |
| 商品类型:   | 益智玩具                 | •                   |
| 分类图标:   | 选择文件 未选择任何           | 文件                  |
| 货号前缀:   | 传导品级长帝限制左5入-         |                     |

第二步、商品详情里,关联对应的商品类型,此时的品牌选项是该类型所关联的品牌内容。

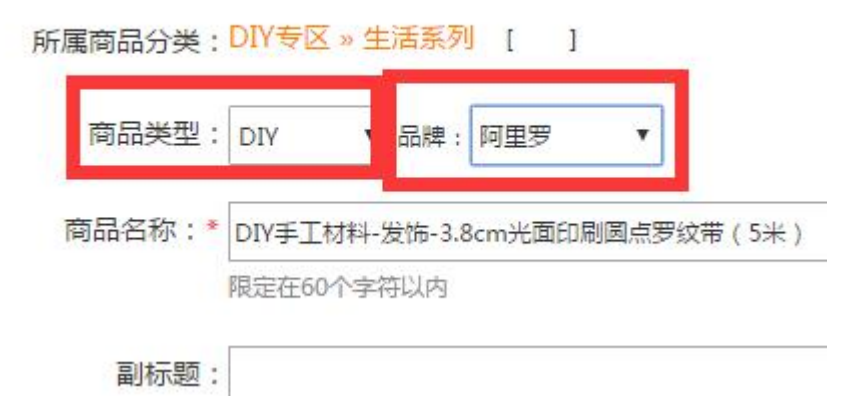

同时,扩展属性会展示该类型所设置的相关内容,可根据商品情况,进行勾选设置;

| 扩展属性                                                                         |   |
|------------------------------------------------------------------------------|---|
| 商品属性:<br>能力培养: 國感官发育 日认知语言 日身体机能运动 日手服协调 日创造/制造 日观察探索 日逻辑思维/想象力 日音乐/艺术/学习 添加 | П |
| 年龄: 0-6个月 06-12个月 01-3岁 03-6岁 06岁以上 添加                                       |   |
| 产品类型: 回引流产品 回利润产品 回长线产品 回形象产品 圆季节产品 添加                                       |   |
| 性别: □男女皆宜 □女孩 □男孩 添加                                                         |   |
| 装箱数: □4个/箱 □6个/箱 □8个/箱 □12个/箱 □24个/箱 □48个/箱 添加                               |   |
| 材质: □塑胶 □合金 □塑料 □木制 □电子元件 □毛绒 ☑布艺 添加                                         |   |
| 价格: 200元以上 200元 81-100元 51-80元 31-50元 11-30元 10元以下 添加                        |   |

如果要设置规格,则开启规格,选择管家婆对应的其他商品,设置好对应的规格;

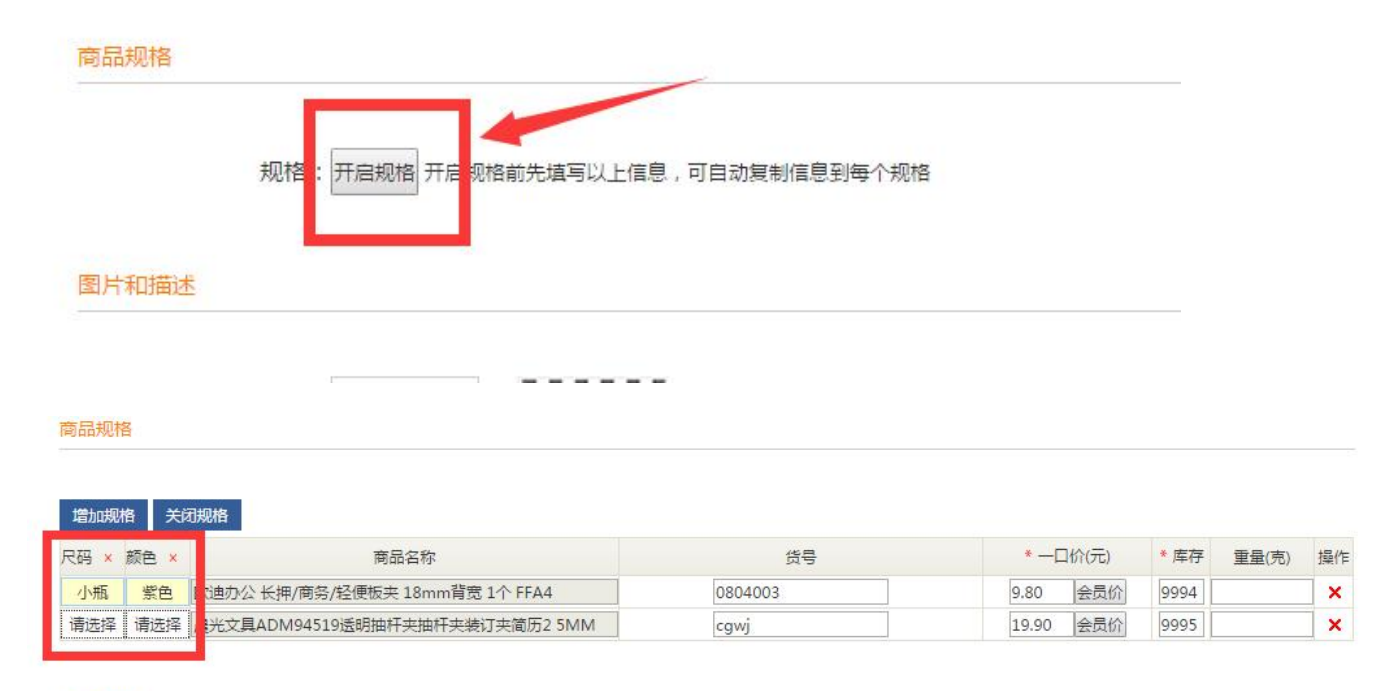

图片和描述

扩展属性最终设置好的效果在前台两个地方可以得到展示:

#### 第一个是,对应分类的商品列表处,设置的扩展属性可作为检索条件

| 安品牌/属性选择                                                                                    |                         |
|---------------------------------------------------------------------------------------------|-------------------------|
| 品牌:全部雄城小玛爱美丽文艺乐吉儿娇儿佳梦欢乐小猪                                                                   |                         |
| 吃力培养:全部。 认知语言 身体机能运动 观察探索 逻辑思维想象力 音乐/艺术/学习                                                  |                         |
| 年龄:全部 6岁以上                                                                                  |                         |
|                                                                                             |                         |
| 性别:全部 男女皆宜 女孩男孩                                                                             |                         |
|                                                                                             |                         |
| · 州贞: 王静· 空胶· 空科· 七级                                                                        |                         |
| 村顷: 主部 空殿 空科 七號       1)格 1 销量 1 人气 1 时间 1                                                  | 总共有161件商品,24件商品为一页,共7页) |
|                                                                                             | 总共有161件商品,24件商品为一页共7页   |
| 村原: 主部 空歌 空村 七法       i裕 + 销量 + 人气 + 时间 +       III (1) (1) (1) (1) (1) (1) (1) (1) (1) (1) | 总共有161件商品.24件商品为—页共7页   |

-浴室小猪升级版168-81

乐吉儿明星衣橱甜心派对A046

MAN N N

正版授权小马宝莉梳妆手提箱MP8270

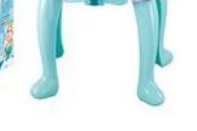

雄城-冰雪美幻公主化妆台208

第二个

是,前台对应的商品详情页,可展示商品设置的对应扩展属性内容

| 杭州美迪网络技术有限公司                                             | http://www.mdydt.net                                             | 热线: 400-0571-248                                |
|----------------------------------------------------------|------------------------------------------------------------------|-------------------------------------------------|
|                                                          | 购买数量: _ 1 +<br><b>〒加入购物车</b><br>分享: @ <mark>● ② ② ③ ● 1</mark> 0 | 商品总价:¥19.90 (库存:9990)<br><b>立即购买</b> 去其他网站购买手机下 |
| A. 点击查看大图       商品详情       商品详情       商品详情       适合季节: 冬 | <b>面料:</b> 麻,棉                                                   |                                                 |

设置好了之后最终效果在前台,同一个商品展示,同步管家婆后一一对应具体的商品

| 225 <sub>古</sub>                      | 黑人牙膏双重薄荷225g去口臭清新口气防蛀天然正品         |
|---------------------------------------|-----------------------------------|
| 1000000000000000000000000000000000000 | 易订通价: ¥14.90                      |
| DARLIE                                | 建议零售价: <del>¥14.90</del>          |
|                                       | 商品编号: 0604001                     |
| DARHE                                 | 商品规格: 225G                        |
|                                       | 商品型号:                             |
|                                       | 重量: 0.00 g                        |
|                                       | 商品单位: 🖲 支 换算关系: 1支=1支             |
|                                       | 尺码: 小瓶 中瓶 大瓶                      |
|                                       | 颜色: 紫色 红色 蓝色                      |
|                                       |                                   |
|                                       | 购买数里: _ 1 + 商品总价: ¥14.90 (库存: 有货) |
|                                       | · 一 加入购物车 立即购买 去其他网站购买收藏此系        |

# 2、商品管理

#### 1)、商品标签

添加商品标签,并与商品相关联(商品列表页批量关联标签,或者商品详情页编辑单独设置关联标签)

商品标签管理 定义商品所属的各个标签,如果在上架商品时给商品指定了标签,则首页会浏览到各标签中所指定的商品

| + 添加标签 |      |    |    |
|--------|------|----|----|
| 分类名称   | 是否显示 | 操作 |    |
| 特价     | ×    | 编辑 | 删除 |
| 推荐     | ×    | 编辑 | 删除 |
| 新品     | ~    | 编辑 | 删除 |
| 热卖     | ~    | 编辑 | 删除 |

① PC 商城可作为前台商品列表检索的筛选的条件(设置为不显示的标签,前台不展示)

| SUUM4/ | 网江四 | ŧ   |     |     |    |     |   |  |  |
|--------|-----|-----|-----|-----|----|-----|---|--|--|
| 品牌     | 全部  | 汤尼罗 | 宾 淺 | 国海猫 |    |     | 3 |  |  |
| 筛选     | 全部  | 热卖  | 特价  | 推荐  | 新品 | 双十一 |   |  |  |
| 价格 🕇   | 销量  | t   | 人气  | † I | 时间 | 8   |   |  |  |

#### ② 手机商城,商品列表可作为检索条件

| ×         | 商品列表 - 美 | 迪易订通    | i, 美迪… | :    |
|-----------|----------|---------|--------|------|
|           | 新品上架     |         |        |      |
| 6         | 仅看有货     |         | 仅看促销   | j.   |
| ×:        | 价格区间     | . 10000 |        |      |
|           |          | 0~10000 |        | -0   |
|           | 标签       |         |        | 全部 > |
| ()<br>(关闭 | 品牌       |         | 奧妙,君   | 寝ぇ╯〉 |
| 5         | 清雪选项     |         | 确定     |      |
|           |          |         |        |      |
| TR        | 1        |         |        |      |
| T         |          |         |        |      |
| い<br>前    |          | 同物车     | 目辺     | 品的   |
|           |          |         |        |      |

③ 商城后台,商品列表、栏目编辑、模板装修相关组件处,可根据标签检索商品

|                               | _                   |                  |                                                                           |                         |              |                            |                             |       |      |           |           |
|-------------------------------|---------------------|------------------|---------------------------------------------------------------------------|-------------------------|--------------|----------------------------|-----------------------------|-------|------|-----------|-----------|
| 理 ^<br>初表                     | 商品管理                | 6 店铺中所有的商        | i品,您可以对商品进行搜                                                              | 索,也能对商品进行               | 编辑、上架、       | 下架、入库                      | 1、補貨、撒                      | 销辅货等操 | 作    |           |           |
| <b>硘</b> 收站<br>誌标签<br>話授权     | 商品名称:               |                  | 请选择商品分类                                                                   | ▼请选择品版                  | <del>8</del> | 请选                         | 择标签                         | •     |      | 型         | Y         |
|                               | 商家编码:               |                  | 添加时间:                                                                     | 至                       |              | 热卖<br>特价<br>推荐             |                             |       |      | L         |           |
| 町英<br>≹                       | ●贝亚尔叙重:10           | 选 🗙 删除           | 批量操作▼                                                                     |                         |              | 新品<br>双十-                  | -                           |       |      | <u></u> 出 | 」2<br>事状: |
|                               | 选择排序                | 角品               |                                                                           |                         |              | 商品价格                       | 掐                           |       |      | 商品状态      | 捞         |
| <u>売し</u><br><sup>後8622</sup> |                     | 页面 商             | 品 订单 经错                                                                   |                         | 营销           | 财务                         | 统计                          | CRM   | APP版 | _         |           |
| 模板列表<br>可加化增<br>设置页头<br>内容管理  | <del>想。</del><br>菜単 | * 菜单名称:          | 长度限制在60个字                                                                 | 符以内                     |              |                            |                             |       |      |           |           |
| 店铺公告<br>帮助中心<br>文章管理<br>执门关键  | Ż                   | 菜单类别:<br>* 筛选条件: | <ul> <li>●系统页面</li> <li>●商品</li> <li>不选择或不输入筛选条</li> <li>价格区间:</li> </ul> | 搜索链接 ◎自定义(<br>件将默认展示全部商 | 链接           |                            |                             |       |      |           |           |
|                               |                     |                  | 关键词:                                                                      |                         | He           |                            | 标效                          |       |      |           |           |
|                               |                     |                  | <b>阿面ガ</b>                                                                |                         | 辉<br>任意      |                            | w金<br>任章<br>热索<br>新品上<br>促销 |       | *    |           |           |
| 品列表                           |                     |                  |                                                                           |                         |              |                            |                             |       |      |           |           |
| 商品数量:                         | 10                  |                  | 图片规格: 22                                                                  | 0*220                   | •            |                            |                             |       |      |           |           |
| 商品分类                          |                     |                  | 商品品牌                                                                      |                         |              | 自定义相                       | 际签                          |       |      |           |           |
| 全部<br>分美测试                    |                     |                  | 全部<br>淘淘猫<br>汤尼罗宾                                                         |                         |              | 全部<br>热卖<br>特价<br>推荐<br>新品 |                             |       |      |           |           |
|                               |                     | *                |                                                                           |                         | *            | 275 I                      |                             |       |      | -         |           |
| 商品类型                          |                     | and the          | 商品属性名                                                                     |                         |              | 商品属                        | 生值                          |       |      |           |           |
| 全部<br>管家婆DRP <sup>1</sup>     | 导入通用类型              | *                | 全部<br>道具<br>寅核人                                                           |                         | <b>^</b>     | 全部<br>未定义                  |                             |       |      | *         |           |

商品成分信息 采购员 小类 性别 年齢段

2)、商品扩展分类

能够达到的效果:使同一个商品同时属于两个类,比如说,"\*\*\*活动专区"、"\*\*\*促销专区",是把参与活动的商 品更易凸显,更易被消费者找到;

同时,在此处能进行商品分类和商品扩展分类的批量搬移操作,更效率;

| <b>√</b> 全 | 选                                                           | 反选 🗙 删除                                               |                                    |                           |
|------------|-------------------------------------------------------------|-------------------------------------------------------|------------------------------------|---------------------------|
| 选择         | 商品名稱                                                        | <u>ت</u>                                              | 所属分类                               | 设置扩展分类                    |
|            | V                                                           | 晨光文具ADM94519适明抽杆夹抽杆夹装订夹简历2 5MM<br>商家编码:0804002        | 主分类:办公用品 » 收纳用品<br>扩展分类:家庭清洁 » 洗衣液 | 洗衣液                       |
|            | Ĩ                                                           | 欧迪办公 彩色资料册/文件存储/商务A4 40页CB40C<br>商家编码:0804001         | 主分类:办公用品 » 收纳用品<br>扩展分类:-          |                           |
|            |                                                             | 欧迪办公 盖帽式签字笔/水笔/中性笔 0.5mm GP3008<br>商家编码:0803005       | 主分类:办公用品 » 白板笔签字笔<br>扩展分类:-        | ×                         |
|            | =3                                                          | 诺威 按键式签字笔 水笔 宝珠笔 中性笔 0.5mm GP216<br>商家编码:0803004      | 主分类:办公用品 » 白板笔签字笔<br>扩展分类:-        | •                         |
|            | And<br>Market (1)<br>Market (1)<br>Market (1)<br>Market (1) | 诺威 白板笔 可擦记号笔展示板笔 2.8毫米BM528 单支<br>商家编码:0803003        | 主分类:办公用品 » 白板笔签字笔<br>扩展分类:-        | •                         |
|            |                                                             | 三木 5606K 白板笔纤维头笔 可擦记号笔办公用品单支<br>商家编码:0803002          | 主分类:办公用品 » 白板笔签字笔<br>扩展分类:-        | •                         |
|            |                                                             | 广博 BB8528 白板笔 可探记号笔展示板笔 学生文具<br>商家编码: 0803001         | 主分类:办公用品 » 白板笔签字笔<br>扩展分类:-        |                           |
|            | 2                                                           | 3M报事贴便条纸合宣系列粉彩粉红粉绿可反复粘贴8本<br>商家编码:0802009             | 主分类:办公用品 » 便签本便利贴<br>扩展分类:-        | •                         |
|            |                                                             | 3M报事贴便利贴创意Q型混装荧光四色便签便签纸Q3<br>商家编码:0802008             | 主分类:办公用品 » 便签本便利贴<br>扩展分类:-        |                           |
|            |                                                             | 诺威SAL7184目粘性标贴不干胶标签 手写标签纸 红框<br><b>商家编码</b> : 0802007 | 主分类:办公用品 » 便签本便利贴<br>扩展分类:-        | T                         |
|            |                                                             |                                                       | 123456                             | 下─页▶ 第1/17页 共164记录 1 页 确定 |
| 移动商        | 品到分类                                                        | :                                                     | 设置商品到扩展分                           |                           |

#### 3)、商品列表

管家婆导入的商品,都默认在商品列表处,根据"管家婆设置——商品导入状态的设置"会依次属于销售中或者下 架中的状态中;

① 商品列表处,可根据商品名称、编号、分类、品牌、标签、类型、是否有主图、出售状态进行检索;

| 商品列表<br>商品列表<br>商品扩展分类<br>商品回收站 | 商品管理 店铺中所有的商品,您可以对商品进行搜索,也能对商品进行编辑、上架、下架等操作                                                                           |
|---------------------------------|----------------------------------------------------------------------------------------------------|
| 商品标签<br>商品授权<br>商品置 ^           | 商品名称:                                                                                                    |
| 商品 <del>类</del> 型<br>商品分类<br>品牌 | 毎页显示数量: 10 20 40 100<br>◆ 全选 X 反选 × 翻除 ご 更新库存 上 保存排序 有库存自动上架 无库存自动下架 批量操作 ▼<br>書店有主图: 全部 ▼ 商品排序: 显示顺序降序(改变前٤▼ 出售状态: ▼ |

② 商品列表处,可对筛选出的商品进行批量操作:批量上架、批量下架、批量调整商品名称、批量调整商品关 联的标签、批量调整商品关联品牌;

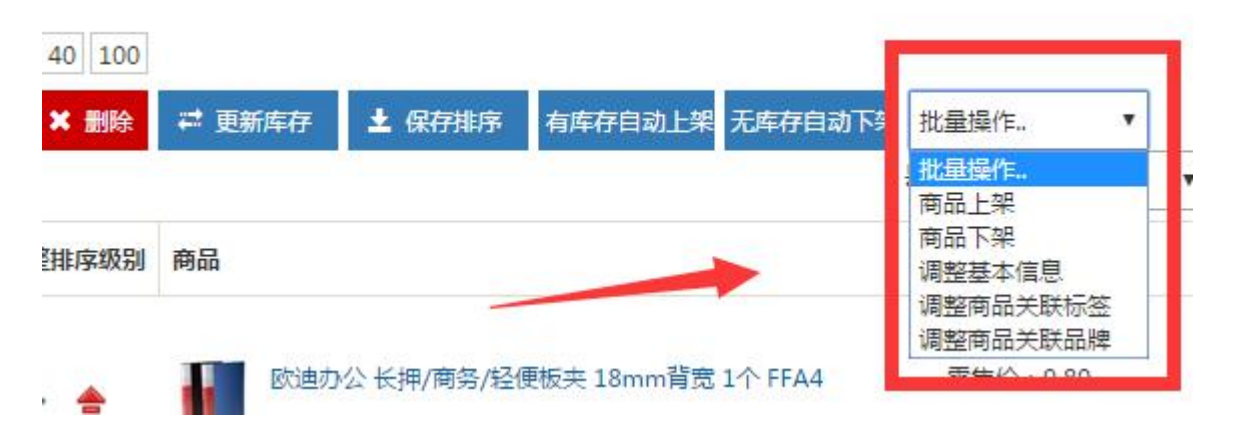

③ 商品列表处,每个商品的后面都有个"相关商品"菜单,可进行相关商品的添加,添加好了之后,前台该商品 详情页的左侧,会展示设置的商品,以此达到关联销售的目的。

http://www.mdydt.net

商品管理 店铺中所有的商品,您可以对商品进行搜索,也能对商品进行编辑、上架、下架、入库、铺货、撤销铺货等操作

| 商品名称:         | 23                    | 请选择商品分类 ▼请选择品牌<br>添加时间: 至                       | <ul> <li>        请选择标签         ▼     </li> <li>Q 查询</li> </ul> | 请选择类型 | ×         |                  |
|---------------|-----------------------|-------------------------------------------------|----------------------------------------------------------------|-------|-----------|------------------|
| 页显示数量<br>✔ 全选 | 量: <mark>10</mark> 20 | ) 40 100<br>★ 删除<br>扰量操作 ▼                      |                                                                | E     | 1 2 3 4 5 | 5 <del>۲</del> - |
| 选择 排序         | 京 商品                  |                                                 | 商品价格                                                           | 商品状态  | 操作        |                  |
| 154           | 1                     | 晨光文具ADM94519透明抽杆夹抽杆夹装订夹简历2 5MM<br>商家编码: 0804002 | 一口价:19.90<br>市场价:19.90                                         | 出售中   | 编辑 相关商品   | 删除               |
| 153           | 3                     | 欧迪办公 彩色资料册/文件存储/商务A4 40页CB40C<br>商家编码: 0804001  | 一口价:10.00<br>市场价:10.00                                         | 出售中   | 编辑 相关商品   | 删除               |
| 152           | 2                     | 欧迪办公 蓋帽式签字笔/水笔/中性笔 0.5mm GP3008<br>商家编码:0803005 | 一口价:4.50<br>市场价:4.50                                           | 出售中   | 编辑 相关商品   | 删除               |
|               |                       |                                                 |                                                                |       |           |                  |

>

设置相关商品 如果不设置,系统则会自动根据商品分类来匹配相关商品

| 品分类 | :                                                             | 日关商品                                                                                                    |
|-----|---------------------------------------------------------------|----------------------------------------------------------------------------------------------------|
| 品名称 | · Q 查询                                                        | 清空列表                                                                                                    |
| ſ   | 欧迪办公 彩色资料册/文件存储/商务A4 40页<br>CB40C<br>一口价:10.0000 库存:9984 添加   | ◎ 欧迪办公 盖帽式签字笔/水笔/中性笔 0.5mm GP3008 □□价: 4.5000 库存: 9995                                                      |
|     | 欧迪办公 盖帽式签字笔/水笔/中性笔 0.5mm<br>GP3008<br>一口价:4.5000 库存:9995   添加 | <ul> <li>诺威 按键式签字笔 水笔 宝珠笔 中性笔 0.5mm     </li> <li>GP216     </li> <li>──□价: 1.6000 库存: 9997     </li> </ul> |
| =1  | 诺威 按键式签字笔 水笔 宝珠笔 中性笔 0.5mm<br>GP216<br>一口价:1.6000 库存:9997 添加  |                                                                                                    |
|     | 诺威 白板笔 可擦记号笔展示板笔 2.8毫米                                        |                                                                                                    |

| 013 kDv 700                    |       |
|--------------------------------|-------|
| 测试二级                           |       |
| 植关商品                           | >     |
|                                | _     |
| 歐迪办公 盖帽式弦字笔闭<br>笔 0.5mm GP3008 | (筵/中性 |
| ¥-/支                           |       |
|                                |       |

④ 商品列表处,进行商品的升序/降序批量设置操作,也可以直接编辑更改排序值,也可以进行箭头上下移动的操作;设置好的排序直接在商城前台展示;

排序功能, 高利润、新品、畅销促销品第一时间展示在客户面前

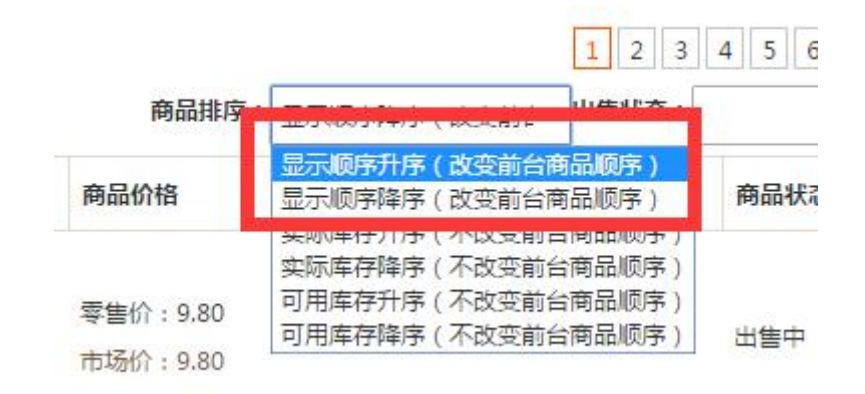

| ¥ 3 | ERE PER | 四二     | · ■ 库存库序 · ■ 库存开序 保存非序 扰重操作。· •     | p年)子                 | • <b>HENG</b> ·                              |
|-----|---------|--------|-------------------------------------|----------------------|----------------------------------------------|
| 选择  | 显示顺序    | 调整排序级别 | 商品                                  | 商品价格                 | 库存 商品状态 操作                                   |
|     | 958     | ₹ ≜    | 夜夫山泉<br>南家编码:02                     | 一口价:4.44<br>市场价:4.00 | 編辑<br>库存: 相关商<br>2750 出售中 品<br>删除            |
| 10  | 957     | ₹ ≜    | 喹哈哈<br>南家编码:01                      | 一□价:3.00<br>市场价:3.00 | 編編<br>库存: 相关商<br>2871 <sup>出售中</sup> 品<br>删除 |
| 0   | 956     | ₹ ≜    | 600ml家仆手枪喷头气雾剂(柠檬香型)<br>商家编码:000301 | 一口价:1.00<br>市场价:0.00 | 編辑<br>相关商<br>店存:0 出售中<br>品<br>删除             |

⑤商品列表处,可进行商品库存的降序/降序排序,可检索出有库存的商品批量上架、无库存的商品批量下架处 理;也可进行商品单款/批量同步库存操作;

可检索商品列表的商品,有库存自动上架,无库存自动下;

| <b>√</b> 全 | 选 :反            | き × 删除 | ₩ 更新库存 <b>土</b> 保存      | 排序 有库存自动上架 无库存自动下领           | 批量操作▼                |       |                                                              |                              |                                   |
|------------|-----------------|--------|-------------------------|------------------------------|----------------------|-------|--------------------------------------------------------------|------------------------------|-----------------------------------|
|            | and a second of |        |                         |                              | 是否有主图: 全部 ▼          | 商品排序: | 显示顺序降序(改变前台▼                                                 | 出售状态:                        |                                   |
| 选择         | 显示顺序            | 调整排序级别 | 商品                      |                              | 商品价格                 | 实际库   | 显示顺序升序(改变前台商<br>显示顺序降序(改变前台商                                 | 品顺序)<br>品顺序)                 | 操作                                |
|            | 157             | + +    | 於迪办公长押/商     商家编码:08040 | 务/轻便扳夹 18mm背宽 1个 FFA4<br>103 | 零售价:9.80<br>市场价:9.80 | 9994  | 实际库存开序(不改变前台<br>实际库存降序(不改变前台<br>可用库存升序(不改变前台<br>可用库存降序(不改变前台 | 商品顺序<br>商品顺序<br>商品顺序<br>商品顺序 | 编辑<br>相关商品<br>删除<br>再新 <u>东</u> 东 |

⑥商品列表处,可根据商品是否上传过图片进行检索,方便商品图片维护工作;

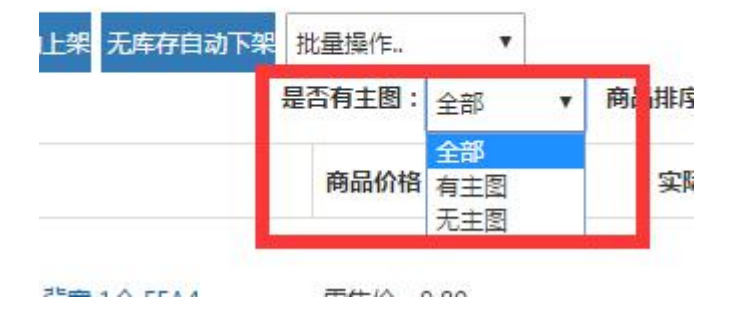

4)、商品详情编辑

① 商品分类: 可根据"管家设置——导入设置"同步管家婆分类, 也可商城上新建关联分类;

| THAT | 8             |                   |
|------|---------------|-------------------|
| 戶    | 所属商品分割        | 类:办公用品 » 收纳用品 [ ] |
| _    | 商品类           | 型:服装  ▼ 品牌: 窘浪  ▼ |
|      | <b>杏日</b> 々15 |                   |

② 商品名称、编码货号、规格、型号、单位,直接同步管家婆信息;

③ 排序: 商城默认按照管家婆商品导入的顺序进行排序,也可根据需要自行更改,排序的数值越大排在越前面;

| 商品名称:* | 晨光文具ADM94519透明抽杆夹抽杆夹装订夹简历2 5MM |
|--------|--------------------------------|
|        | 限定在60个字符以内                     |
| 副标题:   |                                |
| -      | 长度限定在60个字符以内                   |
| 排序:*   | 154                            |
| a      | 商品显示顺序,越大排在越前                  |
| 商家编码:  | 0804002                        |
|        | 长度限定在20个字符以内                   |
| 商品规格:  |                                |

④ 默认订货单位: 管家婆里是瓶、箱,想让商城客户按照大单位箱订货,不进行瓶的散装订货,即可通过该功 能来实现;

| 默认订货单位: | 请选择 ▼                   |                                     |             |          |  |
|---------|-------------------------|-------------------------------------|-------------|----------|--|
| Ē       | · <b>向</b> 应译<br>盒<br>箱 |                                     |             |          |  |
| 甘木畄心・   | 4                       | <b>治管关系</b> •                       | 1.00        | 是小扫:丁骨,  |  |
| 墨平平位.   | 在前台显示商品详情的单位            | 1 <del>次昇大赤。</del><br>立,如件、箱等及商品基本。 | 单位转换该单位所需数量 |          |  |
| 辅助单位1:  | 箱                       | 换算关系:                               | 60.00       | 最小起订量: 2 |  |
|         | 在前台显示商品详情的单位            | 7. 如件 箱等及商品基本的                      | 电位转换该单位所要数量 |          |  |

⑤ 最小起订量:针对每个单位设置,前台选择对应单位后,购买的最少数量受起订量控制;

⑥ 一口价:即商城的零售价,同步的是管家婆的"零售价"字段,同时管家婆商品的适用售价也对对应同步过来; 管家婆里更改了商品的价格,可通过"管家婆设置——导入数据——商品导入"批量更新过来;

【注意:商品价格不要在商城上改,管家婆里去维护更改,再同步更新过来】

⑦ 商品重量:此处填写好后,商城会自动根据重量和配送运费设置的规则,自动计算商品的快递费,快递费同步管家婆后商品编号"kdf";

| 货号:   | 0101002  |        |
|-------|----------|--------|
|       | 限定在20个字符 |        |
| 一口价:* | 9.00     | 元编辑会员的 |
|       | 本站会员所看到的 | 前商品零售价 |
| 商品重量: | 2323.00  | 克      |
| 商品重量: | 2323.00  | 克      |

#### ⑧ 若使用商品类型的扩展属性,也可进行相关类型、品牌和属性的内容设置

| 所属商品分类:DIY专区 » 生活系列 [ ]                                                      |
|------------------------------------------------------------------------------|
| 商品类型: DIY ▼ 品牌:请选择 ▼                                                         |
| 商品名称:* DIV手工材料-发饰-3.8cm光面印刷圆点罗纹带(5米)                                         |
| 限定在60个字符以内                                                                   |
| 扩展属性                                                                         |
| 商品属性:<br>能力培养: □感官发育 □认知语言 □身体机能运动 □手服协调 □创造/制造 □观察探索 □逻辑思维/想象力 □音乐/艺术/学习 添加 |
| 年龄: 0-6个月 06-12个月 01-3岁 03-6岁 06岁以上 添加                                       |
| 产品类型: 目引流产品 目利润产品 目长线产品 目影象产品 日季节产品 添加                                       |
| 性别: □男女皆宜 □女孩 □男孩 添加                                                         |
| 装箱数: □4个/箱 □6个/箱 □8个/箱 □12个/箱 □24个/箱 □48个/箱 添加                               |
| 材质: □塑胶 □合金 □塑料 □木制 □电子元件 □毛绒 ☑布艺 添加                                         |
| 价格: 200元以上 101-200元 81-100元 51-80元 31-50元 11-30元 10元以下 添加                    |

⑨ 图片和描述:此处可进行商品首图和详情图的上传,也可通过易订通批量传图工具进行操作,【此工具和具体的操作方法,请点击美迪易订通官网 www.mdydt.net下载栏目进行下载】

| 홍     | H | Ŧ | Π | ŧ | 苗 | 沭 |
|-------|---|---|---|---|---|---|
| 1-1-1 |   | T | н |   |   |   |

| 商品图片: |      | as a final second |      | +     |
|-------|------|-------------------|------|-------|
|       | 设为默认 | 设为默认              | 设为默认 | Lasad |

支持多图上传,最多5个,每个图应小于120k,jpg,gif,png格式。建议为500x500像素

| =1/1- |     | PC端                  | Ê  |        | 移动端 | ŧ  |   |            |              |   |   |    |     |                  |   |     |             |   |   |    |     |   |
|-------|-----|----------------------|----|--------|-----|----|---|------------|--------------|---|---|----|-----|------------------|---|-----|-------------|---|---|----|-----|---|
|       | 1   | 5                    | 6  | ₿, ∉   | þ 🚺 | C# | * | <b>b</b> ( | L 🛅          |   | F | ≣  | 3   | 1<br>3<br>3<br>3 | Ξ | ₹ 3 | <b>×</b> 2  | ײ | 3 |    | 13  | X |
|       | H1- | $\mathcal{F}_{\tau}$ | τT | -   A- | A - | B  | I | <u>U</u> № | € <u>+++</u> | 2 | - | ** | 6 2 | ) U              |   | -   | <del></del> |   | Ť | 69 | 2×2 |   |
|       |     |                      |    |        |     |    |   |            |              |   |   |    |     |                  |   |     |             |   |   |    |     |   |
|       |     |                      |    |        |     |    |   |            |              |   |   |    |     |                  |   |     |             |   |   |    |     |   |
|       |     |                      |    |        |     |    |   |            |              |   |   |    |     |                  |   |     |             |   |   |    |     |   |
|       |     |                      |    |        |     |    |   |            |              |   |   |    |     |                  |   |     |             |   |   |    |     |   |
|       |     |                      |    |        |     |    |   |            |              |   |   |    |     |                  |   |     |             |   |   |    |     |   |
|       |     |                      |    |        |     |    |   |            |              |   |   |    |     |                  |   |     |             |   |   |    |     |   |
|       |     |                      |    |        |     |    |   |            |              |   |   |    |     |                  |   |     |             |   |   |    |     |   |
|       |     |                      |    |        |     |    |   |            |              |   |   |    |     |                  |   |     |             |   |   |    |     |   |
|       |     |                      |    |        |     |    |   |            |              |   |   |    |     |                  |   |     |             |   |   |    |     |   |
|       |     |                      |    |        |     |    |   |            |              |   |   |    |     |                  |   |     |             |   |   |    |     |   |
|       |     |                      |    |        |     |    |   |            |              |   |   |    |     |                  |   |     |             |   |   |    |     |   |

如果勾选此选项时,商品里面有外站的图片则会下载到本地,相反则不会,由于要下载图片,如果图片过多或图片很大,需要下载的时间就多,请慎重选择

⑩ 相关设置

**是否允许零库存下单:**默认设置为否,开启后,该商品在前台没有库存的时候,客户也能正常购买下单;

商品标签: 可根据商品标签栏目设置的内容进行勾选,也可在该商品详情里自行添加;

启用按起订量倍数订货: 配置是, 比如起订量是 5, 前台点击数量加减号, 只能 5/10/15/20/25 倍数增加减少;

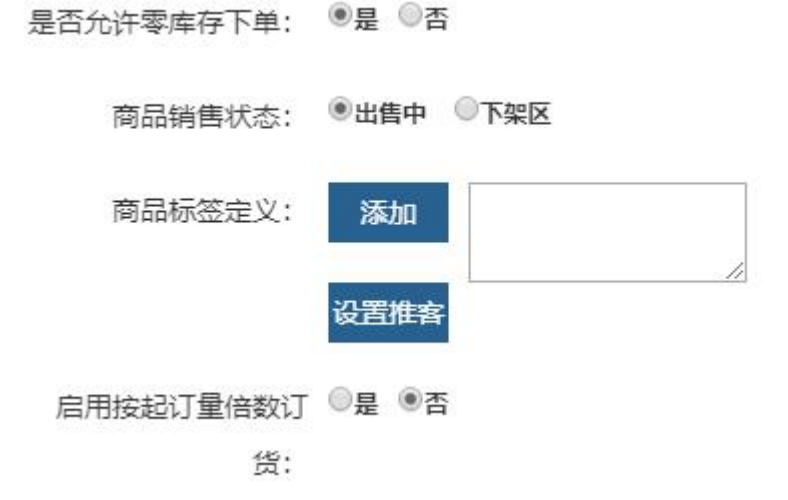

⑩ 搜索优化:针对所添加的商品进行关键词的描述,主要是为了起到百度收录的作用;

| 详细页标题:    |                         |        |
|-----------|-------------------------|--------|
|           |                         | 1      |
| 详细页搜索关键字: |                         | ^      |
|           |                         | $\sim$ |
|           | ·<br>详细页搜索关键字限制在160字符以内 |        |
| 详细页描述:    |                         | ^      |
|           |                         |        |

#### 5)、商品回收站

商品列表商品删除的商品都先放到回收站,回收站情况后为彻底的删除,此时该商品在下次商品导入的时候 会再次导入;

若客户有些商品管家婆里有、商城上不打算商家销售的,可将这些商品放入回收站且不清空回收站,这样 下次商品导入时不会再次导入;

| 品名               | 称:             |                                                                        | 请选择商品分类                                                                                                    | ▼请送    | 择商品品牌 🔻              |                |             |                |             |    |
|------------------|----------------|------------------------------------------------------------------------|----------------------------------------------------------------------------------------------------|--------|----------------------|----------------|-------------|----------------|-------------|----|
| 家编               | 玛:             | 添加时间                                                                   |                                                                                                    | 至      |                      | Q、查询           |             |                |             |    |
| 页显               | 示数量:           | <b>10</b> 20 40 100                                                    |                                                                                                    |        |                      |                |             |                |             |    |
|                  |                |                                                                        | a de la companya de la companya de la companya de la companya de la companya de la companya de la companya de l |        | Marine States Bar    |                |             |                |             |    |
| ¥Ξ               | 选              | く反选 ×彻底删除                                                              | 会 C 还原到出售                                                                                                    | 中 5 还原 | 到下架区                 |                |             |                |             |    |
| ¥<br>王<br>王<br>王 | 选 :            | ● 反选 ★ 彻底删除 ● 商品                                                       | 全 C 还原到出售                                                                                                    | 中 2 还原 | 到下架区库存               | 市场价            | 成本价         | 一口价            | 采购价         | 操作 |
| ◆ 垂<br>选择        | 选<br>排序<br>162 | <ul> <li>反选 × 彻底删</li> <li>商品</li> <li>売牌电吹风</li> <li>商家编码:</li> </ul> | 余 C 还原到出售                                                                                                    | 钟 🕻 还愿 | ·到下架区<br>库存<br>-1217 | 市场价<br>1200.00 | 成本价<br>0.00 | 一口价<br>1000.00 | 采购价<br>0.00 | 操作 |

- 6)、商品授权
- ① 管家婆设置——导入设置,开启商品授权功能;

\* 启用商品授权 💽 📃 🛛 否

② 商品管理——商品授权,添加对应的商品组,也可理解成产品线;

| <u> </u>                          | 靖浦 页面 商品 订          | 丁单 经销商              | 业务员   | 营销 | 财务 | 统计 | CRM |
|-----------------------------------|---------------------|---------------------|-------|----|----|----|-----|
| 商品管理 ∧<br>商品列表<br>商品扩展分类<br>商品回收站 | 添加商品授权              | 将不同商品进放在同           | 同一组授权 |    |    |    |     |
| 商品标签                              | * 商品授权名称:           | 援权商品组<br>长度限制在60个字符 | 印以内   |    |    |    |     |
| 商品类型 商品分类                         | 商品授权简介:             |                     |       |    |    |    |     |
| 白山芥午                              | •                   | 限定在300个字符以          | 内     |    |    |    |     |
|                                   | *选择商品:              | 请点此选择               |       |    |    |    |     |
|                                   | 商品名                 |                     |       |    |    |    |     |
|                                   | LED硬灯条LBY-LED-5050  | -24V-6000K-500MM    | vI-01 |    |    |    |     |
|                                   | LED硬灯条LBY-LED-5050- | -24V-6000K-500MM    | vI-01 |    |    |    |     |

③ 经销商——经销商列表,选择对应的客户账号进行编辑,进行产品组的授权

| 易订通                            | 店铺      | 页面   | 商品           | 订单           | 经销商    | 잮 |
|--------------------------------|---------|------|--------------|--------------|--------|---|
| 经销商管理 人<br>经销商列表               | <u></u> | 试出库包 | 达库:          | ,            |        |   |
| 云田同寺坂     对账疑义      推客设置     ^ | 2       | 商品授  | 彩权:请点        | 京此选择         | Ц.     |   |
| 基本设置<br>推客列表                   |         | 1    | E名: 王贤<br>姓名 | 镭<br> 长度在20イ | 字符以内   |   |
| 佣金记录                           |         | 4    | EB:          |              |        |   |
|                                |         | 性    | E别: ●        | 保密 ◎男        | 性 🔍 女性 |   |

④ 该客户只能查看自己授权的商品

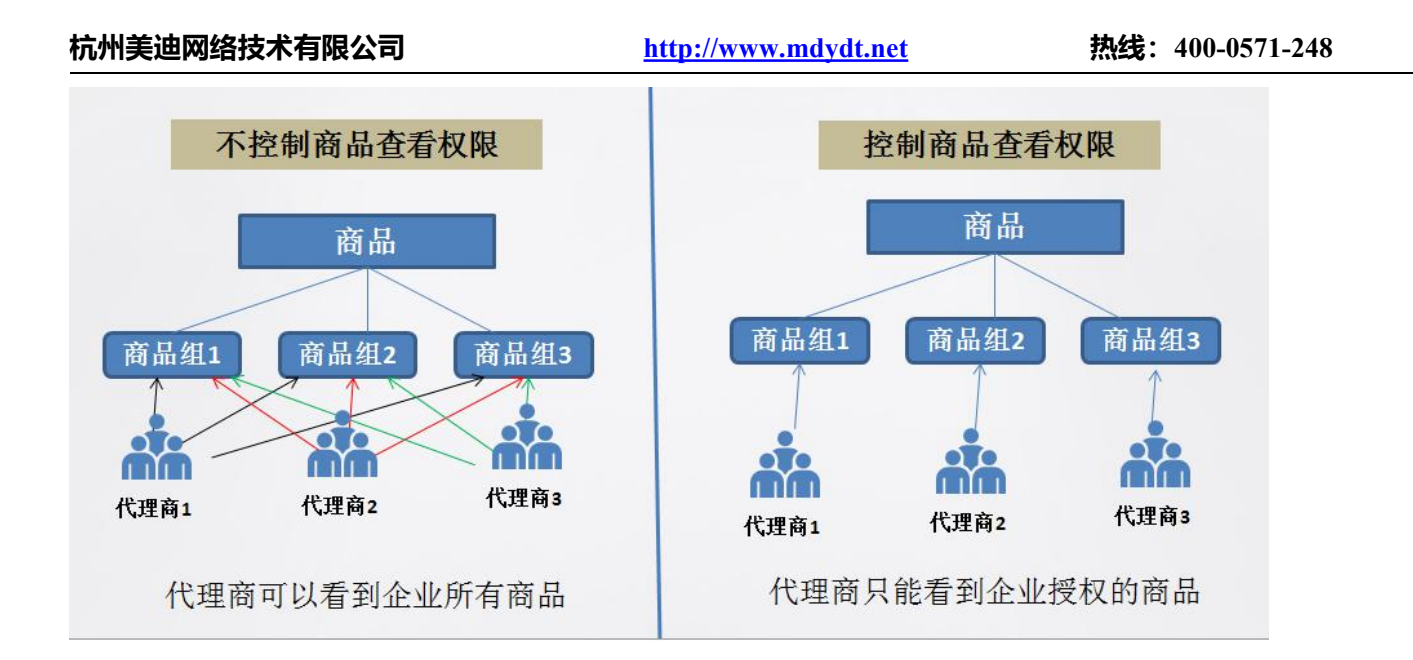

# (五) 订单管理

# 1、订单管理

#### 1) 订单列表

在订单列表栏目,展示所有前台经销商购买所产生的订单,可以对订单进行合并、拆分、改价、发货、收款、完 成等处理;同时可以批量打印快递单、发货单、配货单;可进行订单二次同步管家婆的操作;

订单的时间检索具体到时、分,实现客户几点结单配货的业务需求,比如:每天下午 16:00 以后的订单明天配货,

既可以通过该功能实现,检索16:00以前的订单批量审核同步到管家婆配货,以后的单据第二天再审核处理;

| ▲ 0分 ▲ 至         | 0时 • 0                                                                                                    | ☆ ▼ 会员名:                                                                                                    | 订单编                                                             | ie:                                                                                                    |                                                                                                    |
|------------------|----------------------------------------------------------------------------------------------------|----------------------------------------------------------------------------------------------------|-----------------------------------------------------------------|----------------------------------------------------------------------------------------------------|----------------------------------------------------------------------------------------------------|
|                  | 打印状态: 全部 •                                                                                                    | 配送方式:                                                                                                    | ▼ 请选择省 ▼                                                        | 市: 🔻 区/县:                                                                                                    | <b>v</b>                                                                                                    |
|                  |                                                                                                    |                                                                                                    |                                                                 |                                                                                                    |                                                                                                    |
|                  |                                                                                                    |                                                                                                    |                                                                 |                                                                                                    | 1                                                                                                    |
| 比量打印快递单 💧 批量打    | T印发货单 土 下载配货单                                                                                                    | 批量发货 / 合并                                                                                                    | 订单 📑 同步至管家                                                      | 塵 ≓ 完成订单                                                                                                    |                                                                                                    |
| 收货人              | 支付方式                                                                                                    | 订单实收款(元)                                                                                                    | 订单状态                                                            | 同步状态                                                                                                    | 操作                                                                                                    |
| 提交时间: 2018-05-21 | 1 22:03:39 未打印                                                                                                    |                                                                                                    |                                                                 | 同步信息                                                                                                    | 买家备注 🕻                                                                                                    |
| 哈哈               | 货到付款                                                                                                    | 1210.00                                                                                                    | 等待买家付款                                                          | 28%                                                                                                    | 关闭订单                                                                                                    |
|                  | <ul> <li>● 0分 ● 至</li> <li>● 批量打印快递单</li> <li>● 批量打印快递单</li> <li>● 批量打印快递单</li> <li>● 批量打印快递单</li> <li>● 1100000000000000000000000000000000000</li></ul> | <ul> <li>● 0万 ◆ 羊 ○ 0円 ◆ 0</li> <li>● 打印状态: 全部 ◆</li> <li>★ 下载配货单</li> <li>▶ 收货人</li> <li>支付方式</li> <li>提交时间: 2018-05-21 22:03:39 未打印</li> <li>哈哈 货到付款</li> </ul> | <ul> <li>● 切方 ● 至 ○ ○ ○ ○ ○ ○ ○ ○ ○ ○ ○ ○ ○ ○ ○ ○ ○ ○</li></ul> | <ul> <li>● 057 ● 至</li> <li>● 110状态: 全部 ● 配送方式: ● 请选择省 ●</li> <li>株量打印快递单 ● 批量打印发货单 土下载配货单 ● 批量发货 × 合并订单 ≠ 同步至管款</li> <li>● 收货人 支付方式 订单实收款(元) 订单状态</li> <li>提交时间: 2018-05-21 22:03:39 未打印</li> <li>● 時6 貸到付款 1210.00 等待买家付款</li> </ul> | ● 切子 ◆ 至     ○ 切 ◆ 至 ○ 2     □ □ □ □ ◆ ○ ⑦ ◆ 至 ○ 2     □ □ □ □ □ □ □ □       11     11     11     11     11     11     11     11     11     11     11     11     11     11     11     11     11     11     11     11     11     11     11     11     11     11     11     11     11     11     11     11     11     11     11     11     11     11     11     11     11     11     11     11     11     11     11     11     11     11     11     11     11     11     11     11     11     11     11     11     11     11     11     11     11     11     11     11     11     11     11     11     11     11     11     11     11     11     11     11     11     11     11     11     11     11     11     11     11     11     11     11     11     11     11     11     11     11     11     11     11     11     11     11     11     11     11     11     11     11     11     11     11     11     11     11     11     11     11     < |

| 商品列表                  |               |       |      |       |                                  |
|-----------------------|---------------|-------|------|-------|----------------------------------|
| 商品                    | 商品单价          | 购买数量  | 发货数量 | 总价    | 操作                               |
| 11.康师傅冰红茶<br>贷号:P0201 | 55.50         | 1     | 1    | 55.50 | 删除 修改                            |
|                       |               |       |      |       | 商品金额(元):55.50<br>商品总重量(克):0.0000 |
| 丁单实收款结算               |               |       |      |       |                                  |
| 打折优惠(元): -            |               |       |      |       |                                  |
| 满额免费用活动(元):           |               |       |      |       |                                  |
| 运费(元):                | 5.00          |       |      |       |                                  |
| 支付手续费(元):             | 0.00 (线下付款)   |       |      |       |                                  |
| 涨价或减价(元):             | ).00 为负代表折扣,为 | 正代表涨价 |      |       |                                  |

#### 2) 订单设置

对订单功能一些参数的配置:显示几天内订单数、自动关闭订单时间、自动完成订单时间等设置;

| *显示几天内订单数:    | 2           | ]                        |
|---------------|-------------|--------------------------|
|               | 前台发货查询中显示最近 |                          |
| * 过期几天自动关闭订单: | 3           | 1                        |
|               | 下单后过期几天系统自动 |                          |
| * 抢购订单过期关闭时间: | 40          | 分钟                       |
|               | 下单后过期几天系统自动 | 」<br>加关闭未付款限时抢购订单,并释放抢购师 |
| *发货几天自动完成订单:  | 1           | 1                        |
|               | 发货几天后,系统自动把 | _<br>出订单改成已完成状态          |
| * 订单发票税率:     | 10          | 96                       |
|               | 发票收税比率,0表示顾 | ┘<br>客将不承担订单发票税金         |

# 2、单据管理

#### 1) 退款申请单

如果前台客户申请了退款,系统管理员在后台可以对退款单进行处理;退款单针对还没有发货的订单;

#### 【注意:让客户填写退款申请的时候,根据要求将退款原因和退款账号等信息填写完整】

http://www.mdydt.net

| 订单编号 |                 | 处理状态:          | 所有状态 🖌 🧧 | 间 60     |                      |            |            |       |         |
|------|-----------------|----------------|----------|----------|----------------------|------------|------------|-------|---------|
| 每页显  | 示数里: 10 20 40 1 | .00            |          |          |                      |            |            |       | 1       |
| 2#42 | ·全选 :反选         | × 刪除           | 泪动众怒(二)  | 中注叶词     | 旧动友心                 | bi TENLE-+ | 하. 1冊미+1:국 | 歴日日々な | 45.7+   |
| 辺洋   | 201504120424969 | 云贝名<br>cvh7339 | 2369 60  | 甲间时间     | 迎示审注<br>111111111111 | 処理状态       | 》[[]里时][6] | 官理贝爾注 | 探旧 福祉退款 |
|      | 201503040996395 | peng           | 0.01     | 2015/3/4 | 1                    | 已处理        | 2015/3/4   |       | 详情      |

管理员可以对退款申请单进行审核通过和拒绝的操作;

#### 2) 退货申请单

退货单,针对已收到商品,需要退回的客户,可以进行退货,退货金额可以手动输入;

#### 【注意:让客户填写退货申请的时候,根据要求将物流公司、物流单号等信息填写完整】

| 订单编号 | ;:                            | 处理状态        | : 所有状态 🗸 🧧 | Go        |            |      |      |       |         |
|------|-------------------------------|-------------|------------|-----------|------------|------|------|-------|---------|
| 每页显  | 示数量: 10 20 40 1<br>* 全选 ** 反选 | 100<br>× 刪除 |            |           |            |      |      |       | 1       |
| 选择   | 订单编号                          | 会员名         | 退款金额(元)    | 申请退货时间    | 退货备注       | 处理状态 | 处理时间 | 管理员备注 | 操作      |
|      | 201504125765726               | cyh7339     | 0.00       | 2015/4/14 | 1111111111 | 待处理  |      |       | 详情 确认退货 |

| 1. 已收到买家寄换回来 | 的货品,并确认无误; 2.确认买家的申请退款方式 |
|--------------|--------------------------|
| 订单号:         | 201504125765726          |
| 订单金额:        | 49.00                    |
| 买家退款方式:      | 退到预存款                    |
| 退货原因:        | 1111111111               |
| 联系人:         | 曹永恒                      |
| 电子邮件:        | 21078892@qq. com         |
| 联系电话:        |                          |
| 联系地址:        | 山东省济南市                   |
| 退款金额:        | 40                       |
| 管理员备注:       |                          |

#### 3) 收款单

系统里所有的收款单据列表,可以进行查询等相关操作;

http://www.mdydt.net

查询 😡

| 每页显 | 示数里: 10 20 40 10 ✓ 全选 端 反选 × | 20       |         |           |      |                    |       | 12下一页)       |
|-----|------------------------------|----------|---------|-----------|------|--------------------|-------|--------------|
| 选择  | 订单号                          | 会员用户名    | 支付金额(元) | 支付网关费用(元) | 支付方式 | 支付时间               | 操作员   | 备注           |
|     | 201504125765726              | cyh7339  | 49.00   | 0. 00     | 线下支付 | 2015/4/13 23:02:31 | admin | 后台admin收款成功  |
|     | 201504120424969              | cyh7339  | 2369.60 | 0.00      | 线下支付 | 2015/4/13 22:56:19 | admin | 后台adminl收款成功 |
|     | 201504018544319              | test     | 3366.00 | 0.00      | 预付款  | 2015/4/1 15:10:23  | test  | 客户预付款订单支付成功  |
|     | 201504015962533              | test     | 3960.00 | 0.00      | 预付款  | 2015/4/1 15:08:06  | test  | 客户预付款订单支付成功  |
|     | 201504018326956              | cyh7339  | 215.00  | 0.00      | 线下支付 | 2015/4/1 11:56:14  | admin | 后台admin收款成功  |
|     | 201503181030742              | lihuihui | 223.44  | 0.00      | 线下支付 | 2015/3/18 16:52:40 | admin | 后台admink收款成功 |
|     | 201503181061048              | huihui   | 988.00  | 0.00      | 线下支付 | 2015/3/18 16:43:25 | admin | 后台admin收款成功  |
|     | 201503188021069              | YUYU     | 1980.00 | 0.00      | 预付款  | 2015/3/18 15:36:07 | admin | 后台admin收款成功  |

#### 4) 发货单

订单编号:

#### 系统里所有的发货单单据列表,可以进行查询等相关操作;

| 订单编号 | <b>₽:</b>       | 查       | 间 Go      |                      |      |      |             |             |       |                    |
|------|-----------------|---------|-----------|----------------------|------|------|-------------|-------------|-------|--------------------|
| 每页显  | 20 40           | 100     |           |                      |      |      |             |             |       | 1                  |
| ۲.   | ✔ 全选 : 反选       | ★ 删除    |           |                      |      |      |             |             |       |                    |
| 选择   | 订单号             | 金额(元)   | 会员用户名     | 物流单号                 | 物流公司 | 收货人  | 联系电话        | 收货地址        | 操作员   | 发货时间               |
|      | 201504125765726 | 49.00   | cyh7339   | 77777775             | 其它   | 曹永恒  | 13864125229 | 山东省,济南市,天桥区 | admin | 2015/4/13 23:03:11 |
|      | 201504018544319 | 3366.00 | test      | 432432424            | 邮政平邮 | 张宇   | 15001963521 | 上海,上海市,黄浦区  | admin | 2015/4/1 15:10:42  |
|      | 201504015962533 | 3960.00 | test      | 34534554445          | 邮政平邮 | 张宇   | 15001963521 | 上海,上海市,黄浦区  | admin | 2015/4/1 15:08:33  |
|      | 201504018326956 | 215.00  | cyh7339   | 123456123            | 邮政平邮 | 曹永恒  | 13864125229 | 山东省,济南市,天桥区 | admin | 2015/4/1 11:56:33  |
|      | 201503035762330 | 1104.00 | tenghanji | 111                  | 邮政平邮 | 张宇   | 15001963521 | 浙江省,杭州市,上城区 | admin | 2015/3/25 8:46:59  |
|      | 201503181030742 | 223. 44 | lihuihui  | 1111                 | 邮政平邮 | 里好   | 15753149360 | 上海,上海市,黄浦区  | admin | 2015/3/18 16:52:54 |
|      | 201503181061048 | 988.00  | huihui    | 111111               | 其它   | 축축   | 15753149360 | 浙江省,杭州市,上城区 | admin | 2015/3/18 16:43:39 |
|      | 201503188021069 | 1980.00 | YUYU      | 5555554433           | 其它   | yuyu | 1810020029  | 山东省,济南市,历下区 | admin | 2015/3/18 15:36:35 |
|      | 201503186713748 | 1104.00 | 123321    | 11111111111111111111 | 其它   | 李会会  | 15069715502 | 浙江省,杭州市,上城区 | admin | 2015/3/18 14:26:06 |

# 3、快递单管理

#### 1) 快递单模板

用于管理商城后台的快递单打印模板,以便高效率地打印需要发货的货品快递单;

可以进行编辑、删除、是否启用等操作;

快递单模板 快递单模板管理

|      |        | Province of |       |
|------|--------|-------------|-------|
| 单据编号 | 单据名称   | 是否启用        | 操作    |
| 2    | 圆通速递   | ~           | 编辑删除  |
| 3    | 申通物流   | ~           | 编辑 删除 |
| Î.   | 邮政平邮   | ~           | 编辑 删除 |
| 5    | 海航天天快递 | ~           | 编辑删除  |
| 5    | 宅急送    | ~           | 编辑删除  |
| 3    | 韵达快运   | ×           | 编辑删除  |

#### 2) 新增快递单模板

若快递单模板列表里没有需要用的快递单模板,则可以通过这里进行添加编辑;

#### 3) 发货人信息管理

发货信息方便打印快递单时用来选择;

#### 4) 添加发货人信息

新增发货信息方便打印快递单时用来选择;

| 订单 等待买家付款 等待发货     | 发货点选择:<br>已发生 | 杭州美迪 ▼            |             |             |
|--------------------|---------------|-------------------|-------------|-------------|
|                    | 发货人姓名:*       | 胡芬                |             |             |
| 时间段:               | 省区:*          | 浙江省 🔻 杭州市 ষ 上城区 🤻 | ·           |             |
| 人: 打印状态: 全部        | β<br>详细地址:*   | 底商13号             | 邮 编:        | 310018      |
| 显示数量: 10 20 40 10  | 联系电话:         | 057188851552      | 手机:         | 15505888397 |
| 全选 武反选 🗙 删除 🖨 批量打印 | 快递            | 修改发货地址(您可以将编      | 辑过的发货点信息进行更 | 新)          |
|                    | 选择            | 快递单               | 1 #TFO#0 1  |             |

(六) 经销商管理

# 1、经销商管理

#### 1) 经销商等级

① 跟管家婆对接好后,同步的是管家婆的适用售价等级;

② 可设置默认经销商等级,设置好后,前台注册进来的客户默认在该等级,享受该等级在管家婆里对应的商品 价格;

| <u> </u>                            | 店铺 页面 | 商品 订单 | 经销商     | 业务员        | 营销    | 财务    | 统计   |
|-------------------------------------|-------|-------|---------|------------|-------|-------|------|
| 经销商管理     ^       经销商等级        好账疑义 | 等级    | 管理使服务 | 等级区分买家的 | 1级别,不同级    | 别的买家可 | 以享受不同 | 的折扣率 |
| 推客设置 ^                              | 等级名称  |       | 默认经销商   | <b>新等级</b> |       | 备注    |      |
| - 基本反西<br>推客列表<br>- 畑へいつヨ           | 预设售价1 |       | ~       |            |       |       |      |
| 佣金记录                                | 预设售价2 |       | ×       |            |       |       |      |

#### 2) 经销商列表

- ① 在"管家婆设置——导入设置",设置好往来单位导入规则后,导入的客户数据都在经销商列表;
- ② 可以根据经销商登录名、真实姓名、经销商等级、默认出库仓库、默认经手人、经销商账号的 激活状态进行检索查询

| 对店铺的经销商进行管理  | 里,您可以修改经销商的                                                                                                    | 资料或调整经销商的等级                                                                                                    |                                                                                                    |                                                                                                    |                                                                                                    |                                                                                                    |
|--------------|----------------------------------------------------------------------------------------------------|----------------------------------------------------------------------------------------------------|----------------------------------------------------------------------------------------------------|----------------------------------------------------------------------------------------------------|----------------------------------------------------------------------------------------------------|----------------------------------------------------------------------------------------------------|
| 经销商真实        | 蚊生名:                                                                                                    | 经销商等级: 全部                                                                                                    | 耶 ▼ 出库仓库                                                                                                    | : 请选择 🔻 默认                                                                                                    | ↓经手人: ▼ Q                                                                                                    | 查询                                                                                                    |
| 息            |                                                                                                    |                                                                                                    |                                                                                                    |                                                                                                    |                                                                                                    |                                                                                                    |
| 已激活的用户数:109个 |                                                                                                    |                                                                                                    |                                                                                                    |                                                                                                    |                                                                                                    |                                                                                                    |
| 0 40 100     |                                                                                                    |                                                                                                    |                                                                                                    |                                                                                                    | 1 2                                                                                                    | 3 4 5 6 下一页 🕨                                                                                                    |
| ★ 删除 🖂 站内(   | 言 批量设置出)                                                                                                    | 库仓库 激活全部经销商                                                                                                    | 批量激活经销商                                                                                                    | 批量设置商品授权                                                                                                    | 批量修改会员等级▼                                                                                                    | 经销商审核状态: 全部 ▼                                                                                                    |
|              | <ul> <li>对店铺的经销商进行管理</li> <li>经销商真望</li> <li>息</li> <li>已激活的用户数:109个</li> <li>0</li> <li>40</li> <li>100</li> <li>× 删除 ⊠ 站内f</li> </ul> | <ul> <li>□ 对店铺的经销商进行管理,您可以修改经销商的</li> <li>□ 经销商真实姓名:</li> <li>□ 息</li> <li>□ 已激活的用户数:109个</li> <li>0 40 100</li> <li>× 删除 ≤ 站内信 批量设置出</li> </ul> | <ul> <li>□ 对店铺的经销商进行管理,您可以修改经销商的资料或调整经销商的等级</li> <li>② 经销商真实姓名:</li> <li>② 经销商等级: 全部</li> <li>② 经销商等级: 109个</li> <li>③ 40 100</li> <li>▲ 翻除 ▲ 站内信 批量设置出库仓库 激活全部经销商</li> </ul> | <ul> <li>□ 対店舗的经销商进行管理,您可以修改经销商的资料或调整经销商的等级</li> <li>□ 经销商真实姓名:</li> <li>□ 经销商等级:</li> <li>全部</li> <li>&gt; 出库仓库</li> <li>2</li> <li>② 基内信</li> <li>批量设置出库仓库</li> <li>激活全部经销商</li> <li>※ 翻除</li> <li>◎ 基内信</li> <li>批量设置出库仓库</li> <li>激活全部经销商</li> </ul> | <ul> <li>□ 好店铺的经销商进行管理,您可以修改经销商的资料或调整经销商的等级</li> <li>□ 经销商真实姓名:</li> <li>□ 经销商等级: 全部 ▼ 出库仓库: 请选择 ▼ 默认</li> <li>□ 息</li> <li>□ 2.数活的用户数: 109个</li> <li>□ 40 100</li> <li>× 删除 函 站内信 批量设置出库仓库 激活全部经销商 批量激活经销商 批量设置商品授权</li> </ul> | <ul> <li>○ 対店舗的経销商进行管理,您可以修改经销商的资料或调整经销商的等级</li> <li>② 经销商真实姓名:</li> <li>② 经销商等级:</li> <li>全部 ● 出库仓库:</li> <li>请选择 ● 默认经手人:</li> <li>● Q</li> <li>② 2</li> <li>② 40 100</li> <li>① 2 2</li> <li>② 40 100</li> <li>① 2 2</li> <li>▲ 删除 ◎ 站内信 批量设置出库仓库 激活全部经销商 批量数活经销商 批量设置商品授权批量修改会员等级 ▼</li> </ul> |

③可以批量设置经销商的默认出库仓库、批量调整经销商的价格等级、批量激活经销商账号、批量设置商品授权 等

可激活的用户数:5个,已激活的用户数:109个

| 顶显示  | 数量: 10 20 40 100 | - T   | 51.      |             |       |       |             | Ī        | 1 2 3 | 4 5 | 6 下一页)     |
|------|------------------|-------|----------|-------------|-------|-------|-------------|----------|-------|-----|------------|
| ✔ 全选 | ■ 反选 × 删除        | 🖾 站内信 | 批量设置出库仓库 | 激活全部经销商     | 批量激活  | 经销商   | 批量设置商品授权    | 批量修改会员等  | ≨级▼   | 经销商 | 审核状态: 全部 、 |
| 选择月  | 旧户名              | 会员姓名  |          |             | 10.00 | 17 10 | n 75/445.00 | T        | 18/5  |     |            |
| 03   | 三明碧桂园好太太专卖店      |       | 通过       | 13960561901 | 4     | 批发价   | 0.00        | <u>0</u> | 直看    | 编辑  | 删除         |
| 刻    | 化宇衛              |       | 通过       | 18756739976 |       | 批发价   | 0.00        | <u>0</u> | 查看    | 编辑  | 删除         |
| 3    | 2光辉              |       | 通过       | 13983554158 |       | 批发价   | 0.00        | <u>0</u> | 查看    | 编辑  | 删除         |
| 1    | ≅氏兄弟门窗有限公司       |       | 通过       | 15351207197 |       | 批发价   | 0.00        | Q        | 查看    | 编辑  | 删除         |

 ④ 经销商档案同步内容:用户名(管家婆客户名称或者编号或者电话)、经销商等级(管家婆客户档案中关 联的适用售价等级/也可商城调整)、默认经手人(管家婆客户档案的关联职员/也可商城调整)、默认出库 仓库(商城上设置)、姓名地址电话(为方便前台客户首次下单地址填写,提升客户体验);

#### 3) 商品授权也可批量设置: 【具体参照操作说明文档: 商品管理模块——商品授权内容】

#### 4) 往来对账

往来对账同步的管家婆往来对账的数据

① 用户前台登录后,在用户中心——往来对账,可查看往来单据列表,每个列表可点击查看详情内容;

热门天曜子: 本拉登 平果/小能头

| 我的交易记录                                                                                                    | ł  | 往来对账                                    |                                                         |       |                             |                       |                                                                                               |                                                                    |                                                           |
|----------------------------------------------------------------------------------------------------|----|-----------------------------------------|---------------------------------------------------------|-------|-----------------------------|-----------------------|-----------------------------------------------------------------------------------------------|--------------------------------------------------------------------|-----------------------------------------------------------|
| 订单管理<br>退款申请单<br>退货由语单                                                                                        |    | 单据时间: 201                               | 6-08-25 - 2016-08-31                                    | 查询    |                             |                       |                                                                                               |                                                                    |                                                           |
| 往来对账                                                                                                    | _  | 单据日期                                    | 单据编号                                                    | 业务类型  | 单据金额                        | 应付金额                  | 往来金额                                                                                          | 摘要                                                                 | 操作                                                        |
| ) 商品收藏与词                                                                                                    | P论 | 2016-08-25                              |                                                         | 期初    | 0.00                        | 42750.00              | 43250.00                                                                                      |                                                                    |                                                           |
| 收藏夹<br>咨询/回复<br>我参与的评论                                                                                        |    | 2016-08-31                              | XK-T-2016-08-31-0001                                    | 销售出库单 | 156.20                      | 156.20                | 43406.20                                                                                      | 销售【蓝月亮洗衣<br>液3kg/瓶装】等约<br>【嘉兴美迪】: 引<br>二                           | 在<br>查看详情<br>张 对账完成                                       |
| 商品批單购买                                                                                                    |    |                                         |                                                         |       |                             |                       |                                                                                               |                                                                    |                                                           |
| 商品批量购买<br>予付款账户                                                                                               |    | 2016-08-31                              |                                                         | 期末    | 0.00                        | 42906.20              | 43406.20                                                                                      | ━<br>第1/1页 ±3i2录                                                   | 1 页 确定                                                    |
| 商品批 里购买<br>预付款账户<br>预付款账户<br>来对账详情<br>商品编号                                                                    |    | 2016-08-31                              | 商品名称                                                    | 期末    | 0.00                        | 42906.20<br>销售数里      | 43406.20<br>1<br>销售单价                                                                         |                                                                    | 1 页 确定 操作                                                 |
| 商品批量购买<br>预付款账户<br>预付款账户<br>来对账详情<br>商品编号<br>0101001                                                          |    | 2016-08-31                              | 商品名称<br>马洗衣液3kg/瓶装                                      | 期末    | 0.00<br>销售单位<br>瓶           | 42906.20<br>销售数里<br>1 | 43406.20<br>1<br>第<br>销售单价<br>26.90                                                           |                                                                    | 1 页 确定<br>操作<br>对账疑义                                      |
| 商品批量购买<br>预付款账户<br>预付款账户<br>来对账详情<br>商品编号<br>0101001<br>0101002                                               |    | 2016-08-31<br>藍月<br>三洗衣液                | 商品名称<br>3亮洗衣液3kg/瓶装<br>薰衣草香亮白增艳500g袋装                   | 期末    | 0.00<br>销售单位<br>瓶<br>袋      | 42906.20              | 43406.20<br>1<br>第<br>销售单价<br>26.90<br>5.50                                                   | -<br>第1/1页 共3i记录                                                   | 1     页     确定       操作        对账疑义       对账疑义            |
| 商品批量购买         預付款账户         预付款账户         我好我详情         商品编号         0101001         0101002         0101003 |    | 2016-08-31<br>蓝月<br>蓝月亮洗衣液<br>蓝月亮洗衣液 薰衣 | 商品名称<br>1亮洗衣液3kg/瓶装<br>薰衣草香亮白增艳500g袋装<br>2草香深层洁净护理洗衣液1k | 期末    | 0.00<br>销售单位<br>瓶<br>袋<br>袋 | 42906.20              | 43406.20<br>1<br>第<br>1<br>3<br>5<br>5<br>5<br>5<br>5<br>5<br>5<br>5<br>5<br>5<br>5<br>5<br>5 | =<br>=<br>=<br>=<br>=<br>=<br>=<br>=<br>=<br>=<br>=<br>=<br>=<br>= | 1     页     确定       操作        对账疑义       对账疑义       对账疑义 |

台可记性往来对账的操作,若单据无疑义,点击完成对账;若对单据内的商品有疑义,可点击"对账疑义"填写疑 义内容;

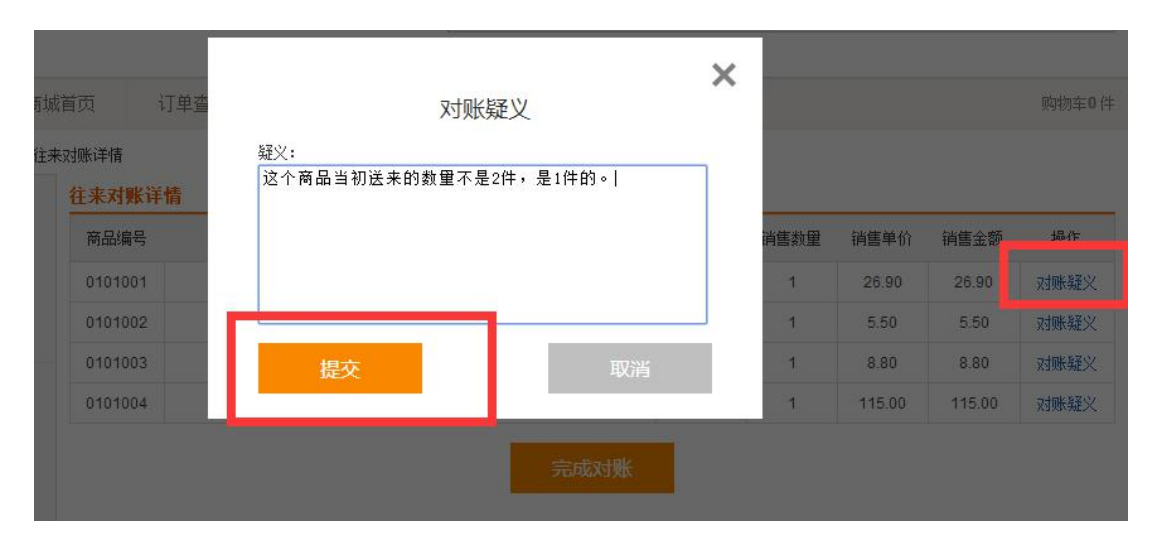

③商城后台,在对账疑义菜单,可根据条件检索,针对疑义商品可记性电话回访、处理,处理完成后,将处理结 果填写进行记录;

| <u> </u>                       | 店铺          | 页面                     | 商品                      | 订单     | 会员          | 营销            | 财务        | 统计 C | RM (      | 触屏版                         | 微商城 | 管家婆         | 设置             |             |           |       |     |
|--------------------------------|-------------|------------------------|-------------------------|--------|-------------|---------------|-----------|------|-----------|-----------------------------|-----|-------------|----------------|-------------|-----------|-------|-----|
| 会员管理 ^<br>会员列表<br>会员英级<br>対戦軽♡ | ł           | 往来》                    | 对账疑》                    | 义 说明   |             |               |           |      |           |                             |     |             |                |             |           |       | -   |
|                                | 会<br>处<br>毎 | ·员名:<br>理开始时间<br>页显示数量 | ] :<br>t : <b>10</b> 20 | 40 100 | 单据开始时<br>处理 | 1间:<br>B结束时间: | :         | 单    | 漏结束时间<br> | :<br>态<br>有疑义<br>请选择<br>未确认 | Q 1 | 对账开<br>查询 Q | 始时间:<br>重新加载数据 |             | 对账结束时间:   |       | 1   |
|                                | ş           | 客户                     | 商品编号                    | 商品     | 名称          |               |           |      | 销售        | 目短又已确认                      | 售数量 | 销售单价        | 销售金额           | 关联单据        |           | 疑义内容  | 12世 |
|                                | <b>1</b> ₹  | 亢州美迪                   | 010100                  | 1 藍月   | 亮洗衣液3k      | ·g/瓶装         |           |      | 瓶         |                             | 1   | 26.90       | 26.90          | XK-T-2016-0 | 8-31-0001 | 疑义未处理 | 处理  |
|                                |             | 102                    | 010100                  | > 西日:  | 亭法衣迹 带      | 「大苔香亭白        | 51営地500ヶ半 | 양식寺  | 缕         |                             | 1   | 7.00        | 7.00           | XK-T-2016-1 | 1-08-0001 | 疑义未处理 | 处理  |

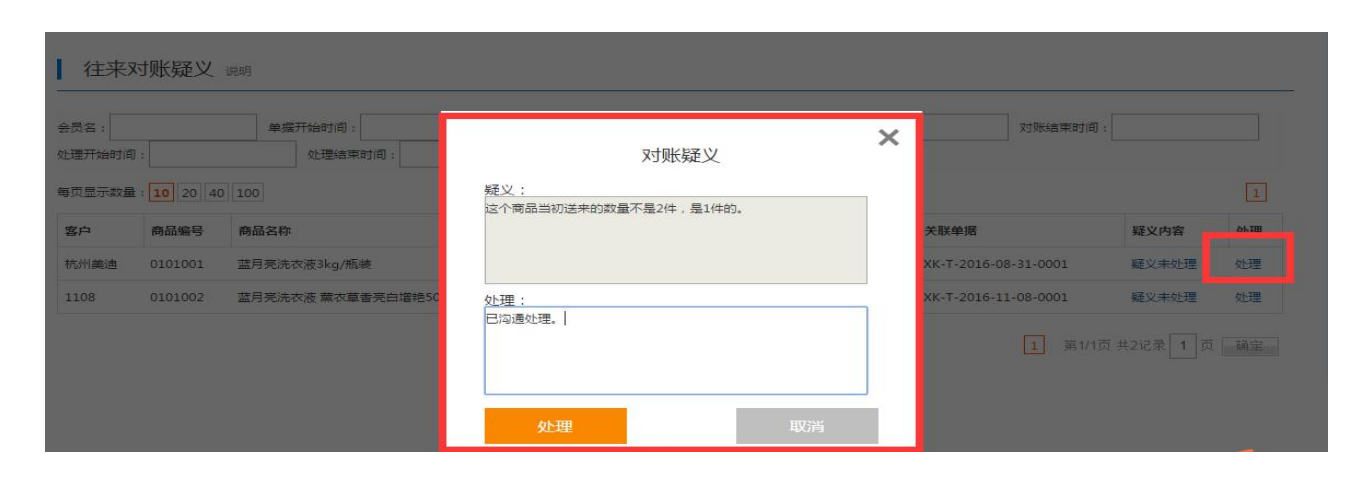

# 2、推客设置

推客功能开启,经销商即可填写信息成为推客,推广商品和发展下级推客,并获取商品订单的佣金,推客可 无限发展下级,分佣等级为3级,即直接佣金,二级抽成佣金,三级抽成佣金。

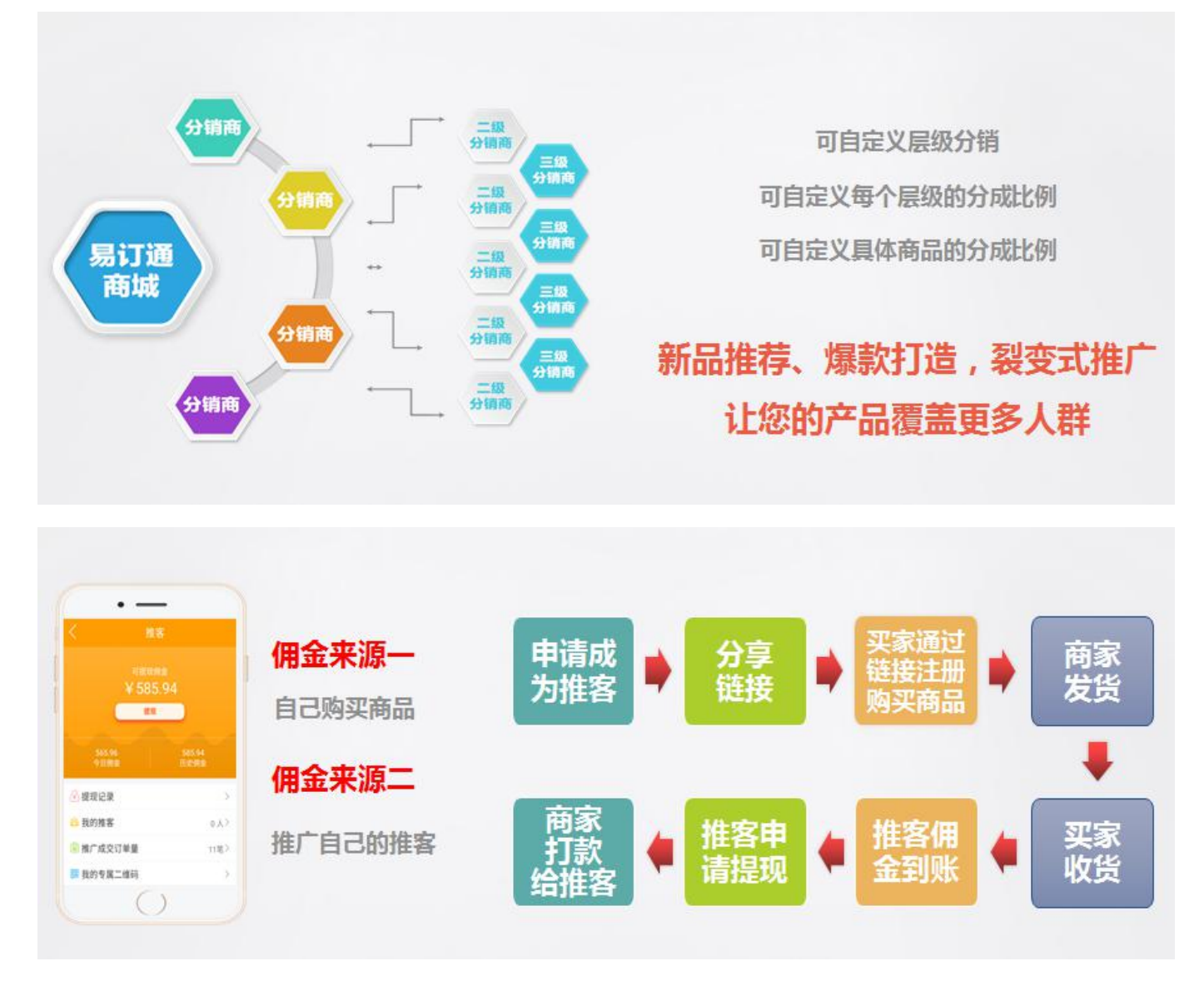

1) 基本设置

\* 申请推客手机验证: ◎是 ⑧否

#### 图 1

关闭后申请为推客时不需要手机短信验证, 注册经销商就是推客

| 我的手机号码: | 15505888397 |
|---------|-------------|
|         | 点击获取验证码     |
| 验证码:    |             |
|         | 成为推客        |
|         |             |
|         |             |

图 2

提现金额设定供用户选择, 最多可设置 6 个数值, 数值不可相同。设置好了之后, 客户前台体现界面显示效

#### 果如下:

| <ul> <li>可提现金额: ¥4.58</li> <li>提现金额 &gt;</li> <li>转账方式 &gt;</li> <li>请填写账号</li> <li>请填写真实姓名</li> <li>请填写备注</li> <li>申请提现</li> <li>选择提现金额 ②</li> </ul> | <ul> <li>可提现金额: ¥4.58</li> <li>提现金额 &gt;</li> <li>转账方式 &gt;</li> <li>请填写账号</li> <li>请填写真实姓名</li> <li>请填写备注</li> <li>申请提现</li> <li>逸择提现金额 ②</li> <li>20</li> <li>30</li> </ul> | <ul> <li>可提现金额: ¥4.58</li> <li>提现金额 &gt;</li> <li>转账方式 &gt;</li> <li>请填写账号</li> <li>请填写真实姓名</li> <li>请填写备注</li> <li>申请提现</li> <li>20</li> <li>30</li> <li>60</li> </ul> | 〈 佣金提现         |         |           |
|----------------------------------------------------------------------------------------------------|----------------------------------------------------------------------------------------------------|----------------------------------------------------------------------------------------------------|----------------|---------|-----------|
| 提现金额 ><br>转账方式 ><br>请填写账号<br>请填写真实姓名                                                                                                    | <ul> <li>提现金额 &gt;</li> <li>转账方式 &gt;</li> <li>请填写账号</li> <li>请填写真实姓名</li> <li>请填写备注</li> <li>申请提现</li> <li>选择提现金额 </li> <li>20</li> <li>30</li> </ul>                        | <ul> <li>提现金额 &gt;</li> <li>转账方式 &gt;</li> <li>请填写账号</li> <li>请填写直实姓名</li> <li>请填写备注</li> <li>申请提现</li> <li>20</li> <li>30</li> <li>60</li> </ul>                       | 可提现金额: ¥4.58   |         |           |
| 转账方式 ><br>请填写账号<br>请填写真实姓名<br>请填写备注<br>申请提现<br>选择提现金额 冬                                                                                               | 转账方式 ><br>请填写账号<br>请填写备注                                                                                                    | 转账方式 ><br>请填写账号<br>请填写真实姓名       请填写备注       申请提现       选择提现金额       30       60                                                                                        | 提现金额           | 8       | >         |
| 请填写账号<br>请填写真实姓名<br>请填写备注<br><b>申请提现</b><br>选择提现金额 <sub><br/> </sub>                                                                                  | 请填写账号<br>请填写真实姓名                                                                                                    | 请填写账号<br>请填写真实姓名                                                                                                    | 转账方式           | 8       | >         |
| 请填写真实姓名<br>请填写备注<br>申请提现<br>选择提现金额                                                                                                    | 请填写真实姓名<br>请填写备注<br>中请提现<br>选择提现金额                                                                                                    | 请填写真实姓名<br>请填写备注<br>中请提现<br>选择提现金额                                                                                                    | 请填写账号          |         |           |
| 请填写备注<br>申请提现<br>选择提现金额                                                                                                    | 请填写备注<br>申请提现<br>选择提现金额                                                                                                    | 请填写备注<br>申请提现<br>选择提现金额                                                                                                    | 请填写真实姓名        |         |           |
| 申请提现<br>选择提现金额                                                                                                    | 申请提现<br>选择提现金额                                                                                                    | 申请提现<br>选择提现金额                                                                                                    | 请填写备注          |         |           |
| 1/11                                                                                                    | 30                                                                                                    | 30 60                                                                                                    | 申请提现<br>选择提现金额 | ×       |           |
| 60 * 推客PC端申请背景设定: 选择文件 未选择任何文                                                                                                    | * 推客PC端申请背景设定:选择文件未选择任何文化                                                                                                    |                                                                                                    |                | PC端建议尺寸 | 寸1000*520 |
| 60<br>* 推客PC端申请背景设定: 选择文件 未选择任何文<br>PC端建议尺寸1000*520                                                                                                   | * 推客PC端申请背景设定:选择文件 未选择任何文化                                                                                                    | PC端建议尺寸1000*520                                                                                                    |                |         |           |

图 3

设置好后,客户前台登录点击推客申请时,看到的效果如下:

#### 推广推客申请

|                                                        | ・         ・         ・         ・         ・         ・         ・         ・         ・         ・         ・         ・         ・         ・         ・         ・         ・         ・         ・         ・         ・         ・         ・         ・         ・         ・         ・         ・         ・         ・         ・         ・         ・         ・         ・         ・         ・         ・         ・         ・         ・         ・         ・         ・         ・         ・         ・         ・         ・         ・         ・         ・         ・         ・         ・         ・         ・         ・         ・         ・         ・         ・         ・         ・         ・         ・         ・         ・         ・         ・         ・         ・         ・         ・         ・         ・         ・         ・         ・         ・         ・         ・         ・         ・         ・         ・         ・         ・         ・         ・         ・         ・         ・         ・         ・         ・         ・         ・         ・         ・         ・         ・         ・         ・         ・         ・         ・ |               |  |  |  |  |  |  |
|--------------------------------------------------------|----------------------------------------------------------------------------------------------------|---------------|--|--|--|--|--|--|
| 我的手机号码:<br><u>点击获取验证码</u><br>验证码:<br><mark>成为推客</mark> |                                                                                                    |               |  |  |  |  |  |  |
| ★ 开启多级推客功能: ●是 ◎否                                      |                                                                                                    |               |  |  |  |  |  |  |
| 关闭后系统只保留一                                              | 级推客佣金,下级推客佣                                                                                                    | 金不会产生         |  |  |  |  |  |  |
| * 推客提成比例设定: 直接提成:                                      | 20.00                                                                                                    | %*-口价         |  |  |  |  |  |  |
|                                                        | 本级推客推广成交订单,                                                                                                    | 获取直接佣金的提成比例。  |  |  |  |  |  |  |
| 二级推客抽成:                                                | 10.00                                                                                                    | _%*−□价        |  |  |  |  |  |  |
|                                                        | 推客推广成交订单,二级                                                                                                    | 建客获取佣金的抽成比例。  |  |  |  |  |  |  |
| 三级推客抽成:                                                | 10.00                                                                                                    | %*-口价         |  |  |  |  |  |  |
|                                                        | 推客推广成交订单,三级                                                                                                    | 建挥容获取佣金的抽成比例。 |  |  |  |  |  |  |

#### 图 4

设置是否开启多级分销,以及对应层级的分成比例,客户也可以根据商品具体设置分成比例,商品列表——商 品编辑,分成设置
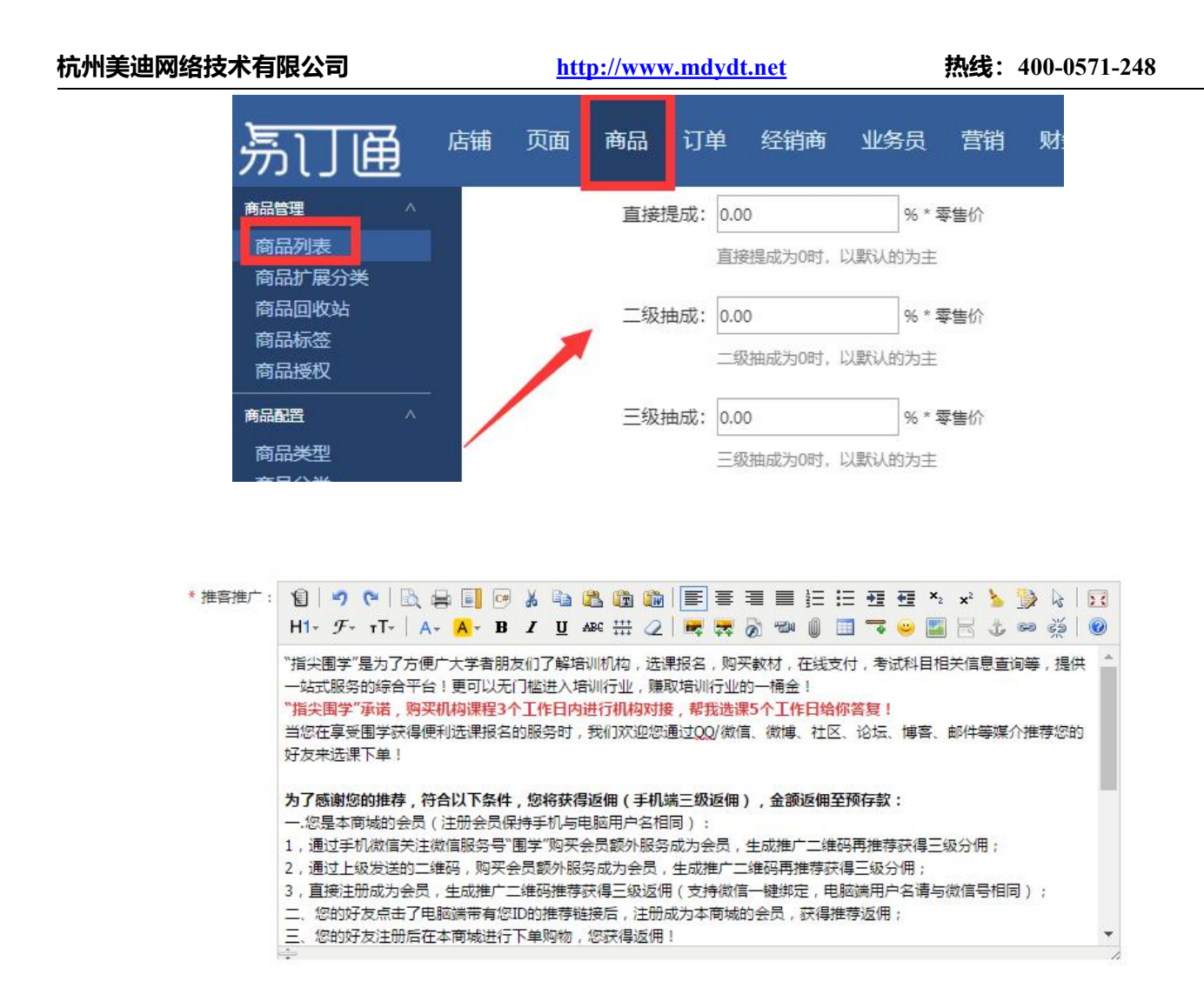

### 图 5

### 设置好了之后,客户 PC 商城前台可以看到具体的介绍内容

| ſ | 当前位置>首页>会员中心>4                              | 崔莽推广                                                                                        | く推客推广                                                                                                    |
|---|---------------------------------------------|---------------------------------------------------------------------------------------------|----------------------------------------------------------------------------------------------------|
|   | 我的交易记录<br>订单管理<br>资产由清单                     | 推音推广                                                                                        | "指尖国学"是为了方便广大学者朋友们了解培训机构,选课报名,购买软材,<br>在线支付,考试料目相关信息查询等,提供一站式服务的综合平台!更可以无门槛进<br>入培训行业。期史错订业的一桶会!<br>"期全周堂"是美。购买机构课程3个工作口内进行机构对接,都我选课5个工作                                                                                                    |
|   | 退货申请单<br>往来对账                               | "指尖国学"是为了万使广大学者顺友们了解培训机<br>息查询等,提供一站式服务的综合平台:更可以无<br>"指尖国学"承诺,购买机构课程3个工作日内进行机               | 日给你答复!<br>当您在享受国学获得便利选课报名的服务时,我们欢迎您通过QQ/微信、微<br>铺、社区、论坛、博客、邮件等媒介推荐您的好友来选课下单!                                                                                                    |
|   | 帝品收藏与评论<br>收藏共<br>帝間/回复<br>我参与的评论<br>帝品批量购买 | 当您在享受国学获得使利选课报名的服务时,我们<br>等媒介推荐您的好友来选课下单:<br>为了感谢您的推荐,<br>符合以下条件<br>,您将获得<br>近间<br>(手机端三级近面 | 为了感谢您的推荐,符合以下条件,您将获得返佣(手机端三级返佣),金额<br>返佣至预存款:<br>一.您是本商城的会员(注册会员保持手机与电脑用户名相同);<br>1,通过手机微信关注微信服务号"回学"购买会员额外服务成为会员,生成<br>推广二维冯冉推存获得三级分得;<br>2,通过上级发送的二维码,购买会员额外服务成为会员,生成推广二维码再<br>推荐获得三级分错;<br>3,直接注册成为会员,生成推广二维码推荐获得三级返佣(支持数信一键绑<br>定,电脑端用户名请与数信号相同); |
|   | 移付数账户<br>将付款账户<br>持付款先進<br>账户安全             | <ul> <li>&gt;,<br/>金额避佣至预存款</li> <li> 您是本商城的会员(注册<br/>会员保持手机与电脑用户名相网</li> </ul>             | 二、您的好友点击了电脑端带有您ID的推荐链接后,注册成为本商诚的会员,<br>获得推荐返佣:<br>三、您的好友注册后在本商城进行下单购物,您获得返佣!<br>购买成为会员获得的好处:<br>1, VIP会员资格,享受VIP会员价<br>2,价值1500元的学习工作软件;                                                                                                    |
|   | 推察<br>推審推广<br>我的佣金<br>我的推察                  | ):<br>1. 通过手机微信<br>关注微信服务号"<br>图学"购买<br>会员振外服务<br>成为会员。生成推广<br>二维码                          | 2,价值5000元以上思生的研究。<br>4,成为推客,推荐运佣金;<br>5,限名额课程优先获得;<br>快快行动,分享您在"指尖震学"享受的优质服务吧!                                                                                                    |

### 2) 推客列表

平台全部推客的信息列表展示,可根据筛选条件查看。

| 注册时间: |                        | 至         推 | 客名: | 手机号:     | Q,查询    |          |                    |
|-------|------------------------|-------------|-----|----------|---------|----------|--------------------|
| 每页显示数 | 量: <b>10</b> 20 40 100 |             |     |          |         |          | 1 2 3 下一页 )        |
| 排序    | 推客名                    |             | 手机号 | 历史佣金 (元) | 佣金余额(元) | 提现金额 (元) | 注册时间               |
| 1     | 15505888397            |             |     | 0.00     | 0.00    | 0.00     | 2017/8/25 16:07:19 |
| 2     | 张涛                     |             |     | 0.00     | 0.00    | 0.00     | 2017/8/24 16:54:47 |
| 3     | dxgdk                  |             |     | 0.00     | 0.00    | 0.00     | 2017/8/24 6:43:38  |
| 4     | 999                    |             |     | 0.00     | 0.00    | 0.00     | 2017/8/24 3:48:18  |
| 5     | 苏莱斯域                   |             |     | 0.00     | 0.00    | 0.00     | 2017/8/24 2:53:14  |
| 6     | 书鱼                     |             |     | 0.00     | 0.00    | 0.00     | 2017/8/23 14:38:29 |

### 3) 佣金记录

平台全部推客佣金的管理,包括佣金列表,申请提现列表,提现记录列表,可筛选查看。

| 佣金记录 申请提现 已完成提现      |                       |       |       |      |      |
|----------------------|-----------------------|-------|-------|------|------|
| 订单日期: 至              | 推客名/订单                | 号 :   | Q 查询  |      |      |
| 每页显示数量: 10 20 40 100 |                       |       |       |      | 1    |
| 订单号                  | 订单日期                  | 订单金额  | 订单佣金  | 推客名称 | 电话号码 |
| 20170817000004       | 2017/8/22<br>16:27:09 | 27.90 | 4.58  | demo |      |
| 20170807000003       | 2017/8/7 16:11:51     | 33.70 | 6.74  | wy   |      |
| 20170807000001       | 2017/8/7 16:03:11     | 67.40 | 13.48 | wy   |      |

### 4) 用户前台

|                                                      | and a second second second second second second second second second second second second second second second |                                                                            |                                                                                                    |                                                                                                    |                                                                                                    |                              |                                                                                                    |            |  |
|------------------------------------------------------|----------------------------------------------------------------------------------------------------|----------------------------------------------------------------------------|----------------------------------------------------------------------------------------------------|----------------------------------------------------------------------------------------------------|----------------------------------------------------------------------------------------------------|------------------------------|----------------------------------------------------------------------------------------------------|------------|--|
| 找的                                                   | ]佣金余額: 475.94 历                                                                                                | 史佣金:5                                                                      | 85.94 执                                                                                                    | 建现 提到                                                                                                    | 心录                                                                                                    |                              |                                                                                                    |            |  |
| 推                                                    | 客名称 推客等                                                                                                    | 級                                                                          | 订单言                                                                                                    | 全额                                                                                                    |                                                                                                    | 订单                           | 自期                                                                                                    | 佣金金额       |  |
| 001                                                  | 当前推                                                                                                    | 客                                                                          | 298.                                                                                                    | .63                                                                                                    | 2                                                                                                    | 017-07-3                     | 31 09:23:39                                                                                                    | 59.20      |  |
| 001                                                  | 当前推                                                                                                    | 客                                                                          | 298.                                                                                                    | .63                                                                                                    | 2017-07-31 09:23:39                                                                                                  |                              |                                                                                                    | 59.20      |  |
| 001                                                  | 当前推                                                                                                    | 容                                                                          | 301                                                                                                    | .00                                                                                                    | 2                                                                                                    | 017-07-3                     | 31 09:23:39                                                                                                    | 59.20      |  |
| 001                                                  | 当前推                                                                                                    | 客                                                                          | 74.0                                                                                                    | 00                                                                                                    | 2017-07-31 09:23:39                                                                                                  |                              |                                                                                                    | 13.80      |  |
| 001                                                  | 当前推                                                                                                    | 客                                                                          | 241                                                                                                    | 80                                                                                                    | 2017-07-31 09:23:39                                                                                                  |                              |                                                                                                    | 47.36      |  |
| 001                                                  | 当前推                                                                                                    | 客                                                                          | 301                                                                                                    | .00                                                                                                    | 2                                                                                                    | 017-07-3                     | 31 09:23:39                                                                                                    | 59.20      |  |
| 001                                                  | 49 10 23 38                                                                                                    |                                                                            |                                                                                                    |                                                                                                    |                                                                                                    |                              |                                                                                                    |            |  |
| 001                                                  | DE-9% R., JK                                                                                                   |                                                                            |                                                                                                    |                                                                                                    |                                                                                                    |                              |                                                                                                    |            |  |
| 01                                                   | 申请曰期:                                                                                                    |                                                                            | 至:                                                                                                    |                                                                                                    | 提到                                                                                                    | 现状态:全                        | 部・直询                                                                                                    |            |  |
| 01                                                   |                                                                                                    |                                                                            |                                                                                                    |                                                                                                    |                                                                                                    |                              |                                                                                                    |            |  |
|                                                      | 申请提现金额(元)                                                                                                    | E                                                                          | 申                                                                                                    | 请日期                                                                                                    | 提现状                                                                                                    | 态                            | 审核日期                                                                                                    | 备注         |  |
|                                                      | 60.00                                                                                                    |                                                                            | 2017-07                                                                                                    | -31 10:02:52                                                                                                    | 2 已审核                                                                                                    | <u>ę</u>                     | 2017-07-31 10:02:58                                                                                                    | 1550588839 |  |
|                                                      | 30.00                                                                                                    |                                                                            | 2017-07                                                                                                    | -31 10:02:05                                                                                                    | 5 已审核                                                                                                    | ξ.                           | 2017-07-31 10:02:30                                                                                                    | 1550588839 |  |
|                                                      | 20.00                                                                                                    |                                                                            | 2017-07                                                                                                    | -31 09:55:39                                                                                                    | ) · · · · · · · · · · · · · · · · · · ·                                                                              | ξ.                           | 2017-07-31 10:01:27                                                                                                    |            |  |
|                                                      | 可提现佣金                                                                                                    |                                                                            |                                                                                                    | 佳<br>亡成交 <sup>·</sup>                                                                                                    | 订单量                                                                                                    |                              |                                                                                                    |            |  |
|                                                      | 可提现佣金<br>¥ 585.94                                                                                              | く<br>4 <sub>推广原</sub>                                                      | 才<br>成交订单总数                                                                                                    | 佳广成交 <sup>4</sup>                                                                                                    | 订单量                                                                                                    |                              |                                                                                                    |            |  |
|                                                      | 可提现佣金<br>¥ 585.94<br>提现                                                                                        | 4<br>推广员<br>推客名                                                            | ੈ<br>枕交订单总数<br>订单金额                                                                                                    | 佳广成交 <sup>·</sup><br>(笔): 11<br><sub>66</sub>                                                                                                    | 订单量                                                                                                    |                              |                                                                                                    |            |  |
|                                                      | 可提现佣金<br>¥ 585.94<br>提现                                                                                        | 4<br>推广页<br>推容名<br>0001                                                    | 才<br>北交订单总数<br>订单金额<br>¥ 298.63                                                                                                    | 佳广成交 <sup>、</sup><br>(笔): 11<br><sup>佣金</sup><br>¥ 59.20                                                                                                    | 订单量                                                                                                    | 损                            | 把记录                                                                                                    |            |  |
|                                                      | 可提现佣金<br>¥ 585.94<br>提现<br>565.96<br>今日佣余                                                                      | 4<br>推查3<br>0001<br>60001                                                  | 才<br>求交订单总数<br>订单金额<br>¥ 298.63<br>¥ 298.63                                                                                                    | <mark>佳广成交</mark><br>(笔): 11<br><i>偶</i> 金<br>¥ 59.20<br>¥ 59.20                                                                                               | 订单量                                                                                                    | 损                            | 把记录                                                                                                    |            |  |
| -                                                    | 可提现佣金<br>¥ 585.94<br><del>提现</del><br>565.96<br>今日佣金                                                           | 4 推广员<br>推客名<br>0001<br>0001<br>0001                                       | 才<br>求交订单总数<br><del>订单金额</del><br>¥ 298.63<br>¥ 298.63<br>¥ 301.00                                                                                                    | 佳广成交<br>((笔) : 11<br>候金<br>¥ 59.20<br>¥ 59.20<br>¥ 59.20                                                                                                    | 订单量                                                                                                    | 损                            | 是现记录<br>已提现 已拒绝                                                                                                    |            |  |
| 一提现                                                  | 可提现佣金<br>¥ 585.94<br>提现<br>565.96<br>今日佣金                                                                      | 4 推广点<br>推客名<br>0001<br>0001<br>0001<br>0001                               | 学<br>就交订单总数<br><del>订单盒额</del><br>¥ 298.63<br>¥ 298.63<br>¥ 301.00<br>¥ 74.00                                                                                                    | <mark>佳广成交</mark><br>(笔): 11<br><u>傍金</u><br>¥ 59.20<br>¥ 59.20<br>¥ 59.20<br>¥ 13.80                                                                          | 订单量<br>申请中                                                                                                    | 提明 全部                        | <b>記録の - 1</b><br>記録の - 1<br>記録の - 1<br>記<br>の<br>の<br>- 1<br>記<br>の<br>- 1<br>記<br>の<br>- 1<br>記<br>の<br>- 1<br>記<br>の<br>- 1<br>記<br>の<br>- 1<br>記<br>の<br>- 1<br>記<br>の<br>- 1<br>記<br>- 1<br>記<br>- 1<br>記<br>- 1<br>記<br>- 1<br>記<br>- 1<br>記<br>- 1<br>[<br>]<br>- 1<br>]<br>- 1<br>[<br>]<br>- 1<br>]<br>- 1<br>[<br>]<br>- 1<br>]<br>- 1<br>[<br>]<br>- 1<br>]<br>- 1<br>[<br>]<br>- 1<br>]<br>- 1<br>[<br>]<br>- 1<br>]<br>- 1<br>[<br>]<br>- 1<br>]<br>- 1<br>[<br>]<br>- 1<br>]<br>- 1<br>[<br>]<br>- 1<br>]<br>- 1<br>[<br>]<br>- 1<br>]<br>- 1<br>]<br>- 1<br>[<br>]<br>- 1<br>]<br>- 1<br>]<br>- 1<br>[<br>]<br>- 1<br>]<br>- 1<br>]<br>- 1<br>[<br>]<br>- 1<br>]<br>- 1<br>]<br>- 1<br>[<br>]<br>- 1<br>]<br>- 1<br>]<br>- 1<br>[<br>]<br>- 1<br>]<br>- 1<br>]<br>- 1<br>[<br>]<br>- 1<br>]<br>- 1<br>]<br>- 1<br>]<br>- 1<br>[<br>]<br>- 1<br>]<br>- 1<br>] |            |  |
| , 提现                                                 | 可提现佣金<br>¥ 585.94<br>提现<br>565.96<br>今日佣金<br>71记录                                                              | 4<br>推广点<br>0001<br>0001<br>0001<br>0001<br>0001                           | 求交订单总数<br><del>订单金額</del><br>¥ 298.63<br>¥ 298.63<br>¥ 301.00<br>¥ 74.00<br>¥ 241.80                                                                                                    | 佳广成交<br>((笔) : 11<br>保金<br>¥ 59.20<br>¥ 59.20<br>¥ 59.20<br>¥ 13.80<br>¥ 47.36                                                                                 | 订单量 申请中 提現時间                                                                                                    | 投現金額                         | 記<br>提現<br>現場登注                                                                                                    |            |  |
| 2 提现                                                 | 可提现佣金<br>¥ 585.94<br>提现<br>565.96<br>今日佣金                                                                      | 4 推广页<br>推客名<br>0001<br>0001<br>0001<br>0001<br>0001<br>0001               | また<br>支<br>支<br>支<br>支<br>ひ<br>中<br>し<br>や<br>298.63<br>・<br>そ<br>298.63<br>・<br>そ<br>30<br>・<br>で<br>4<br>298.63<br>・<br>日<br>そ<br>7<br>4<br>298.63<br>・<br>日<br>そ<br>7<br>4<br>298.63<br>・<br>日<br>そ<br>7<br>4<br>298.63<br>・<br>5<br>1<br>5<br>1<br>5 | 住亡成交<br>(笔): 11<br>保金<br>¥ 59.20<br>¥ 59.20<br>¥ 59.20<br>¥ 13.80<br>¥ 47.36<br>¥ 59.20                                                                        | 订单量<br>申请中<br>提明时间<br>2017-07-31 10.02:52                                                                            | 提现金额<br>60                   | <ul> <li>現現記录</li> <li>已提现 已拒绝</li> <li>提現通注</li> <li>15505888397</li> </ul>                                                                                                    |            |  |
| <ul> <li>→ 提切</li> <li>→ 我的</li> <li>→ 推广</li> </ul> | 可提现佣金<br>¥ 585.94<br>提现<br>565.96<br>今日佣金<br>印记录<br>的推客                                                        | 4 推广页<br>推客名<br>0001<br>0001<br>0001<br>0001<br>0001<br>0001<br>0001       | また<br>支<br>支<br>支<br>支<br>支<br>支<br>支<br>支<br>支<br>支<br>支<br>支<br>支                                                                                                    | 售广成交<br>(笔): 11<br>何金<br>¥ 59.20<br>¥ 59.20<br>¥ 59.20<br>¥ 59.20<br>¥ 47.36<br>¥ 59.20<br>¥ 55.60                                                             | び単量<br>申请中<br>2017-07-31 10.02:52<br>2017-07-31 10.02:55                                                             | 提现金额<br>60<br>30             | <mark>建 現 记 录</mark><br>日提 現<br>提 現 备 注<br>15505888397<br>15505888397                                                                                                    |            |  |
| → 提 我 的                                              | □提现佣金<br>¥ 585.94<br>提现<br>565.96<br>今日佣金<br>印记录<br>印记录<br>百维客<br>□成交订单量                                       | 4 推广点<br>推客名<br>0001<br>0001<br>0001<br>0001<br>0001<br>0001<br>0001<br>00 | 求交订単急裂<br>¥ 298.63<br>¥ 298.63<br>¥ 301.00<br>¥ 241.80<br>¥ 241.80<br>¥ 305.00<br>¥ 305.00<br>¥ 305.00<br>¥ 305.00                                                                                                    | 佳广成交<br>((笔): 11<br>何金<br>¥ 59.20<br>¥ 59.20<br>¥ 59.20<br>¥ 13.80<br>¥ 47.35<br>¥ 59.20<br>¥ 55.60<br>¥ 60.00<br>¥ 92.20                                      | は<br>中<br>す<br>2017-07-31 10:02:52<br>2017-07-31 09:55:39                                                            | 提现金额<br>60<br>30<br>20       | <mark>建现记录</mark><br>日提现 E拒绝<br>現現査注<br>15505888397                                                                                                    |            |  |
| ↓ 提 現 的<br>● 推 广<br>■ 我 的                            | □提现佣金<br>¥ 585.94<br>提现<br>565.96<br>今日佣金<br>和记录<br>功推客<br>□成交订单量                                              | 4 推广点<br>地容名<br>0001<br>0001<br>0001<br>0001<br>0001<br>0001<br>0001<br>00 | 求交订単会数<br>¥ 298.63<br>¥ 298.63<br>¥ 298.63<br>¥ 301.00<br>¥ 74.00<br>¥ 74.00<br>¥ 301.00<br>¥ 301.00<br>¥ 301.00<br>¥ 305.00<br>¥ 455.00<br>¥ 451.00<br>¥ 321.00<br>¥ 321.00                                                                                                    | 住 广 成 交<br>((笔) : 11<br>何金<br>¥ 59.20<br>¥ 59.20<br>¥ 59.20<br>¥ 13.89<br>¥ 59.20<br>¥ 59.20<br>¥ 59.20<br>¥ 55.66<br>¥ 69.20<br>¥ 69.20<br>¥ 65.66<br>¥ 69.20 | は<br>単<br>よ<br>よ<br>よ<br>よ<br>よ<br>よ<br>よ<br>し<br>に<br>、<br>、<br>、<br>、<br>、<br>、<br>、<br>、<br>、<br>、<br>、<br>、<br>、 | 提現金額<br>60<br>30<br>20       | 世現记录<br>日提現 已拒绝<br>提現会注<br>15505888397<br>15505888397                                                                                                    |            |  |
| → 提功<br>→ 我的<br>■ 推广<br>■ 我的                         | □提现佣金<br>¥ 585.94<br>提现<br>565.96<br>今日佣金<br>印记录<br>印推客<br>「成交订单量<br>的专属二维码                                    | 4 推广点<br>地容3<br>0001<br>0001<br>0001<br>0001<br>0001<br>0001<br>0001       | 北交订単急裂<br>「<br>単 298.63<br>単 298.63<br>単 298.63<br>単 301.00<br>単 241.80<br>単 241.80<br>単 241.80<br>単 243.00<br>単 305.00<br>単 305.00<br>単                                                                                                    | 住亡成交<br>((宅): 11<br>備金<br>¥ 59.20<br>¥ 59.20<br>¥ 59.20<br>¥ 13.80<br>¥ 47.35<br>¥ 59.20<br>¥ 55.60<br>¥ 60.00<br>¥ 69.20<br>¥ 69.20                           | は単量<br>中请中<br>建現时间<br>2017-07.31 10:02:52<br>2017-07.31 09:55:39                                                     | 提现金额<br>60<br>30<br>20<br>没有 | <mark>2.提现 と拒绝</mark><br>2.提现 と拒绝<br>度現备注<br>15505888397<br>15505888397                                                                                                    |            |  |

### 5) 用户推广方式

PC 商城:有自己的独立推广网址,

#### 推广链接

http://demo.mdydt.net/Register.aspx?ReferralUserId=175 复制链接

复制此链接通过QQ、邮件等发送给其他人即可

### 微信商城:可以生成自己独立的推广二维码

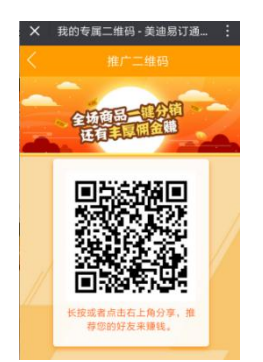

## (七) 业务员管理

## 1、经销商授权组

针对每个业务员的账号,可以做客户信息的授权,授权了之后,前台业务员登录账号之后,客户列表只能看 到授权范围内的账号以及为他们下单订货。

在这里先建立好经销商组

| <u>  汤订通</u> 嘟                              | 甫 页面  | 商品    | 订单                  | 经销商                    | 业务员    | 营销 | 财务 | 统计 | CRM |
|---------------------------------------------|-------|-------|---------------------|------------------------|--------|----|----|----|-----|
| 业务员管理 ^ / / / / / / / / / / / / / / / / / / | 添加经   | 经销商授  | 权将                  | 不同经销商进                 | 放在同一组授 | 权  | 1  |    |     |
|                                             | * 经销商 | 育授权名称 | : <u>业务员</u><br>长度限 | 號三援权客户<br>制在60个字符      |        |    |    |    |     |
|                                             | 经销商   | 育授权简介 | :                   |                        |        |    |    |    |     |
| 4                                           | * jį  | 先择经销商 | 限定在                 | 300个字符以下<br><b>北选择</b> | 内      |    |    |    |     |
|                                             | 经销商名  |       |                     |                        |        |    |    |    |     |
|                                             | 赵一凡   |       |                     |                        |        |    |    |    |     |
|                                             | YY    |       |                     |                        |        |    |    |    |     |
|                                             | 嘉兴美迪  |       |                     |                        |        |    |    |    |     |

## 2、业务员列表

① 首先添加好业务员的账号,用于前台登录业务员代客下单平台

店铺 页面 商品 订单 经销商 业务员 营销 畄 务员管理 编辑业务员 编辑业务员信息 业务员列表 注明间党仪组 基本信息 登录密码 业务员名称: 1001 经销商授权: 请点此选择 测试客户组

然后针对每个业务员的账号, 做经销商信息组的授权

② 每个业务员都有个专属邀请二维码,新注册的客户销售业绩同步管家婆,自动挂在对应业务员名下;

可以让业务员更有动力开拓市场/可以整合资源寻找商家伙伴合作/可以整合物地推伙伴合作/……

软件化自动化的业绩归属,为新市场的开拓提供坚实的后盾保障!"业务员"不再局限,更多推广渠道,更低推

### 广成本!

| 选择 | 业务员名称 | 业务员邮箱            | 业务员手机号       | 邀请二维码 | 操作    |
|----|-------|------------------|--------------|-------|-------|
|    | wang  | 123123123@qq.com | 12312341234  |       | 编辑 删除 |
|    | hfcs  | 3521@qq.com      | 155058884632 |       | 编辑 删除 |
|    | 业务员甲是 | 9856@qq.com      | 15505888852  |       | 编辑 删除 |

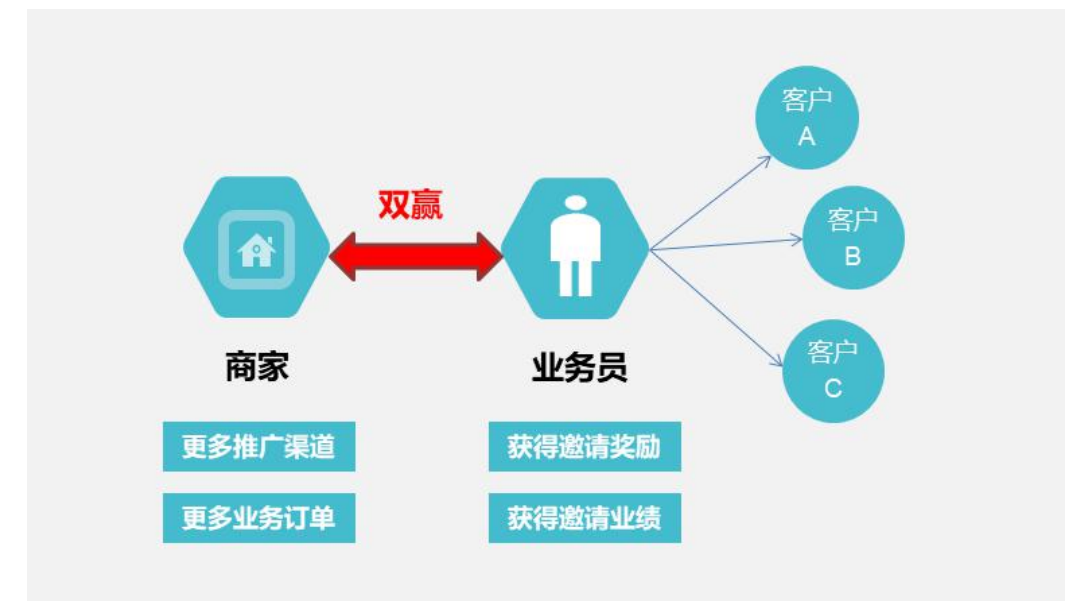

## 3、PC 前台登录

业务员登录之后,可查看所授权的相关客户档案资料,维护客户的收货地址;可以查看所授权客户的相关订 单以及新增订单;可以查看客户的相关对账往来信息;

| 抗州美迪           | <b>电网络技术有限</b>                           |   |      | http://www.mdydt.net |         |                                       |       |     |     | 热线: 400-0571-2 |       |      |  |
|----------------|------------------------------------------|---|------|----------------------|---------|---------------------------------------|-------|-----|-----|----------------|-------|------|--|
| <u> 汤门通</u>    |                                          |   |      |                      |         |                                       |       |     |     |                |       | 💄 业务 |  |
| 22             | 全部                                       | ^ | 选择商品 | 1                    |         |                                       |       |     | 「请编 | 入商品编号/谷        | 百称    | q    |  |
| 客户             | 新品上市                                     |   |      | 主图                   | 商品编号    | 商品名称                                  | 规格    | 多规格 | 单位  | 数量             | 单价    | 可用库存 |  |
|                | <ul> <li>家居用品</li> <li>) 厨房用品</li> </ul> |   |      | +                    | 0701006 | 花印抗痘洗面奶100g<br>男女士深层清洁控油洁<br>面乳       | 100g  | 无规格 | 瓶 ▼ | 1              | 66.00 | 9999 |  |
| 订单             | <ul> <li>家用纺织</li> <li>生活电器</li> </ul>   |   |      | 1                    | 0701005 | 花印日本原装进口清酒<br>洁面120g收缩毛孔细<br>肤洁面乳     | 120g  | 无规格 | 瓶 ▼ | 1              | 49.00 | 9999 |  |
| <b>④</b><br>对账 | <ul> <li>个人清洁</li> <li>美容护肤</li> </ul>   |   |      |                      | 0701004 | 法国进口Evian依云矿<br>泉水喷雾化妆水爽肤水<br>保湿150ml | 150ml | 无规格 | 瓶・  | 1              | 59.00 | 9999 |  |
|                | ▶ 办公用品<br>茶饮冲调                           |   |      | 1                    | 0701003 | 日本花印水漾洁净洗面<br>奶女男120g 氨基酸泡<br>沫洁面     | 120g  | 无规格 | 瓶・  | 1              | 49.00 | 9997 |  |
|                | 轮胎                                       | ~ |      |                      | 0701002 | 日本进口资生堂洗颜专<br>科洗面奶柔澈泡沫洁面<br>乳120g     | 120g  | 无规格 | 瓶   | 1              | 39.90 | 9999 |  |

## 4、手机前台登录

业务员登录之后,可查看所授权的相关客户档案资料,维护客户的收货地址;可以查看所授权客户的相关订 单以及新增订单;

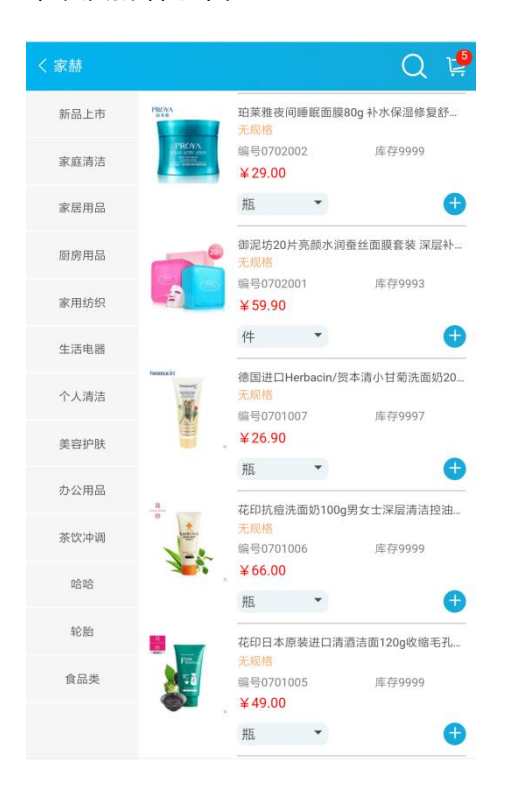

## (八) CRM 管理

## 1、会员深度营销

按照客户的采购时间、采购频次、采购金额等字段进行分组管理多维度筛选条件,设置条件后,系统会自动

杭州美迪网络技术有限公司

### 按照过滤条件给筛选出所匹配的客户。根据分组配置查看分析不同级别的会员信息,并对这些客户分组更加精准

#### 的营销;

1.如果设置的数字为空或为0,则视为没有设置。
 2.设置条件后,系统会自动按照过滤条件给筛选出所匹配的客户。

| ۲  | 满足注册时间               | 从                    |       |    |     | 至 |          | 的客户 |
|----|----------------------|----------------------|-------|----|-----|---|----------|-----|
| •  | 满足 前3天               | ▼ 时间内                | 的注册的客 | :户 |     |   |          |     |
| 跃  | 客户过滤 <mark>配置</mark> | t <mark>(二选</mark> 一 | - )   |    |     |   |          |     |
| ۲  | 满足下单次数               | 前7天 ▼                | 内采购   | 大于 | • 0 |   | <br>次的客户 |     |
| 0  | 满足订单金额               | 前7天 🔻                | 内采购   | 大于 | •   |   | 元的客户     |     |
| 木眠 | 客户配置                 |                      |       |    |     |   |          |     |

| 经销商        | 名:                | 经销商真实姓名: |        | 经销商等级 | 全部 | ▼ Q 查询 |       |    |    |          |
|------------|-------------------|----------|--------|-------|----|--------|-------|----|----|----------|
| 每页显        | 示数量: 10 20 40 100 |          |        |       |    |        |       |    | 1  | 2 3 下一页) |
| <b>√</b> 全 | 选 武反选 🗙 删除        | 🖾 邮件 🛛   | ☑ 站内信群 |       |    |        |       |    |    |          |
| 选择         | 用户名               |          | €      | 机号    | 邮箱 | 经销商等级  | 预付款余额 | 操作 |    |          |
|            | 13                |          |        |       |    | 预设售价1  | 0.00  | 查看 | 编辑 | 删除       |
|            | 12                |          |        |       |    | 预设售价1  | 0.00  | 查看 | 编辑 | 删除       |
|            | 哈哈                |          |        |       |    | 预设售价1  | 0.00  | 查看 | 编辑 | 删除       |
|            | linx              |          |        |       |    | 预设售价1  | 0.00  | 查看 | 编辑 | 删除       |
|            |                   |          |        |       |    | 预设售价1  | 0.00  | 直看 | 编辑 | 删除       |

## 2、客户反馈

### 1) 、商品咨询

管理商城客户所提交的针对商品的咨询留言内容并可以进行删除、回复等操作;

前台客户再商品详情页,点击"商品咨询",

| 商品详情       | 商品评价 | 商品咨询 |                  |
|------------|------|------|------------------|
| 啊讷讷: asasa |      |      | <b>颠三倒四:</b> 啊飒飒 |
|            |      |      |                  |

在弹出的界面, 点击"我要咨询"按钮, 填写咨询的内容, 提交咨询。

| 昵称:   | jerem7fen         |  |
|-------|-------------------|--|
| 电子邮箱: | 1282013362@qq.com |  |
| 内容:   | 想咨询下购多有优惠么        |  |
|       |                   |  |
| 验证码:  | KS8h              |  |

前台输入咨询内容以后,在后台可以查看客户的咨询内容,可以对咨询的内容进行删除

| 未回复咨询   | 已回复咨询               |         |      |
|---------|---------------------|---------|------|
| 管理店铺的月  | 所有商品咨询,您可以查询或删除商品咨; | 间       |      |
| 商品名称:   | 商品分类:               | ▼ 商家编码: | Q 查询 |
| 每页显示数量: | <b>10</b> 20 40 100 |         |      |

### 2) 、商品评论

管理商城客户所提交的所有商品评论并可进行删除等操作;

| 抗州美迪网络技术         | <b>《有限公司</b> | http://www.mdydt.net | 热线: 400-0571-248    | }  |
|------------------|--------------|----------------------|---------------------|----|
| 商品名称:            | 商品分类:        | ▼ 商家编码:              | Q 查询                |    |
| 每贝显示数量: 10 20 40 | 评论人          | 评论内容                 | 评论时间                | 操作 |
| 农夫山泉             | 11           | 喝喝喝                  | 2017-03-29 15:06:17 | 删除 |
| 1L康师傅冰绿茶         | 11           | 就是欢迎欢迎               | 2017-03-28 18:00:33 | 删除 |

### 3) 、站内信

可以查看给会员的站内信并进行回复、可查看发给会员的站内信、可给会员编辑发送站内信;

| 你可以查看回复删除会员发送      | 合你的站内消息. |                     |         |
|--------------------|----------|---------------------|---------|
| 页显示数量: 10 20 40 10 | 00       |                     |         |
| ✔全选 、              |          |                     | 回复状态:全部 |
| 选择 标题              | 发件人      | 时间                  | 操作      |
| □ 合伙人              | 11       | 2017-03-28 17:59:06 | 回复      |

### 4) 、客户留言

查看前台客户留言,这里管理员可管理客户的留言。

|                     | 回复状态:全部                     |
|---------------------|-----------------------------|
| よ 最后回复              | 操作                          |
| 2017-03-28 17:57:03 | 間時                          |
|                     | 最后回复<br>2017-03-28 17:57:03 |

## (九) 营销活动

## 1、礼品商城

礼品添加好了之后应用在营销活动中,商品促销:买指定商品送礼品;订单促销:订单满额送礼品;

### 1)、添加礼品

填写礼品的相关信息,注意勾选"参与促销赠送",同时注意编号跟管家婆的商品编号保持一致;

### 2) 、礼品列表

可以进行礼品管理,包括编辑、删除操作;

## 2、店铺促销活动

促销设置好后,系统在提交商品订单后会自动处理这些商品的促销情况;在商城首页,客户可设置广告图片或者公告文章来进行活动的宣传。

### 1) 、商品促销

针对部分商品的打折优惠赠送等促销,您可以添加新的促销活动或管理当前的促销活动:直接打折、固定金额出售、减价优惠、买商品赠送礼品、有买有送;

| 活动名称    | 活动类型                  | 适合的会员等级                                                                | 开始时间              | 结束时间               | 操作 |    |      |
|---------|-----------------------|------------------------------------------------------------------------|-------------------|--------------------|----|----|------|
| 买1送1    | 有买有送<br>购买数量:1 赠送数量:1 | 预设售价1,批发价,预设售价3,预设售价<br>4,预设售价5,预设售价6,预设售价7,预设<br>售价8,预设售价9,预设售价10,零售价 | 2017/8/25 0:00:00 | 2017/8/31 23:59:59 | 编辑 | 删除 | 促销商品 |
| 买就送礼品   | 买商品送礼品                | 预设售价1,批发价,预设售价3,预设售价<br>4,预设售价5,预设售价6,预设售价7,预设<br>售价8,预设售价9,预设售价10,零售价 | 2017/8/25 0:00:00 | 2017/8/31 23:59:59 | 编辑 | 删除 | 促销商品 |
| 买即立减10元 | 优惠金额出售<br>优惠金额值:10.00 | 预设售价1,批发价,预设售价3,预设售价<br>4,预设售价5,预设售价6,预设售价7,预设<br>售价8,预设售价9,预设售价10,零售价 | 2017/8/25 0:00:00 | 2017/8/31 23:59:59 | 编辑 | 删除 | 促销商品 |
| 只要9.99  | 固定金额出售<br>固定金额值:9.99  | 预设售价1,批发价,预设售价3,预设售价<br>4,预设售价5,预设售价6,预设售价7,预设<br>售价8,预设售价9,预设售价10,零售价 | 2017/8/25 0:00:00 | 2017/8/31 23:59:59 | 编辑 | 删除 | 促销商品 |
| 立打8折    | 直接打折<br>折扣值:0.80      | 预设售价1,批发价,预设售价3,预设售价<br>4,预设售价5,预设售价6,预设售价7,预设<br>售价8,预设售价9,预设售价10.零售价 | 2017/8/25 0:00:00 | 2017/8/31 23:59:59 | 编辑 | 删除 | 促销商品 |

设置好了之后,在商城前台具体商品处有显示

| 亢州美迪网络技 <sup>;</sup>                     | 术有限公司                             | http://www.mdydt.net               | 热线: 400-0571-248     |
|------------------------------------------|-----------------------------------|------------------------------------|----------------------|
|                                          |                                   | 爱特福84消毒液 消毒水 518                   | ml消毒剂 杀菌除菌去霉         |
| 聚结肠德团                                    |                                   | 价格: ¥5.40 建议零售价: -                 | ¥ 5.40               |
| Januari Antaru decur                     |                                   | 商品编号: 0103010 商品规格                 | 洛: 518ml 商品型号:       |
|                                          |                                   | 重器・赤                               |                      |
|                                          |                                   | 促销信息: <mark>有买有法</mark> 买1送1       | 5                    |
|                                          |                                   | 购买数里: _ 1 + 商                      | ~<br>品总价: ¥5.40 (库存: |
|                                          | 消毒液<br>man 0.5                    | <b>栗 加入购物车</b> 立即                  | <b>购买</b> 去其他网站购买    |
|                                          | 40.0                              | 分享: @ 💦 👰 🕔 💽 🔛 🖉                  |                      |
|                                          |                                   | Q                                  |                      |
|                                          | 买商品送礼品买洗洁精送                       | 人商品                                | 详情                   |
| 「「「「「「「」」」」                              | 500g1返海主) あんりいりナルルロ相              |                                    |                      |
| 食品用 升级配方                                 | 编号:187544 库存:0<br><b>¥3.00</b> /瓶 |                                    | benefit<br>Comment   |
| <b>② 版制 mm cs</b>                        | 减价优惠 店庄立减10                       | Qularino                           |                      |
|                                          | 500g榄菊生姜去腥洗洁精                     | 食品用 升级                             | 及配方 💴                |
| Care and                                 | 编号:300547 库存:0                    | 店庆全场88折 500g 榄菊草莓温和                | 口滋润洗洁精               |
| 莨品用 开级配方                                 | ¥3.40 /瓶                          | <b>)</b> ¥2.99/瓶 <sub>¥23.40</sub> | 库存:0                 |
| <b>● 桁箱mmc</b>                           |                                   | 编号: 302053                         |                      |
| PR42                                     | 固定並额出售,佔庆全场9<br>500g榄菊青苹果清爽去油洗洁精  | 规格: 1*20                           |                      |
| 10 10 10 10 10 10 10 10 10 10 10 10 10 1 |                                   | 꼬亏:                                |                      |

### 2) 、订单促销

针对订单中的商品达到一定金额时给予一定的优惠,您可以添加新的促销活动或管理当前的促销活动;订单满额打折,订单满额立减,订单满额送礼品,订单满额免运费;

| 活动名称           | 活动类型                               | 适合的会员等级                                                                                 | 开始时间              | 结束时间               | 操作 |    |
|----------------|------------------------------------|-----------------------------------------------------------------------------------------|-------------------|--------------------|----|----|
| 周年庆: 满900全场包邮  | 蒲额免运费<br>满足金额:900.00               | 普通会员,高级会员,VIP会员,1级,2级,3<br>级,4级,5级,7级,8级,9级,10级,11级,12<br>级,13级,14级,15级                 | 2015/4/12 0:00:00 | 2015/4/19 23:59:59 | 编辑 | 刪除 |
| 周年庆: 满800送4倍积分 | 蒲额送倍数积分<br>满足金额: 800.00,倍数: 4.00   | 普通会员, 高级会员, VIF会员, 1级, 2级, 3<br>级, 4级, 5级, 7级, 8级, 9级, 10级, 11级, 12<br>级, 13级, 14级, 15级 | 2015/4/12 0:00:00 | 2015/4/19 23:59:59 | 编辑 | 删除 |
| 周年庆: 满700送赠品   | 蔷额送礼品<br>满足金额: 700.00 查看促销礼品       | 普通会员, 高级会员, VIF会员, 1级, 2级, 3<br>级, 4级, 5级, 7级, 8级, 9级, 10级, 11级, 12<br>级, 13级, 14级, 15级 | 2015/4/12 0:00:00 | 2015/4/19 23:59:59 | 编辑 | 刪除 |
| 周年庆: 满600立瑊20  | 满额优惠金额<br>满足金额: 500.00 优惠金额: 20.00 | 普通会员, 高级会员, VIF会员, 1级, 2级, 3<br>级, 4级, 5级, 7级, 8级, 9级, 10级, 11级, 12<br>级, 13级, 14级, 15级 | 2015/4/12 0:00:00 | 2015/4/12 23:59:59 | 编辑 | 删除 |
| 周年庆: 满500打9折   | 满额打折<br>满足金额: 500.00 折扣值: 0.90     | 普通会员,高级会员,VIF会员,1级,2级,3<br>级,级,5级,7级,8级,9级,10级,11级,12<br>级 13级 14级 15级                  | 2015/4/12 0:00:00 | 2015/4/12 23:59:59 | 编辑 | 删除 |

设置好后,在购物车界面会体现;

| L  | 」加延元    | 1691 MIK  |      |                   | 1.我的购物车       | 2.填写核对订 | 单信息 3            | 成功提交订单         |
|----|---------|-----------|------|-------------------|---------------|---------|------------------|----------------|
| 我伯 | 的购物车    |           |      | 温馨提示:如果你记得该商品的货号, | 可直接输入货号进行添加商品 | >       |                  | 添加到购物车         |
|    | 商品图片    |           | 商品名称 | 商品单价              | 购买数里          | 购买单位    | 小计               | 操作             |
| •  |         | 农夫山泉      |      | ¥5.00             | - 150 +       | 瓶       | ¥750.00          | ←删除            |
| 注: | 带 🔐 的商。 | 品不参与任何促销》 | § žh |                   |               | 商品      | 品金额: 750.00 満100 | )打八折 优惠:150.00 |
|    |         |           |      |                   |               |         | 购物车总计:           | ¥600.00        |
|    |         |           |      |                   |               |         |                  | 结算             |

### 在订单提交结算界面会体现

|       | ۲    | 线下付款   |      |          |                    |             |
|-------|------|--------|------|----------|--------------------|-------------|
| 商品清单  |      |        |      |          |                    | → 返回修改购物车   |
| 商品图片  | 商品名  | 称 商品单价 | 购买数量 | 发货数量     | 购买单位               | 小计          |
|       | 农夫山泉 | ¥ 5.00 | 150  | 150      | 瓶                  | ¥750.00     |
|       |      |        |      | 货物总重量    | 星 <b>(含礼品):0</b> 克 | / 运费: ¥5.00 |
| 您需要附加 | 说明吗? |        | 2    | 商品       | 金额:750.00          |             |
|       |      |        |      |          |                    | .00         |
|       |      |        |      | —— 满1    | 00打八折 优惠:150.0     | DO          |
|       |      |        |      | 应付总额: ¥6 | 05.00元 🏾 🌃         | 认提交         |

### 3) 、商品包

可根据一定规则将多个商品汇总到一起,便于前台客户一键加入购物车,提高下单效率;

设置好后,在前台的"商品包"栏目,将看到对应商品包内容;

| 2%的品名称        | 数里 | 単价    |
|---------------|----|-------|
| 7天山泉          | 1  | ¥5.00 |
| 主哈哈           | 2  | ¥3.00 |
| 递费            | 1  | ¥0.00 |
| 5g统一袋装香辣牛肉面   | 3  | ¥0.00 |
| 5g统一袋装老坛泡椒牛肉面 | 1  | ¥0.00 |
| 5g统一袋装香菇排骨面   | 1  | ¥0.00 |
| 50ML统一矿泉水     | 1  | ¥0.00 |
| 50ML统一冰绿茶     | 1  | ¥0.00 |
| 50ML统一冰红茶     | 1  | ¥0.00 |
| 29g康师傅桶装红烧牛肉面 | 1  | ¥9.00 |

### 4) 、团购

管理当前参加团购活动的所有商品,同时可以看到该团购商品的订购数量和订单数量;

| 商品名称             |                                               | し直询 |       |                |                |      |    |      |    |      |         |      |        |
|------------------|-----------------------------------------------|-----|-------|----------------|----------------|------|----|------|----|------|---------|------|--------|
| 每贝显 <sup>2</sup> | 示数量: <mark>10</mark> 20 40 100<br>选 【 反选 ★ 删除 |     |       |                |                |      |    |      |    | -    |         | 4    | 1 保存排序 |
| 选择               | 商品名称                                          |     | 状态    | 开始时间           | 结束时间           | 违约金  | 限购 | 订购商品 | 订单 | 前价格  | 排序      | 操作   |        |
|                  | 1L康师傅冰红茶                                      |     | 正在进行中 | 2017/03/28 00時 | 2017/03/31 00时 | 0.00 | 20 | 0    | 0  | 1.00 | 2       | 编辑   | 删除     |
|                  | 1L康师傅冰红茶                                      |     | 成功结束  | 2017/03/28 00时 | 2017/03/28 16时 | 0.00 | 20 | 0    | 0  | 4.00 | 1       | 编辑   | 删除     |
|                  |                                               |     |       |                |                |      |    |      |    | 1 第1 | /1页 共2i | 2录 1 | 页 确定   |

设置好后,只在前台的"团购"栏目可以看到对应商品的展示;

| 全部商品分类        | 首页                     | 限时抢购 | 商城资讯 | 团购 | 品牌专卖 |
|---------------|------------------------|------|------|----|------|
| 团购商品展示        | 限时抢购商品原                | 展示   |      |    |      |
| 🖸 距结束: 2天7时18 | 分 35 秒                 |      |      |    |      |
|               |                        |      |      |    |      |
| 情无图片          | 2                      |      |      |    |      |
|               |                        |      |      |    |      |
|               |                        |      |      |    |      |
| 1L康师傅冰红茶      |                        |      |      |    |      |
| ¥1.00         | 去看看                    |      |      |    |      |
|               | 团购满足数里 <mark>:2</mark> |      |      |    |      |

### 5) 、限时抢购

管理当前限时抢购商品的内容;

### 针对不同等级的客户实现限时抢购活动的授权/不同客户不同种营销方式,更灵活!

| ★ 添加限时抢购活动                                      |      |      |      |    |        |
|-------------------------------------------------|------|------|------|----|--------|
| 品名称: Q                                          | 查询   |      |      |    |        |
| <sup>1</sup> 显示数量: 10 20 40 100<br>◆全选 、反选 × 删除 |      |      |      |    | - 保存排序 |
| <b>峰</b> 商品名称                                   | 开始时间 | 结束时间 | 抢购价格 | 排序 | 操作     |
|                                                 |      |      |      |    |        |

设置好后,只在商城首页点击"限时抢购"栏目,可以展示对应内容;

| 全部商品分类                | 首页      | 限时抢购 | 商城资讯 | 团购 | 品牌专卖 |  |
|-----------------------|---------|------|------|----|------|--|
| 团购商品展示                | 限时抢购商品展 | 弱    |      |    |      |  |
| <b>资</b> 距结束: 2天7时17; | 074     |      |      |    |      |  |
|                       | 2       | T    |      |    |      |  |
| 暫无限片                  |         |      |      |    |      |  |
|                       |         |      |      |    |      |  |
|                       |         |      |      |    |      |  |
| 1L康师傅冰绿茶              |         |      |      |    |      |  |
| ×1.00                 | +==     |      |      |    |      |  |
| ± 1.00                | 限购数量:1  |      |      |    |      |  |

## 3、批发方案

### 1) 、混批规则

针对订单中的所有商品满足一定数量时的打折、优惠立减促销,您可以添加新的混批促销活动或管理当前的混批

促销活动;

| 活动名称            | 活动类型                         | 适合的会员等级                                                                 | 开始时间              | 结束时间               | 操作 |    |
|-----------------|------------------------------|-------------------------------------------------------------------------|-------------------|--------------------|----|----|
| 周年庆大活动满12件立减30元 | 满里优惠金额<br>满足数里:50,优惠金额;30.00 | 普通会员,高级会员,VIP会员,4级,2级,3<br>级,4级,5级,7级,6级,9级,10级,11级,12<br>级,13级,14级,15级 | 2015/4/12 0:00:00 | 2015/4/19 23:59:59 | 编辑 | 刪除 |
| 周年庆大活动满12件打9折   | 满里打折<br>满足数量:12 折扣值:0.90     | 普通会员,高级会员,VIP会员,1级,3级,3<br>级,4级,5级,7级,8级,9级,10级,11级,11<br>级,13级,14级,15级 | 2015/4/12 0:00:00 | 2015/4/19 23:59:59 | 编辑 | 刪除 |

### 设置好后,客户在购物车界面会有所体现;

|    |         | CI MIC     |      |                   | 1.我的购物车       | 2.填写核对订单 | 单信息         | 3.成功提交订单                |
|----|---------|------------|------|-------------------|---------------|----------|-------------|-------------------------|
| 我的 | 的购物车    |            |      | 温馨提示:如果你记得该商品的货号, | 可直接輸入货号进行添加商品 | >        |             | 添加到购物车                  |
| ۲  | 商品图片    |            | 商品名称 | 商品单价              | 购买数量          | 购买单位     | 小计          | 操作                      |
| •  | NAMA I  | 农夫山泉       |      | ¥5.00             | - 2 +         | 瓶        | ¥10.00      | ★删除                     |
| 注: | 带 🔐 的商品 | 品不参与任何促销活动 | b    |                   |               | 商品金额: 10 | .00 周年庆,全场港 | 睛两件打8折 优惠 <b>:</b> 2.00 |
|    |         |            |      |                   |               |          | 购物车         | ≣äੇ¥: ¥ 8.00            |
|    |         |            |      |                   |               |          |             | 结質                      |

### 客户在结算订单时会有所体现;

| 杭州美迪网络技术有 | 限公司 | <u>ht</u> t |
|-----------|-----|-------------|
|           |     |             |

http://www.mdydt.net

| 商品清单   |      |        |      |       |                          | → 返回修改购物型      |
|--------|------|--------|------|-------|--------------------------|----------------|
| 商品图片   | 商品名称 | 商品单价   | 购买数量 | 发货数量  | 购买单位                     | 小计             |
| H XINS | 农夫山泉 | ¥ 5.00 | 2    | 2     | 瓶                        | ¥ 10.00        |
|        |      |        |      | 货物总重量 | 惺 <b>(含礼品):0</b> 克       | / 运费: ¥0.00    |
| 您需要附加i | 说明吗? |        | 7    | 商品    | 出金额:10.00                |                |
|        |      |        |      | 周年    | <sup>- 吃她在小社,</sup> ⊻000 | 5<br>所 优惠:2.00 |
|        |      |        |      | 应付总额: | ¥ 8.00元 🛛 🐧              | 制、提交           |

### 2) 、**批发规则**

针对指定商品,设置促销规则:满多少数量打几折;

### 设置好后,在商品详情页处显示

| 500ML | 康师傅茉莉花茶                |
|-------|------------------------|
| 易订通价: | ¥5.00                  |
| 建议零售价 | : <del>¥6.00</del>     |
| 商品编号: | P0203                  |
| 商品规格: | 1*20                   |
| 商品型号: | 1                      |
| 重量:无  |                        |
| 促销信息  | 批发打折 指定商品满2件打8折        |
| 商品单位: | ● 瓶  换算关系:1瓶=1瓶        |
| 购买数里: | - 1 帝品总价:¥5.00 (库存:有货) |
| ₩加    | 入购物车 立即购买 收藏此商品 手机     |

在购物车界面体现;

| 杭州美迪网约    | 各技术有限公司      | http://www.mdydt.net |                     |                 |        | <b>热线</b> : 400-0571-2 |  |  |
|-----------|--------------|----------------------|---------------------|-----------------|--------|------------------------|--|--|
|           | 110 MIK      |                      | 1.我的购物车             | 2.填写核对订         | 单信息 3  | 成功提交订单                 |  |  |
| 我的购物车     |              | 温馨提示: 如果你记得该商品的货号, 可 | 直接输入货号进行添加商品        | <pre>&gt;</pre> |        | 添加到购物车                 |  |  |
| ☑ 商品图片    | 商品名称         | 商品单价                 | 购买数量                | 购买单位            | 小计     | 操作                     |  |  |
|           | 500ML廉师傅茉莉花茶 | ¥5.00                | - 2 +<br>指定商品满2件打8折 | 瓶               | ¥10.00 | ←删除                    |  |  |
| 注:带 🔐 的商品 | 品不参与任何促销活动   |                      | +                   |                 | 购物车总   | <del>պ.</del> ¥ 10.00  |  |  |
|           |              |                      |                     |                 |        | 结算                     |  |  |

### 在订单提交界面体现

| 0        | )          | 线下付款   |      |        |                   |                           |
|----------|------------|--------|------|--------|-------------------|---------------------------|
| 商品清单     |            |        |      |        |                   | → 返回修改购物车                 |
| 商品图片     | 商品名称       | 商品单价   | 购买数量 | 发货数量   | 购买单位              | 小计                        |
| 500      | 0ML廉师傅茉莉花茶 | ¥ 5.00 | 2    | 2      | 瓶                 | ¥ 10.00<br>指定商品满2件打<br>8折 |
|          |            |        |      | 货物总重量  | <b>量(含礼品):0</b> 克 | / 运费: ¥0.00               |
| 您需要附加说明吗 | <b>?</b>   |        |      |        | 购物车小计: ¥ 10       | .00                       |
|          |            |        |      | 应付总额:¥ | 10.00元            | 确认提交                      |

## 4、优惠券

**优惠券是一种十分有效的促销活动。它可以在有效期内按条件抵扣现金,增强了用户的购物乐趣与体验** 可以设置优惠券名称、设置满多少立减金额(可以无门槛金额)、优惠券开始结束时间、针对哪些商品生效

可以前台客户领取优惠券,也可以后台给客户(具体某个客户/具体某个等级的客户)发送优惠券

#### 杭州美迪网络技术有限公司 http://www.mdydt.net 易 通 店铺 商品 经销商 业务员 财务 统计 页面 订单 营销 CRM 礼品商城 \* 优惠券名称: 10周年店庆优惠立减100 礼品列表 长度限制在60个字符以内 添加礼品 \*满足金额: 500 店铺促销活动

| 商品促销              |   |          | 满足金额只能是数值,0.00-10000000,且不能超过2位小数;当满足金额为零时,该优惠券无最低使用金额 |    |
|-------------------|---|----------|--------------------------------------------------------|----|
| 订单促销<br>商品包       |   | * 可抵扣金额: | 100                                                    |    |
| 团购<br>限时抢购        |   |          |                                                        |    |
| 批发方案              | ^ | *开始日期:   | 2018-05-16                                             |    |
| 混批规则<br>批发规则      |   | *结束日期:   | 2018-05-31                                             |    |
| 优惠券               | ^ | 选择商品:    | 请点此选择                                                  |    |
| 优惠券列表<br>优患 病本动效果 |   |          | 如在此选择商品则该优惠券仅所选商品有效                                    |    |
| SEO优化             | ^ | 商品名      |                                                        | 操作 |
| SEO优化设置           |   | 红色小瓶香蕉味  |                                                        | 删除 |
| sitemap站点地图       |   | 红色小瓶桔子味  |                                                        | 删除 |

热线: 400-0571-248

微商城

管家婆设置

APP版

### ①设置好了之后前台可在优惠券领用页领取

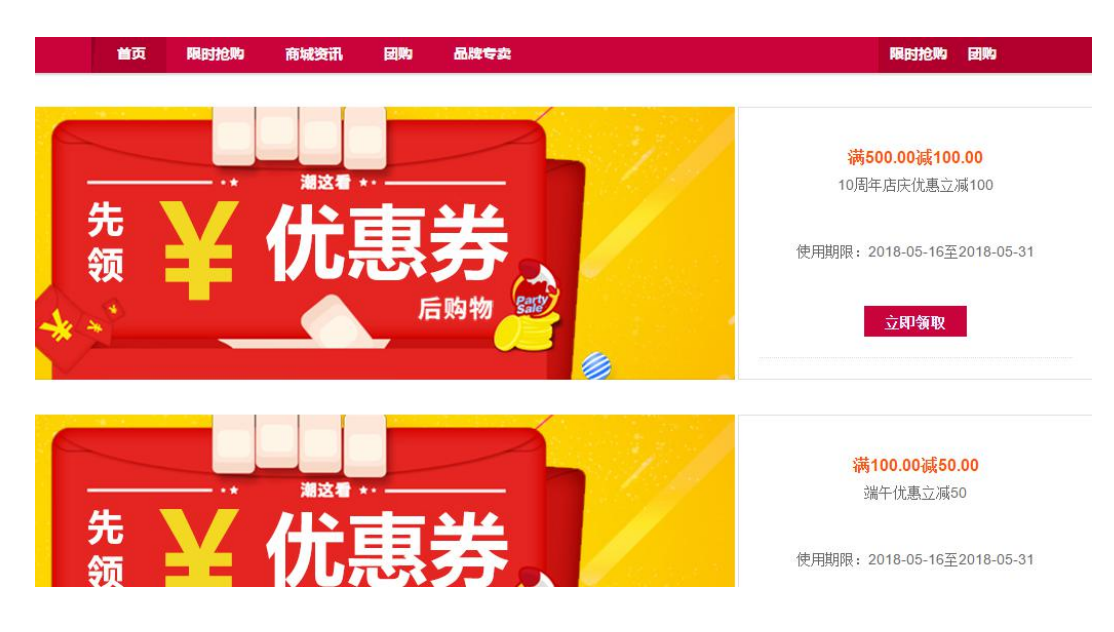

### 杭州美迪网络技术有限公司

领取优惠券

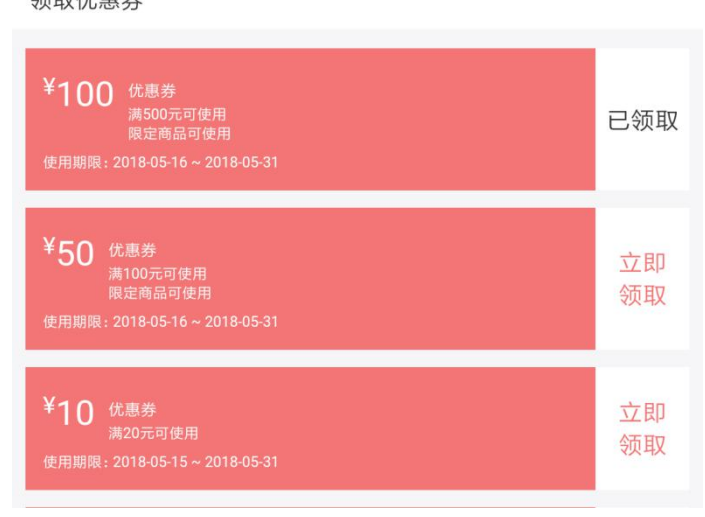

优惠券专区

### ②商品列表页详情页均可以看到商品的优惠券标识

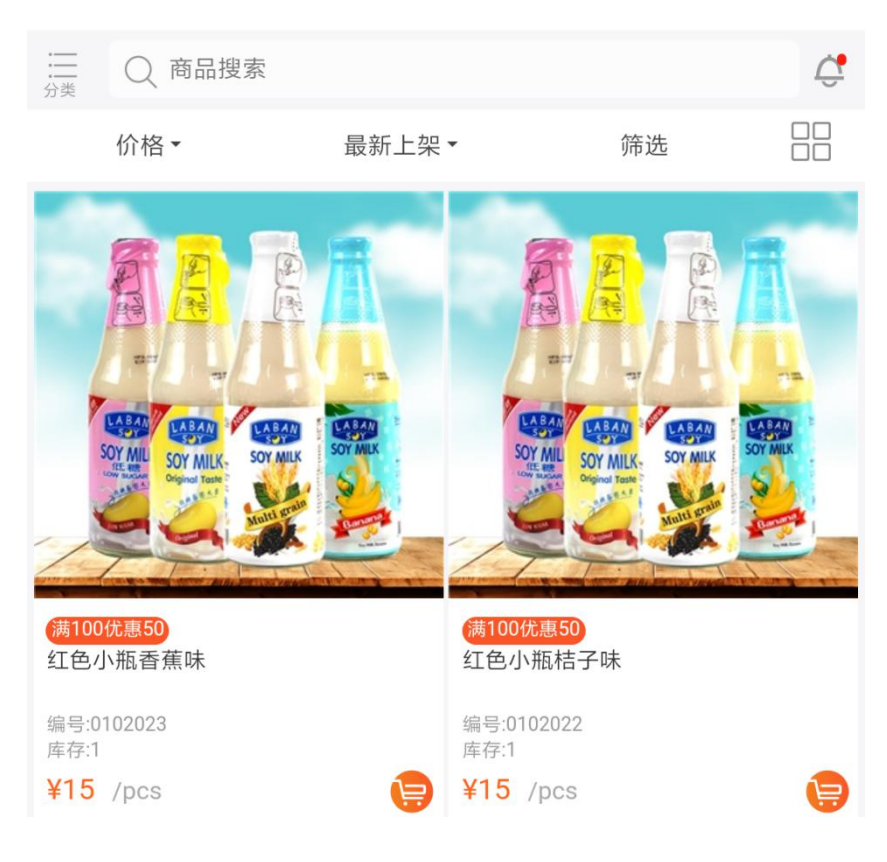

③用户中心登录的时候会提醒客户(若有领用的优惠券未使用)

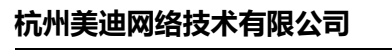

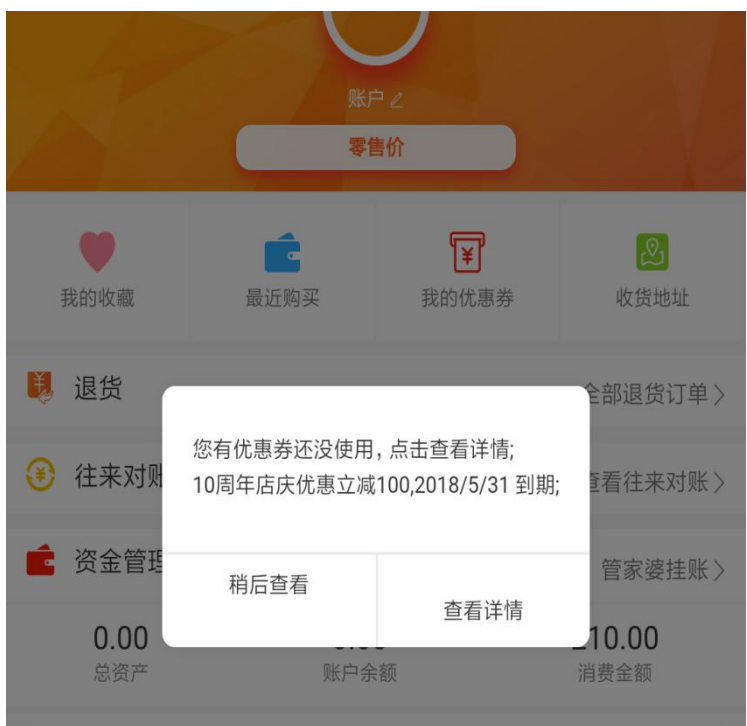

④用户中心—我的优惠券可以查看具体,点击对应优惠券后的"去使用",可以跳转到优惠券适用的商品列表

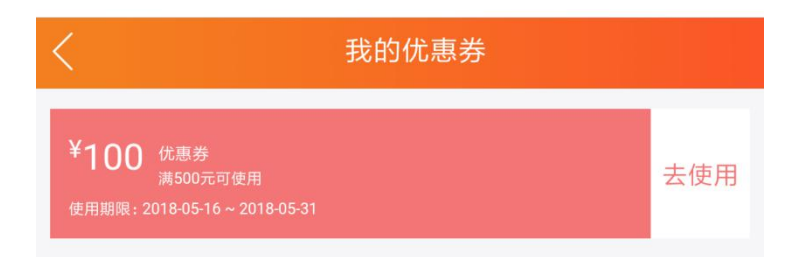

### ⑤提交订单的时候可以选择符合条件的优惠券使用

| く提交订单          |        |                           |  |  |  |  |
|----------------|--------|---------------------------|--|--|--|--|
| <u>EIL EIL</u> |        | <u> </u>                  |  |  |  |  |
| 配送方式           | Ĵ      | 顺 <mark>丰 ¥10.00</mark> > |  |  |  |  |
| 支付方式           |        | 管家婆挂账〉                    |  |  |  |  |
| 选择优惠券          | 10周年店庆 | 优惠立减100〉                  |  |  |  |  |
| 费用明细           |        | ¥ 2910.00                 |  |  |  |  |
|                | 商品合计:¥ | 3000.00                   |  |  |  |  |
|                | 价格调整:¥ | 0.00                      |  |  |  |  |
|                | 运费:¥   | 10.00                     |  |  |  |  |
| 实付款 ¥ 2910.00  |        | 提交订单                      |  |  |  |  |

⑥订单详情中可以看到优惠券的抵扣详情

# 5、SEO 优化

对网站优化设置, 主要为了能更好的被百度收录;

| 简单介绍:  | 测试    |    |
|--------|-------|----|
| 店铺描述:  | 易订通   |    |
| 搜索关键字: | 易订通   | // |
| 店铺标题:  | 美迪易订通 |    |

# (十) 财务

## 1、预存款管理

### 1) 、经销商预付款

4

查询经销商预付款账户的明细资料,并可以进行预付款"加款/减款",后台管理员充值预付款账户;

若跟管家婆 ERP 同步,需要严格控制信用额度时,对接的额度会在预付款处体现;

| 经销商名称:               | 经销商真实姓名: | Q、查询   |           |           |     |             |
|----------------------|----------|--------|-----------|-----------|-----|-------------|
| 每页显示数量: 10 20 40 100 |          |        |           |           |     | 1 2 3 下一页 🕨 |
| 经销商名                 | 经        | 销商真实姓名 | 账户总额      | 可用余额      | 操作  |             |
| 哈哈                   |          |        | 0.00      | 0.00      | 加款  | 明细          |
| linx                 |          |        | 0.00      | 0.00      | 加款  | 明细          |
| DEDE                 |          |        | 0.00      | 0.00      | 加款  | 明细          |
| 11                   |          |        | 0.00      | 0.00      | 加款  | 明细          |
| 小芳                   | ٥        | 909    | 139676.00 | 139676.00 | 加款  | 明细          |
| 小花                   | Ū        | 909    | 139676.00 | 139676.00 | 加款  | 明细          |
| 形で全成副会               |          |        | 0.00      | 0.00      | 市画を | 相相          |

## 2、预付款报表

### 1) 、 经销商预付款报表

统计经销商的预付款信息交易记录明细,并可以"生成报告"成 EXCEL 表格的形式;

| 用户名: 交易时间从: 交易时间从: 每页显示数量: 10 20 40 100 | 至:                  | Q 蓟  | 3 生成报告    | -    | 12下一页)    |
|-----------------------------------------|---------------------|------|-----------|------|-----------|
| 用户名                                     | 交易时间                | 业务摘要 | 转入金额      | 转出金额 | 当前余额      |
| 小芳                                      | 2017-03-28 12:48:05 | 后台加款 | 139676.00 | -    | 139676.00 |
| 小花                                      | 2017-03-28 12:48:05 | 后台加款 | 139676.00 | 70   | 139676.00 |
| 测试201611260001                          | 2017-03-28 11:30:29 | 后台加款 | 0.00      | 23   | 0.00      |
| linxtest                                | 2017-03-28 11:30:29 | 后台加款 | 0.00      | ÷    | 0.00      |

## (十一) 统计

进行流量和商品销售情况的相关统计

# (十二) APP 版

## 1、店铺配置

### 1) 、首页编辑

【注意】编辑装修的时候,用IE10以上版本或者谷歌浏览器;

可以选择自己需要的装修组件,点击编辑或者删除按钮操作

### 杭州美迪网络技术有限公司

http://www.mdydt.net

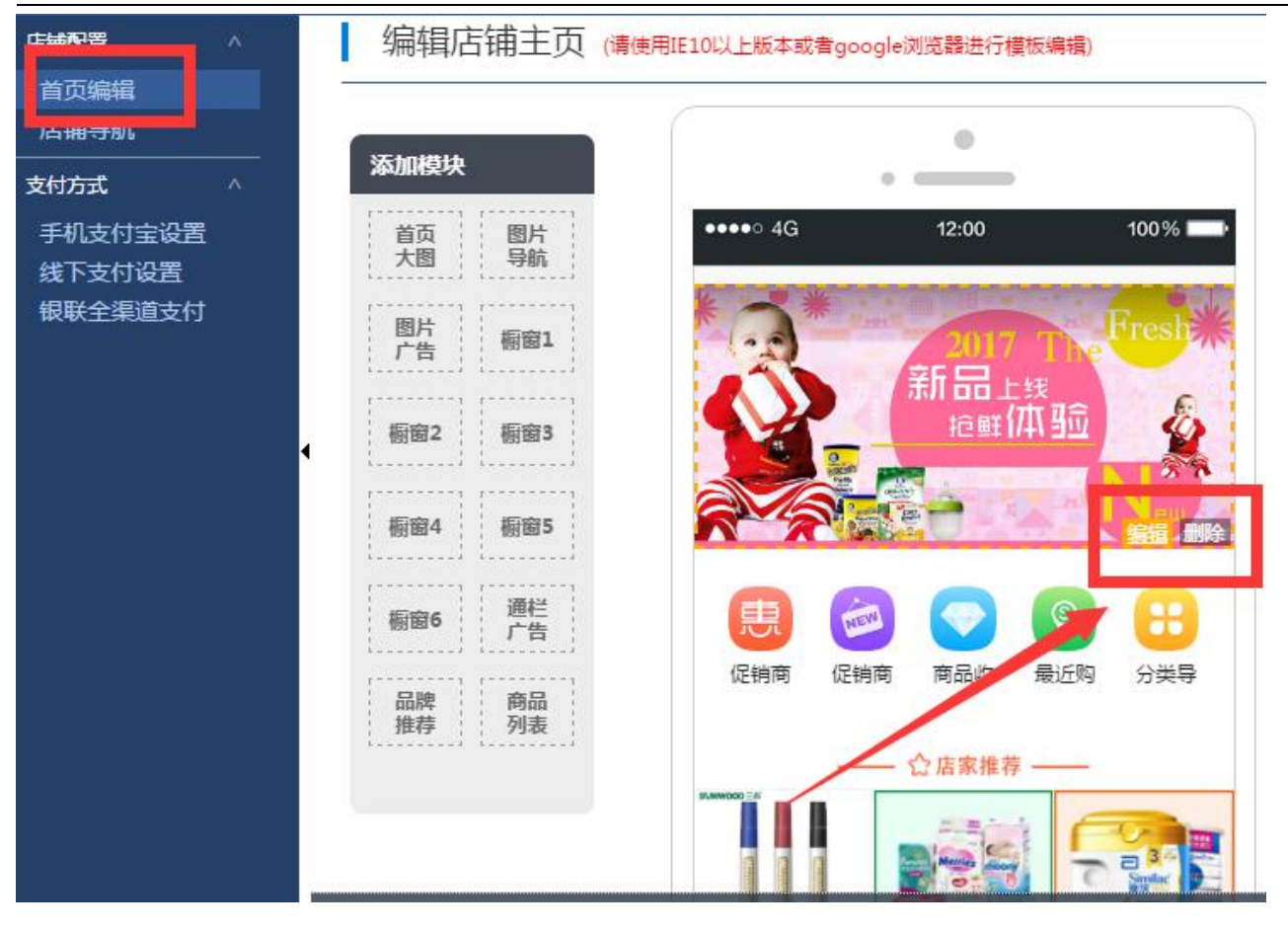

### 2)、店铺导航

商城底部导航栏,可以自定义上传 logo 图片和连接地址;

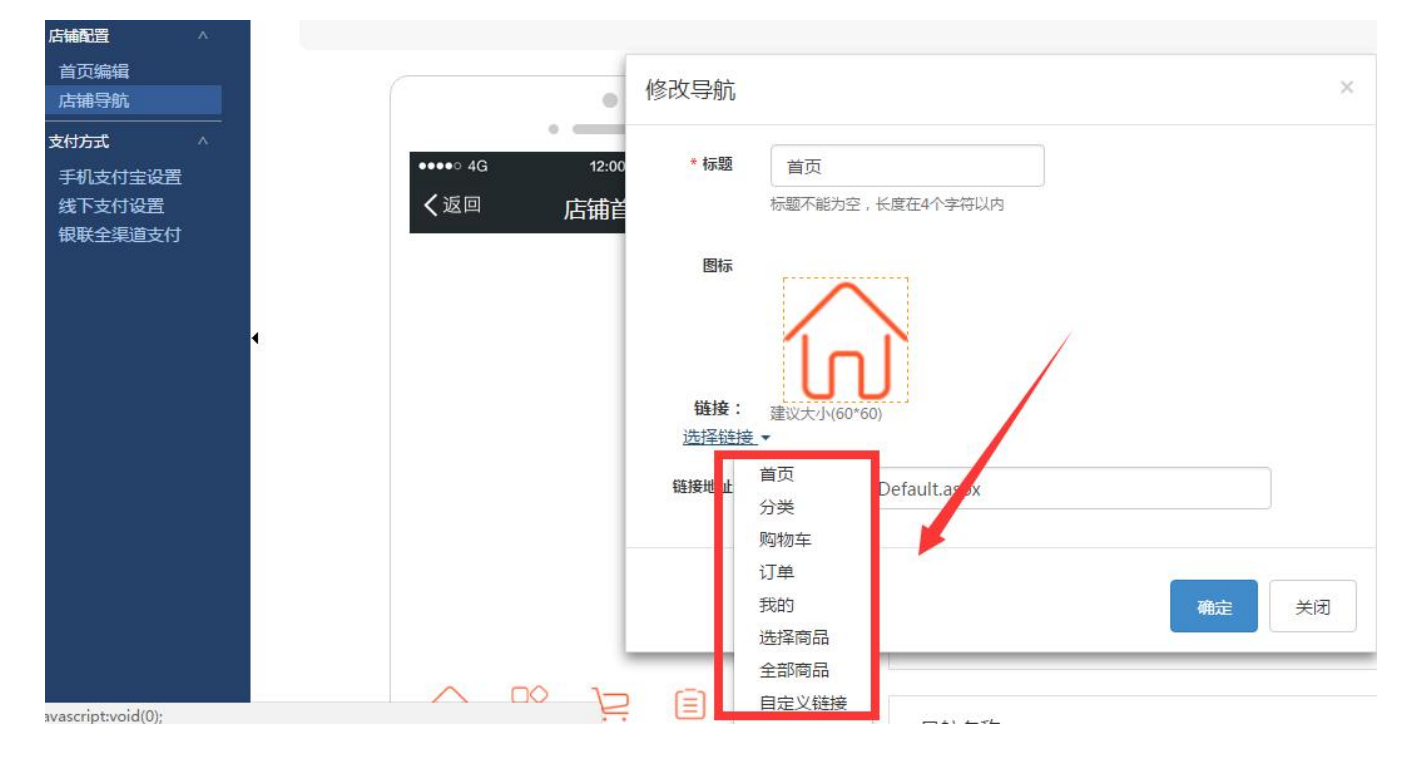

## 2、支付方式

### 1) 、手机支付宝设置

使用支付宝,需要跟支付宝公司申请合作,申请地址<u>http://www.alipay.com/</u>,开通手机网站支付接口,将申请的 到的<u>签约支付宝账号、合作者身份、安全校验码</u>在后台添加,就可以进行支付宝收款了。

### 2) 、线下支付设置

可以设置线下支付和货到付款的支付方式;

线下支付方式可以设置对应管家婆的收款账户,配合上传打款凭证功能一起用;

货到付款,客户可以自己更改支付方式名称;

| 直写您的线下付款方式说明,                         | 如银行卡                                                                                                    | 转账,3         | 支付宝 | 转账  | 等。              |          |      |      |      |            |         |                       |                       |                   |        |  |
|---------------------------------------|----------------------------------------------------------------------------------------------------|--------------|-----|-----|-----------------|----------|------|------|------|------------|---------|-----------------------|-----------------------|-------------------|--------|--|
| 如:【支付宝 test@aplipay.                  | com 张三                                                                                                    | 】或者          | []  | 商银行 | <del>7</del> 58 | 5551     | 8888 | 8888 | 8885 | 5 张三       | 1       |                       |                       |                   |        |  |
| 🖺   🤊 (°   🖳 🚔 🗐<br>H1~ J~ T~   A- A~ | Image: B ≤ Image: Second second s | 🗈 🔏<br>U ABG | ·   |     |                 | <b>≣</b> | S    |      |      | = <u>+</u> | +II<br> | <b>x</b> <sub>2</sub> | <b>x</b> <sup>2</sup> | <br><b>)</b><br>8 | 14 No. |  |
| 影下支付相关信息                              |                                                                                                    |              |     |     |                 |          |      |      |      |            |         |                       |                       |                   |        |  |
|                                       |                                                                                                    |              |     |     |                 |          |      |      |      |            |         |                       |                       |                   |        |  |
|                                       |                                                                                                    |              |     |     |                 |          |      |      | /    | /          |         |                       |                       |                   |        |  |
| ÷.                                    |                                                                                                    |              |     |     |                 |          |      |      |      |            |         |                       |                       |                   |        |  |
| 对应管家婆收款账户:                            |                                                                                                    |              | ٠   |     | ٦               |          |      |      |      |            |         |                       |                       |                   |        |  |
| 合卅启: ◎是 ○合                            |                                                                                                    |              |     |     |                 |          |      |      |      |            |         |                       |                       |                   |        |  |
|                                       |                                                                                                    |              |     |     |                 |          |      |      |      |            |         |                       |                       |                   |        |  |
| SAU(+++++                             |                                                                                                    |              |     |     |                 | 10       | /    | -    |      |            |         |                       |                       |                   |        |  |
| 到付款                                   |                                                                                                    |              |     |     | -               |          |      |      |      |            |         |                       |                       |                   |        |  |
| 到付款<br>示名称: 自定义支付名称                   |                                                                                                    |              |     |     |                 |          |      |      |      |            |         |                       |                       |                   |        |  |

### 3) 、银联全渠道支付

将银联支付的相关账号密码填写即可

(十三) 微商城

## 1、微信配置

1) 、基本配置

将系统的 URL (服务器地址)和 TOKEN (令牌)填写到对应绑定的微信公众号后台——帮助中心,服务器配置,

并启用服务器配置; (选择明文模式)

### 请将URL与TOKEN配置到 微信公众平台下。帮助

URL: http://www.shzsrj.net/api/wx.ashx

#### Token: F60AFA2A8F0EF91D

| 公众号开发信    |                                                       |
|-----------|-------------------------------------------------------|
| 开发者ID     | wxfaf62bb625b8e507                                    |
| (AppID)   | 开发者ID是公众号开发识别码,配合开发者密码可调用公众号的接口能力。                    |
| 开发者密码     | 重置 🚱                                                  |
| (AppSecre | 开发者密码是校验公众号开发者身份的密码,具有极高的安全性。切记勿把密码直接交给第              |
| t)        | 三方开发者或直接存储在代码中。如需第三方代开发公众号,请使用授权方式接入。                 |
| IP白名单     | 配置                                                    |
|           | 通过开发者ID及密码调用获取access_token接口时,需要设置访问来源IP为白名单。了解<br>图条 |
|           |                                                       |
|           |                                                       |

### IP 白名单里配置商城服务器的 IP 地址

| 基本配置                                                                                                    |         |                                                                      |
|----------------------------------------------------------------------------------------------------|---------|----------------------------------------------------------------------|
| 公众号开发信息                                                                                                 | IP白名单设置 |                                                                      |
| 开发者ID<br>(AppID) wxfaf62bi<br>开发者認识<br>开发者認問<br>(AppSecre 开发者認知<br>1) 二方开发者<br>IP白名单 配置<br>通过开发者<br>更多。 | IP白名单   | 在IP白名单内的IP地址作为来源,获取access_token接口才可调用成功。点击了解如何查看IP地址。<br>多个IP地址用回车隔开 |

登录需要绑定的微信公众号后台——开发者中心,将 AppID(应用 ID)和 AppSecret(应用密钥)填写在系统对应地

| ;                           |                                                   |                                |
|-----------------------------|---------------------------------------------------|--------------------------------|
| 开发者中心                       |                                                   |                                |
| 配置项 接口报警                    |                                                   |                                |
| 开发者ID                       |                                                   |                                |
| AppID(应用ID) wxedb081d619d8  | ecf2                                              | また。<br>接り<br>では、<br>接り<br>重要通知 |
| AppSecret(应用密钥) 2ac3fc1ab62 | 3331d52a0de030f4029f4 隐藏 重置                       |                                |
| 」果您开通了自定义菜单,请将微信:<br>AppId: | 公众平台下的AppId与AppSecret配置在下方。<br>wxedb081d619d8ecf2 |                                |
| AppSecret:                  | 2ac3fc1ab623331d52a0de030f4029f4                  |                                |
| 、自定义回复                      |                                                   |                                |
| 理微信公众号的自定义回复内容              | S: 文本回复、单图文回复、多图文回复;                              |                                |
| 微信公众号首次关注收到的消息              | 1,即通过该功能来实现】                                      |                                |
|                             |                                                   |                                |

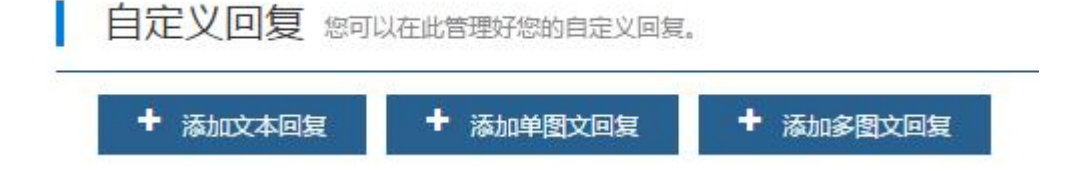

### 3) 、自定义菜单配置

设置对应微信公众号的自定义菜单, 自定义菜单能够帮助公众号丰富界面, 让用户更好更快地理解公众号的

功能。根据要求设置就好: 3个一级菜单, 每个一级菜单下面是 5个子菜单。

设置好的效果,在对应公众号底部菜单展示;

### 2、店铺配置

### 1) 、首页编辑

【注意】编辑装修的时候,用IE10以上版本或者谷歌浏览器;

可以选择自己需要的装修组件,点击编辑或者删除按钮操作

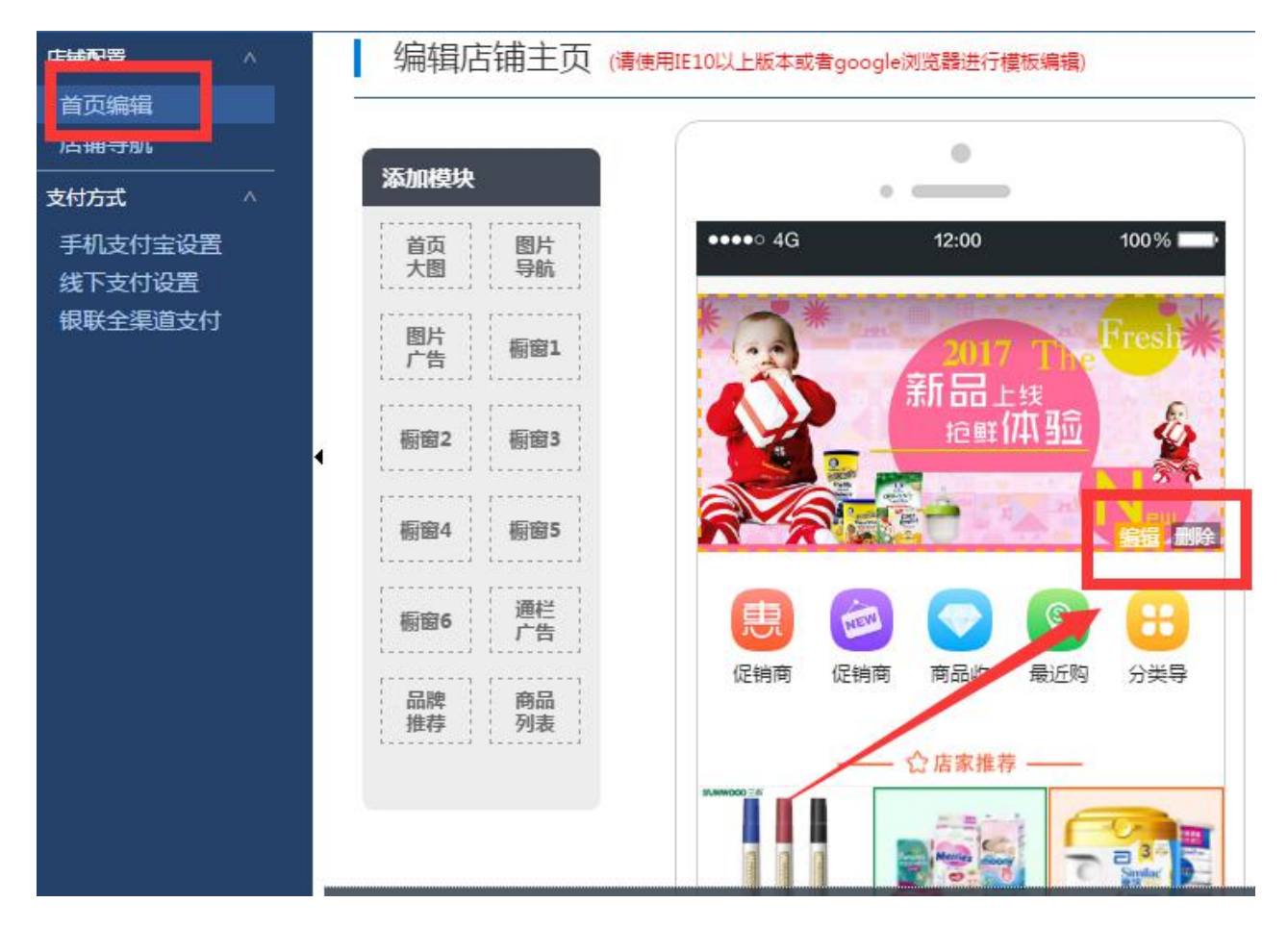

### 2) 、店铺导航

商城底部导航栏,可以自定义上传 logo 图片和连接地址;

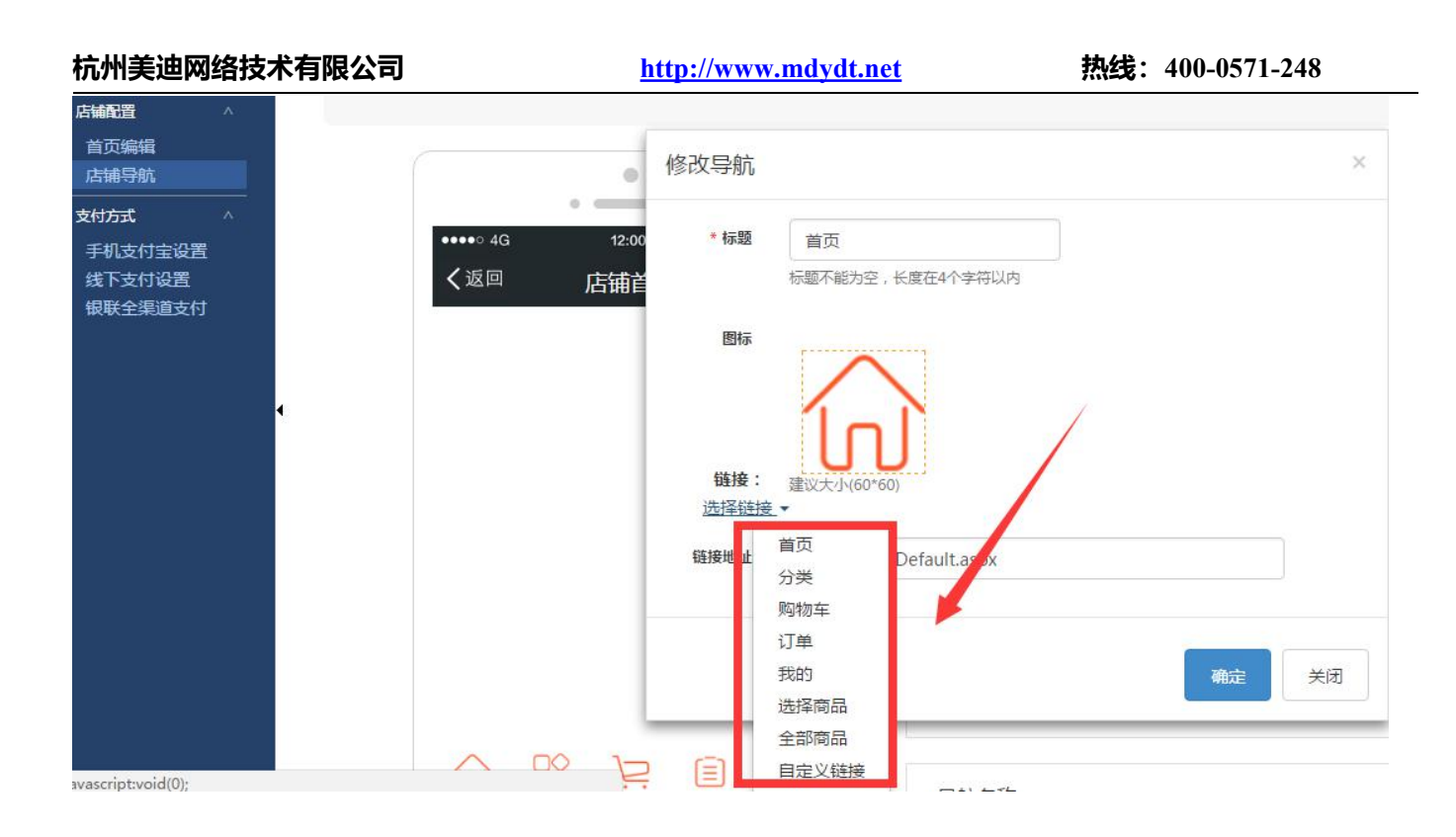

# 3、支付设置

### 1) 、微信支付设置

具体见目录"微信支付设置"操作方法;

### 2) 、线下支付设置

可以设置线下支付和货到付款的支付方式;

线下支付方式可以设置对应管家婆的收款账户,配合上传打款凭证功能一起用;

货到付款,客户可以自己更改支付方式名称;

#### 杭州美迪网络技术有限公司

#### 线下支付

请填写您的线下付款方式说明,如银行卡转账,支付宝转账等。

例如:【支付宝 test@aplipay.com 张三】或者【工商银行 5855518888888888888855 张三】

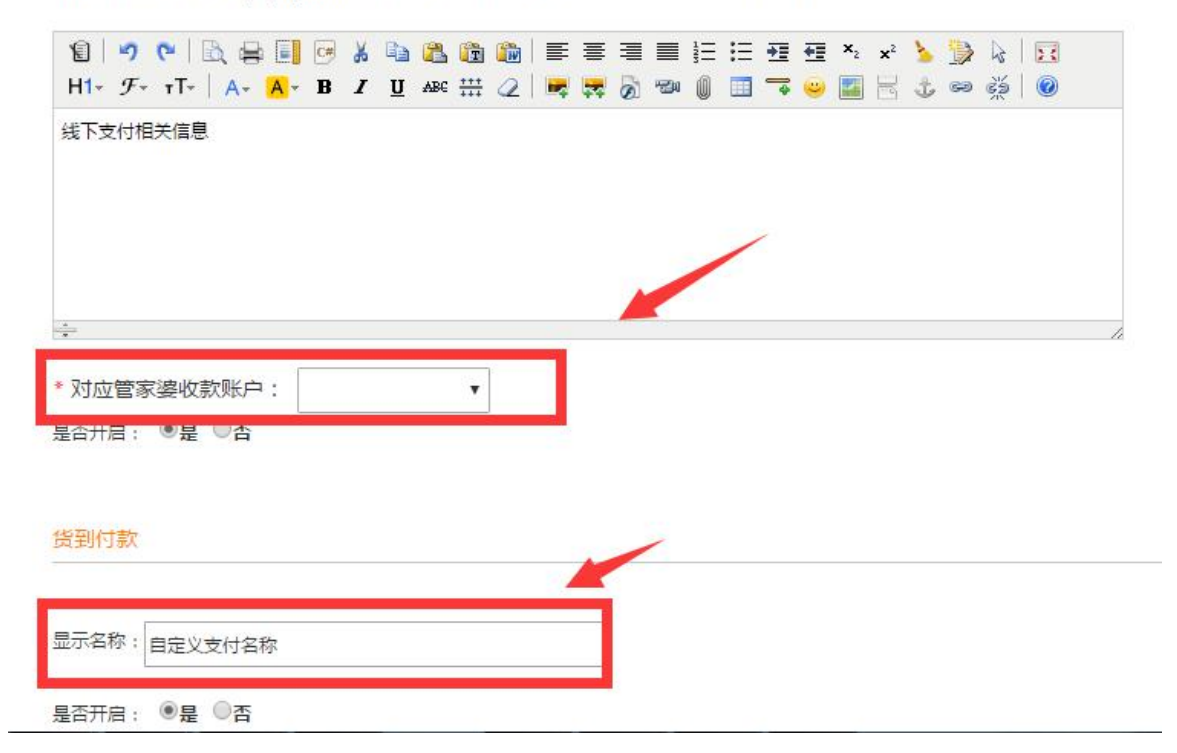

## (十四) 微信支付宝设置

## 1、微信支付设置

### Step1: 微信公众号 (服务号开通微信支付功能)

### Step2: 微信公众号后台登录 (http://mp.weixin.qq.com)

公众号——开发——接口权限——网页授权,填写商城域名

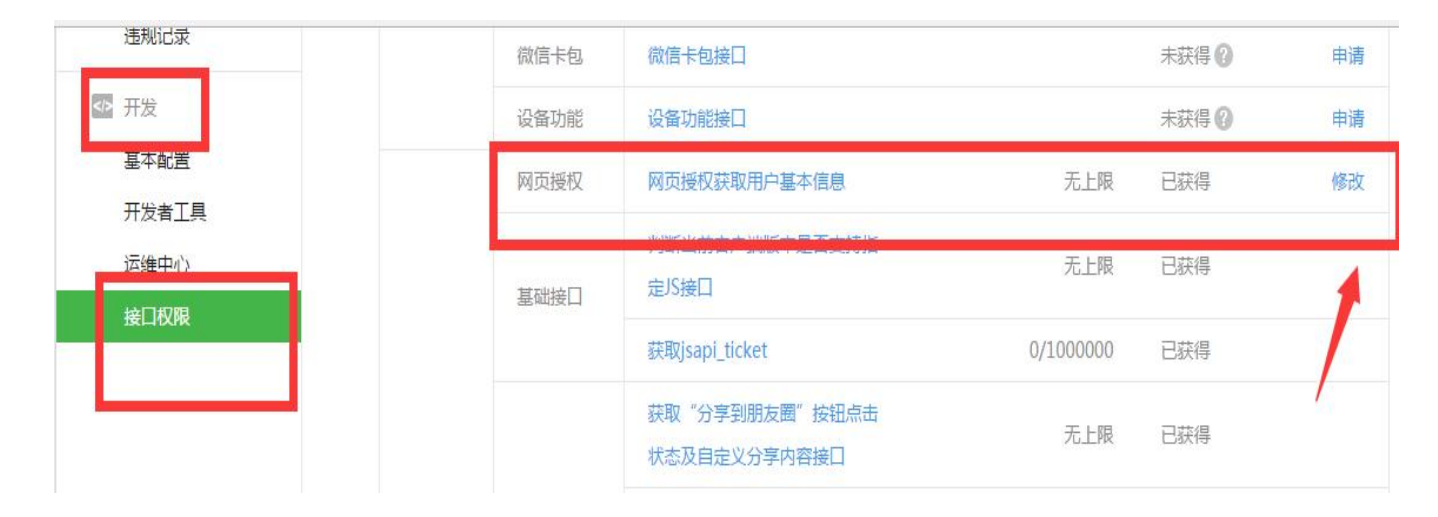

| 隐私设置     | 已允许 通过名称搜索到本帐号 | 设置 |
|----------|----------------|----|
| 图片水印     | 不添加水印          | 设置 |
| 业务域名     | demo.mdydt.net | 设置 |
| JS接口安全域名 | demo.mdydt.net | 设置 |
| 网页授权域名   | demo.mdydt.net | 设置 |

### Step3:登录微信支付商户平台

1) 网址账号

网址: https://pay.weixin.qq.com

登录账号密码:申请微信支付成功时的通知邮件里会有,若忘记找腾信微信支付平台客服

### 2) 产品中心-开发配置-公众号支付-添加支付授权目录

格式: 商城域名/pay/(例如: http://www.mdydt.net/pay/)

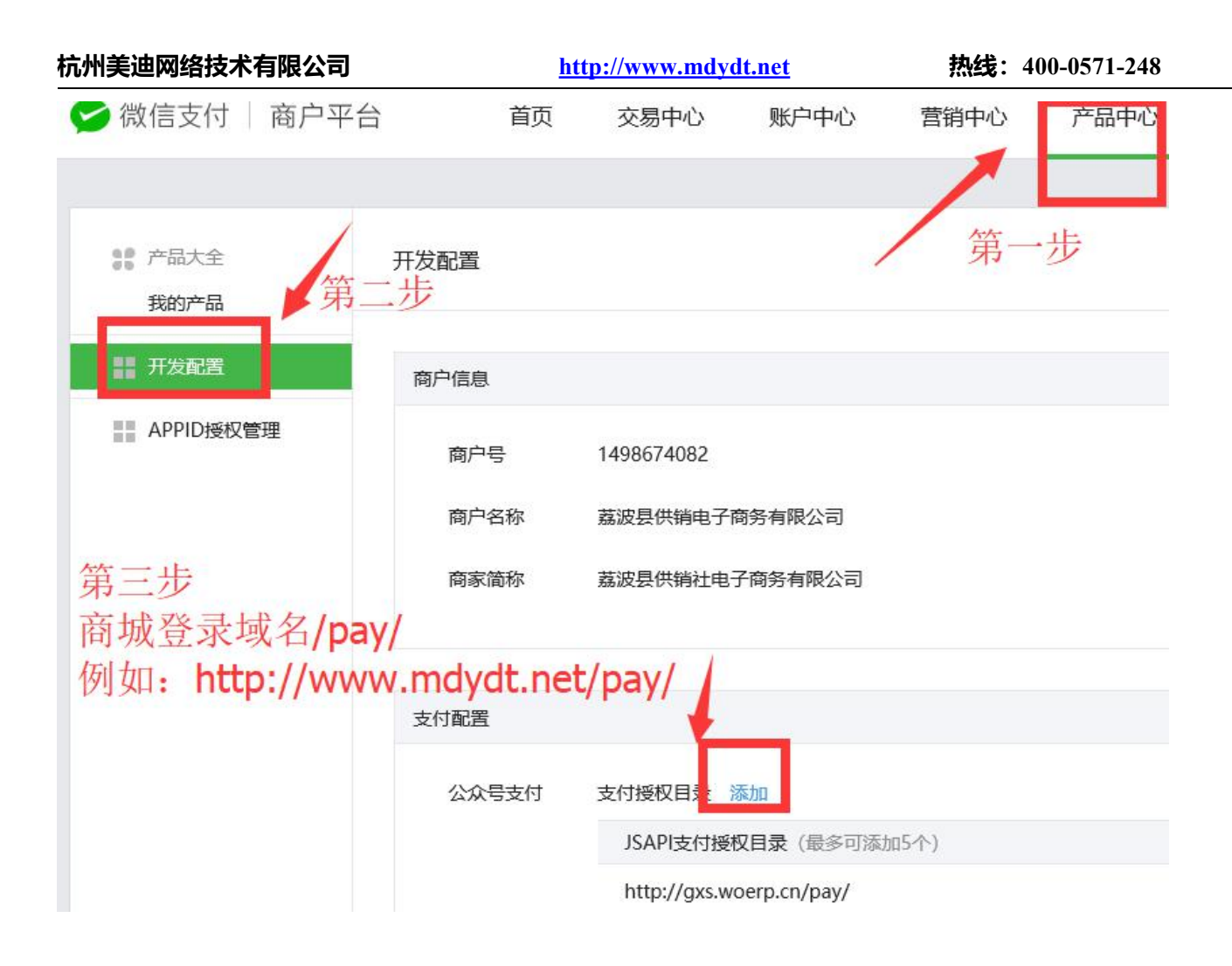

### 3) 点击账户中心——账户设置——API 安全——API 密钥, 设置 32 位密钥

### 密钥建议用在线升级工具,不要自己写,工具参考

https://suijimimashengcheng.51240.com/

| 杭州美迪网络技术有限公司      | http://ww                               | ww.mdydt.net           |                   | 热线: 400-0571-248 |  |
|-------------------|-----------------------------------------|------------------------|-------------------|------------------|--|
| 쭏 微信支付 🗌 商户平台     | 首页                                      | 交易中心                   | 账户中心              | 营销中心             |  |
| ① 个人设置 AP<br>个人信息 | 川安全                                     |                        | 1                 |                  |  |
| 操作证书<br>待审核任务     | API证书                                   |                        | 1                 |                  |  |
| 已审核任务 我提交的审核任务    | <ol> <li>开通帐号和更差<br/>身份,防止因:</li> </ol> | 换API证书时,由很<br>为盗用而给你带来 | 微信支付签发, 用<br>:损失。 | 来标识和界定你的         |  |
| ◎ 账户设置            | 当前生效证书号,                                | 28107160               |                   |                  |  |
| 尚川伯息              | 证书有效期                                   | 2018-02-08 到           | 2019-02-08        |                  |  |
| API安全             |                                         | 下载证书                   | 更改证书              |                  |  |
| 甲1次10日            |                                         |                        |                   |                  |  |
| 微信群管理             |                                         |                        |                   |                  |  |

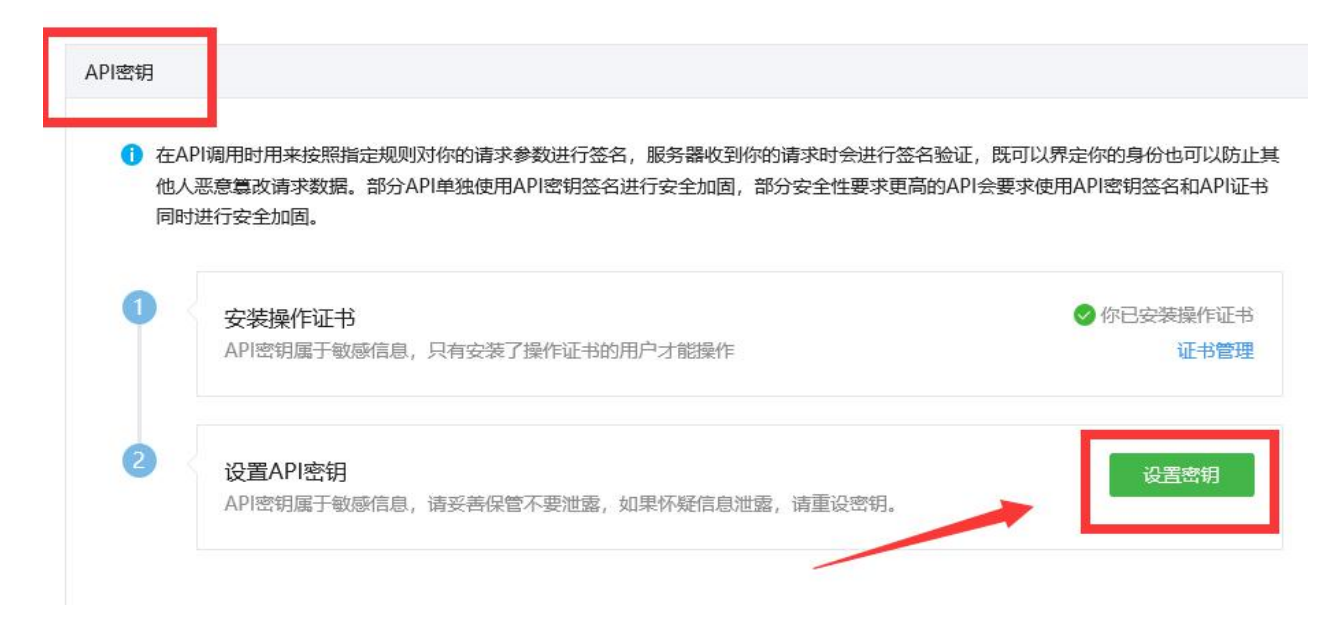

### 4) 将设置好的密钥填写在商城对应的地方

PC 端微信扫码支付(店铺——支付方式)

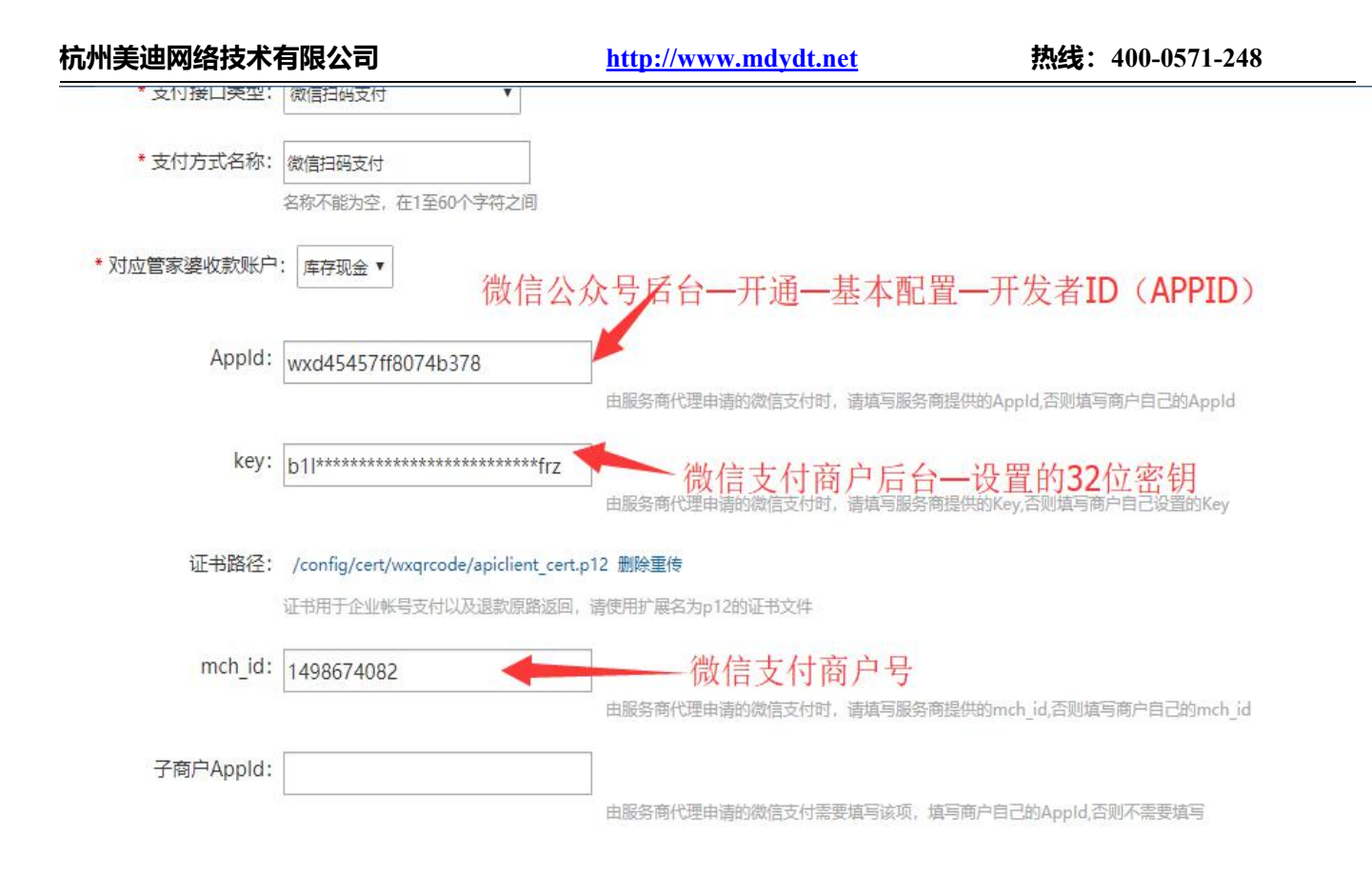

### 微商城微信支付

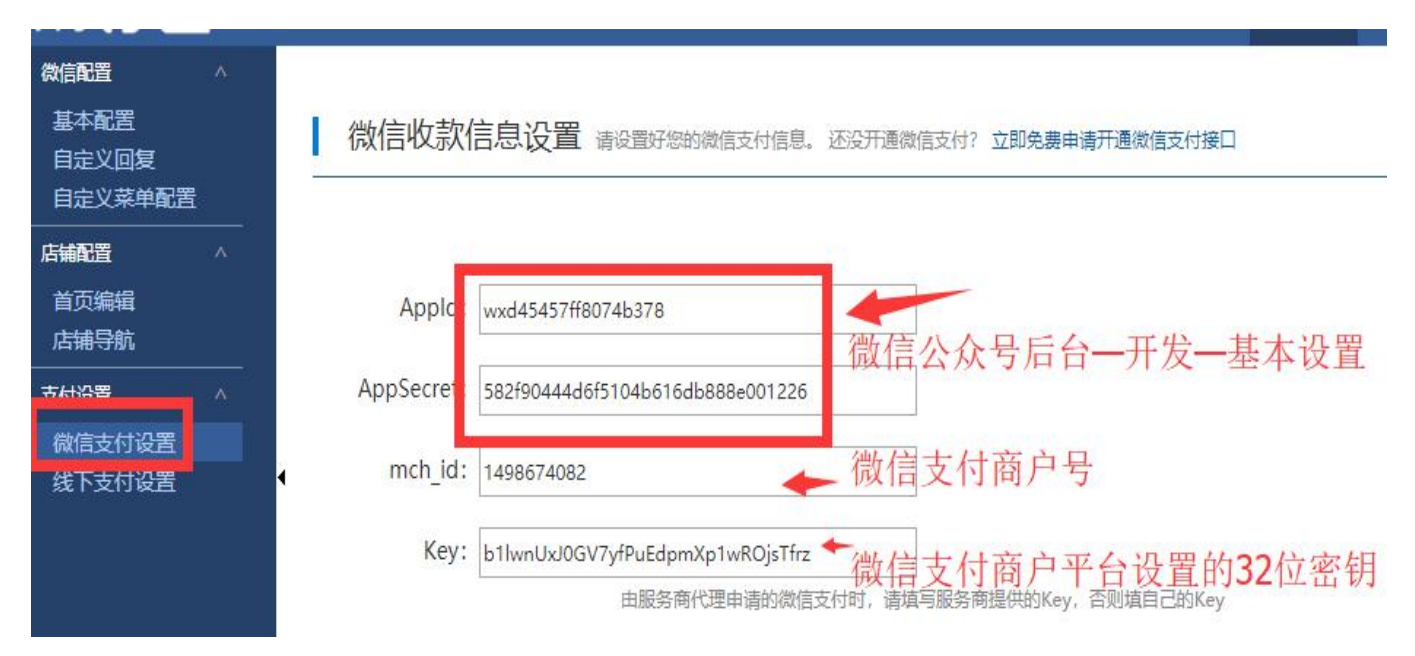

## 2、支付宝设置

Step1:产品中心,选择手机网站支付 (PC 支付选择"电脑网站支付")

| 杭州美迪网络技       | 5术有限公司                | http://www.md       | ydt.net                | 热线: 400-0571-248   |
|---------------|-----------------------|---------------------|------------------------|--------------------|
|               | <b>家中心</b> 首页         | 产品中心运营中心            | 我的商家服务                 | 🔡 商家中心             |
| 产最中心          | 产品大全                  |                     |                        |                    |
| 器 产品大全        |                       |                     |                        | · 清能入产品名称 按案       |
| <b>久</b> 我的产品 | 支付                    |                     | _                      |                    |
|               |                       | あ                   |                        |                    |
|               | 当面付<br>商家扫描用户的付款码,或用户 | 手机网站支付用户在商家手机网站进行付款 | APP支付<br>用户在商家APP内进行付款 | 电脑网站支付用户在角家网站上完成付款 |
|               |                       |                     |                        |                    |

## Step2: 填写经营信息

| 经营信息            |                                                |  |
|-----------------|------------------------------------------------|--|
| * 经营类目:         | 其他食品零售                                         |  |
| 上传经营资质:         | 请根据你的经营内容,上传对应的资质许可证(选填)。了解资质要求                |  |
| * 接入网址:         | 点击上传<br>为用户提供服务的网站,如有请填写。<br>www.zmxy.com.cn + |  |
| K系人信息 KK系人信息将用于 | 接收签约后的重要通知,如确认协议、到期提醒等。                        |  |
| * 姓名:           | 请埴写联系人姓名                                       |  |
| * 电子邮箱:         | 请填写电子邮箱                                        |  |
| * 手机号码:         | 18888888888 获取验证码                              |  |
|                 | 下一步 遇到问题? 我要反馈                                 |  |

Step3:签约协议

| 杭州美迪网络        | 络技术有限公司           | http://www.mdydt.net               | 見ていた。         | 战: 400-0571-248       |  |
|---------------|-------------------|------------------------------------|---------------|-----------------------|--|
| 手机网站支付        | 1                 |                                    |               |                       |  |
| 商户名称:<br>联系人· | 龙岩市捷瑞贸易有限公司       | 商户类型:企业<br>由子邮箱: 2029654103@gg.com | 经营类目:<br>毛机县· | 其他食品零售<br>13605920911 |  |
| 签约产品:         | 手机网站支付            |                                    |               |                       |  |
| 服务费:          | 服务费按照单笔交易金额的【0.6% | 〕收取                                |               |                       |  |
| ☑ 同意<br>上一步   | 《支付宝服务协议》         |                                    |               |                       |  |

### Step4: 我的商家服务—账户管理—查看 PDI|KEY

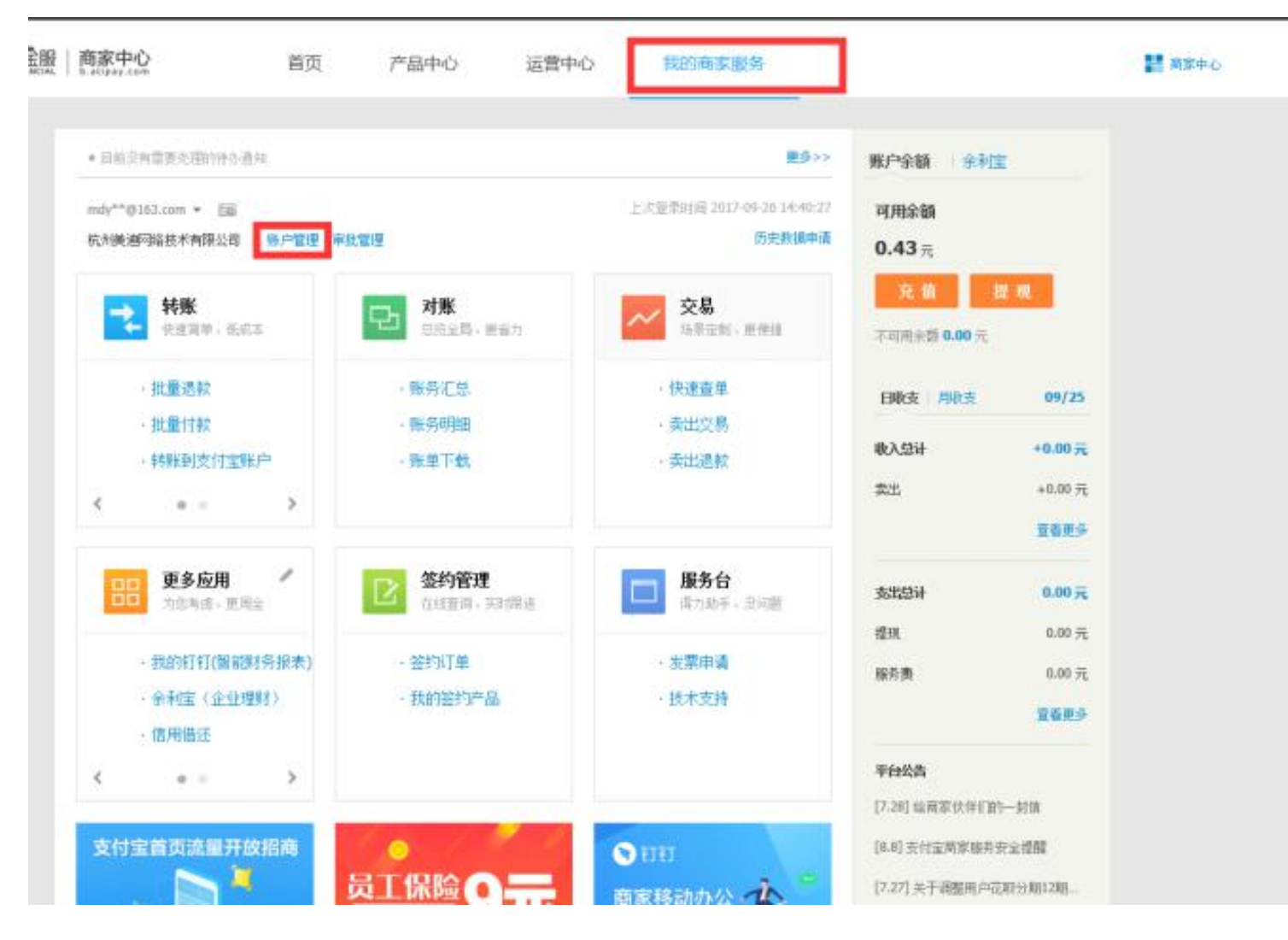

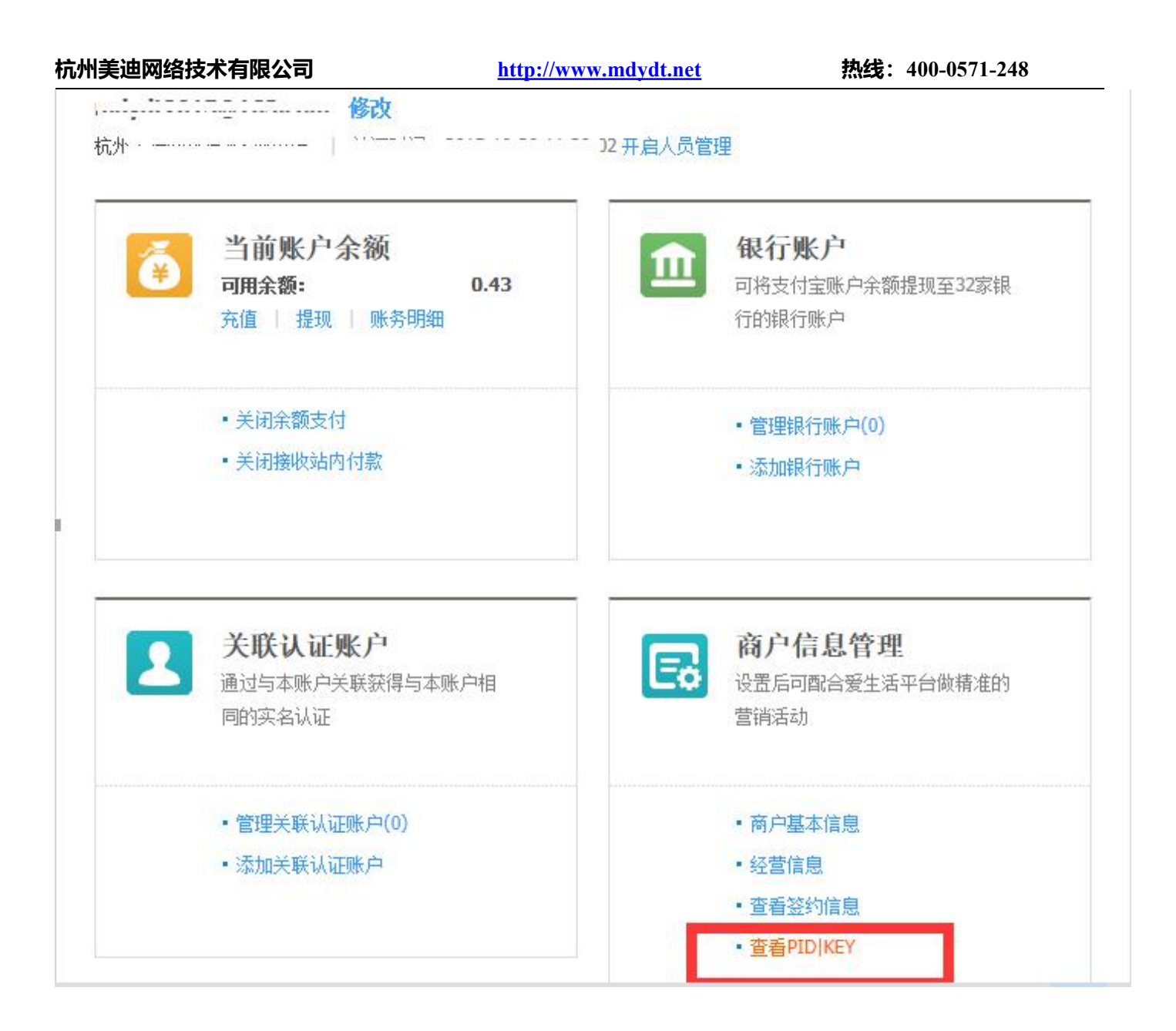

Step5:将合作伙伴身份 (PID)和 MD5 密钥填写到易订通的 APP 版—支付宝设置 (或者 PC

## 支付方式)的商家号和密钥中
## 杭州美迪网络技术有限公司

1

| 账户中心                                                                    | 账户管理 密钥管理                                                                                                    |
|-------------------------------------------------------------------------|----------------------------------------------------------------------------------------------------|
| <ul> <li>◎ 开放平台密钥</li> <li>ຟ mapi网关产品密钥</li> <li>ຟ 老版wap支付密钥</li> </ul> | 密閉管理 / mapi网关产品密钥   合作伙伴身份 (PID): 2088021993907905   复制   合作伙伴密钥    合作伙伴密钥    雪者密钥说明   路域开放平台不会以任何形式(包括不限于:邮件、社交软件、电话和短信等)获取密钥,请务必妥善保管不要 <b>反全校验日(kev)</b> MDS密钥:    应名密钥:    说置开发者公钥 |

| <u> 汤门通</u> "                                                 | 靖浦 | 页面                            | 商品                                      | 订单                  | 经销商  | 会员卡            | 营销      | 财务     | 统计    | CRM    | APP版   | 微商城 | 管家婆设置 |
|---------------------------------------------------------------|----|-------------------------------|-----------------------------------------|---------------------|------|----------------|---------|--------|-------|--------|--------|-----|-------|
| 店 補配置 ^<br>首页编辑<br>店 辅导航                                      | I  | 触屏                            | 版支付                                     | 宝收款                 | 信息设置 | <b>1</b> 请设置好您 | 感的支付宝(  | 言息。 还没 | 开通支付宝 | ? 立即免费 | 申请开通支付 | 宝接口 |       |
| 支付方式       ^         手机支付主设置          线下支付设置          銀联全渠道支付 | -  | 支付宝手<br>是否<br>商家<br>收款<br>* 手 | 机网页支<br>开启:(<br>家号:[<br>究密钥:[<br>续费:[0. | 付<br>●是 ●否<br>.0000 | 支付手续 | ■百分比<br>100    | 00000之间 |        |       |        |        |     |       |